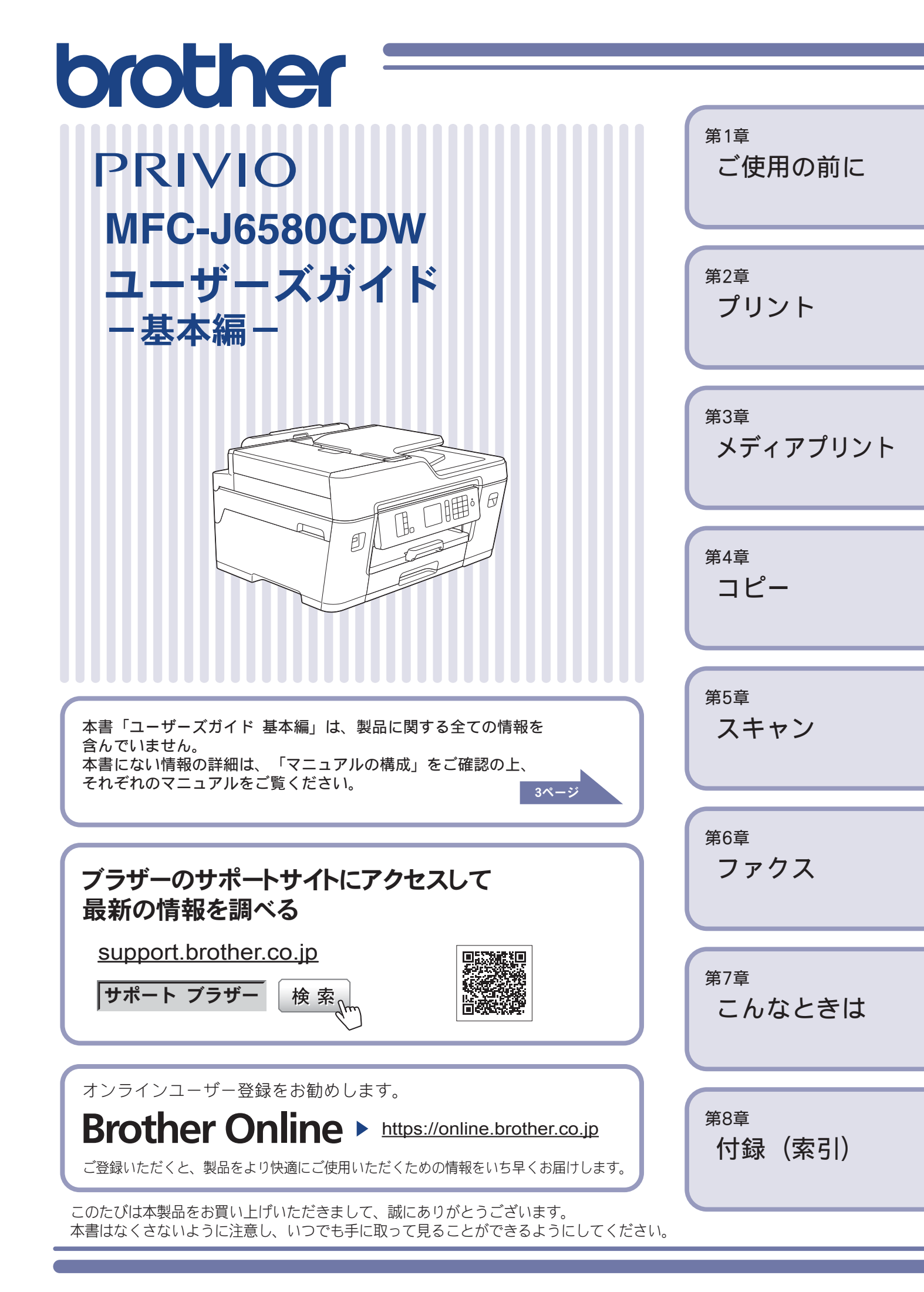

# こんなことができます

# 高速コピー / スキャン

ADF(自動原稿送り装置)や原稿台ガラスに、下図 のように原稿を縦向きにセットすることで、高速で コピーやスキャンができます。

A4 サイズの原稿のみ、高速コピー/スキャンが可能です。

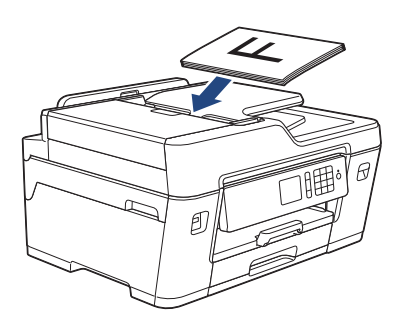

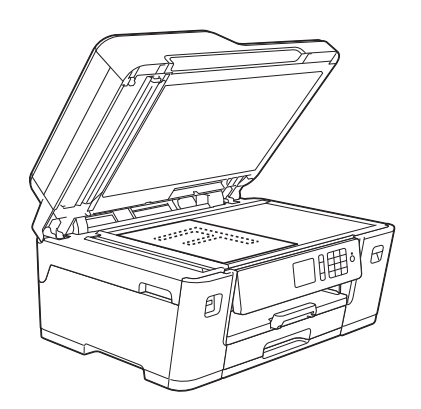

# 使いやすい多目的トレイ

多目的トレイは、A3、封筒、はがきなど様々な用紙 ニーズに合わせて使用することができます。簡単に 用紙交換ができて、使いやすいトレイです。 ⇒19ページ「多目的トレイにA4の用紙をセットす る」

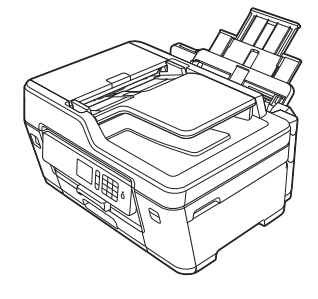

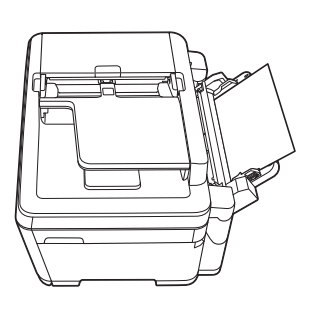

## モバイル接続

本製品とモバイル端末を接続して Brother iPrint&Scan をインストールすれば、モバイル端末 から多彩な機能を操作することができます。

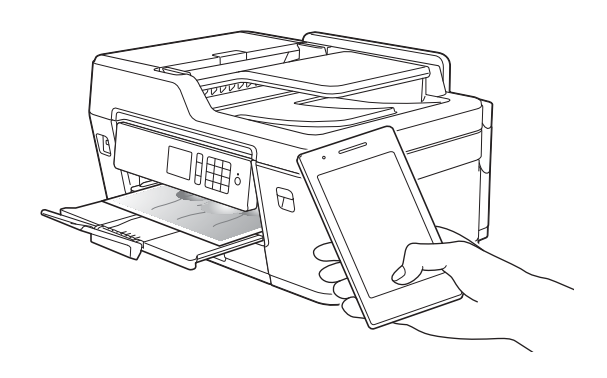

詳しくは、「モバイルプリント&スキャン ガイド Brother iPrint&Scan 用」をご覧く ださい。 (support.brother.co.jp/i/d/b4m2)

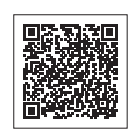

本製品と合わせて便利に使える モバイルアプリは、こちらから ダウンロードできます。 www.brother.com/apps

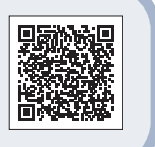

# マニュアルの構成

本製品には次のマニュアルが用意されています。目的に応じて各マニュアルをご活用ください。 ■ 製品に付属されています

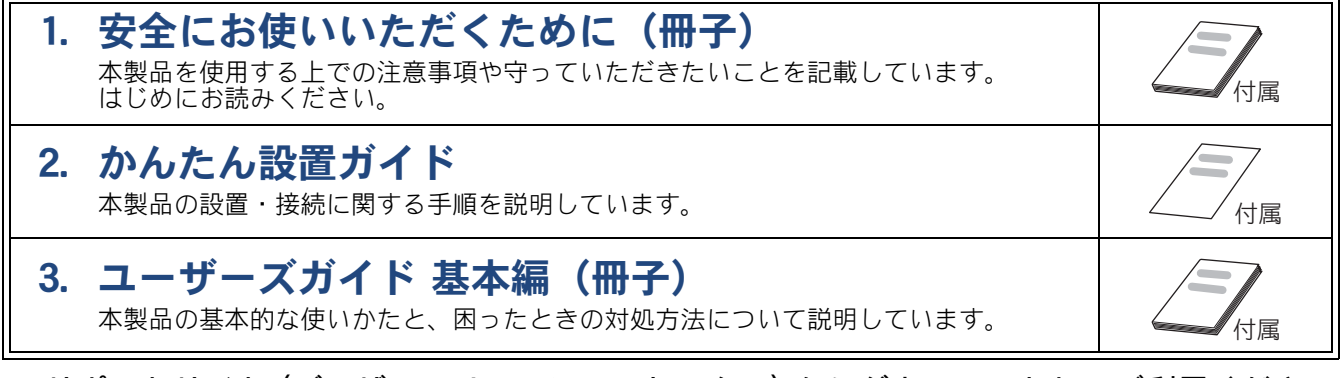

#### ■ サポートサイト (ブラザーソリューションセンター) からダウンロードしてご利用ください

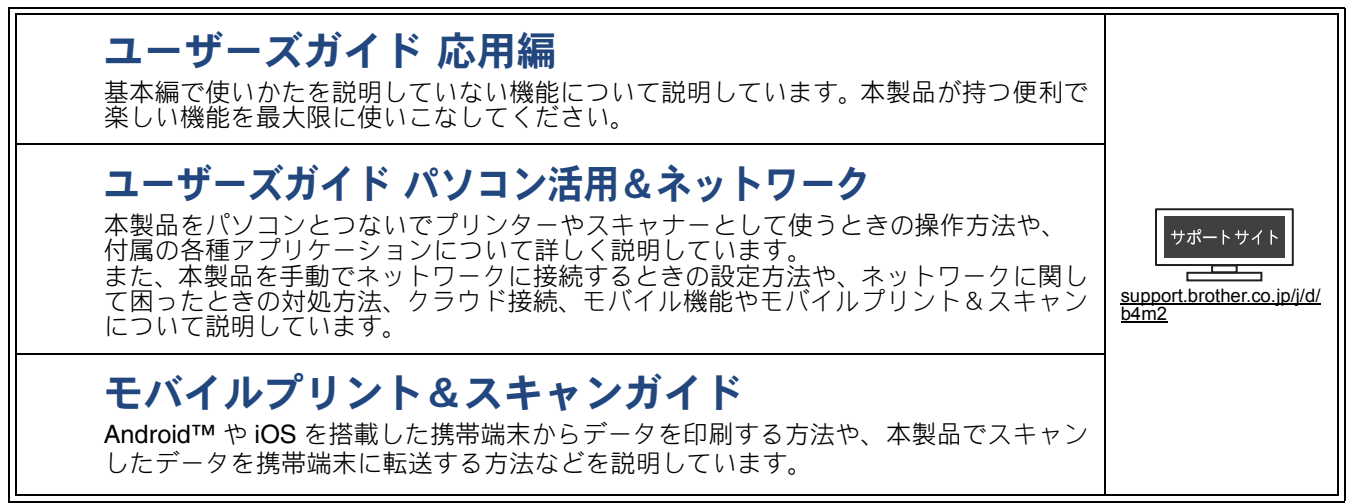

最新版のマニュアルは、サポートサイト(ブラザーソリューションセンター)からダウンロードできます。 <u>support.brother.co.jp/j/d/b4m2</u>

# 主な機能の目次

本製品の主な機能の一覧です。用途に応じてお読みください。

| 機能     | 内容                                                                      | 記載先のマニュアル名称                |
|--------|-------------------------------------------------------------------------|----------------------------|
| セットアップ | 用紙をセットする                                                                | ユーザーズガイド 基本編               |
|        | パソコンに接続する                                                               | かんたん設置ガイド                  |
|        | スマートフォンなどの携帯端末に接続する                                                     | かんたん設置ガイド                  |
| コピー    | コピーする                                                                   | ユーザーズガイド 基本編               |
|        | 「いろいろな機能を使ってコピーする(両面コピー<br>など)                                          | ユーザーズガイド 応用編               |
| プリント   | パソコン (Windows <sup>®</sup> 、Macintosh) から印刷する                           | ユーザーズガイド 基本編               |
|        | USB フラッシュメモリー内の写真を印刷する                                                  | ユーザーズガイド 基本編               |
|        | スマートフォンなどの携帯端末から印刷する<br>(Brother iPrint&Scan)                           | モバイルプリント&スキャン<br>ガイド       |
|        | スマートフォンなどの携帯端末から印刷する                                                    | ユーザーズガイド パソコン<br>活用&ネットワーク |
|        | クラウドサービスからデータをダウンロードして<br>印刷する                                          | ユーザーズガイド パソコン<br>活用&ネットワーク |
| ファクス   | ファクスを送る、受け取る                                                            | ユーザーズガイド 基本編               |
|        | パソコンにファクスを転送する                                                          | ユーザーズガイド 応用編               |
|        | パソコンからファクスを送る、パソコンでファク<br>スを受信する                                        | ユーザーズガイド パソコン<br>活用&ネットワーク |
|        | スマートフォンなどの携帯端末からファクスを送<br>る、受信したファクスを携帯端末で表示する<br>(Brother iPrint&Scan) | モバイルプリント&スキャン<br>ガイド       |
| スキャン   | 本体からスキャンする                                                              | ユーザーズガイド パソコン<br>活用&ネットワーク |
|        | パソコンからスキャンする                                                            | ユーザーズガイド パソコン<br>活用&ネットワーク |
|        | スマートフォンなどの携帯端末からスキャンする<br>(Brother iPrint&Scan)                         | モバイルプリント&スキャン<br>ガイド       |
|        | スキャンしたデータをクラウドサービスに保存す<br>る                                             | ユーザーズガイド パソコン<br>活用&ネットワーク |
| こんなときは | 画面にエラーメッセージが表示されたときは                                                    | ユーザーズガイド 基本編               |
|        | トラブル解決(困ったときは)                                                          | ユーザーズガイド 基本編               |
|        | 製品仕様について                                                                | ユーザーズガイド 応用編               |

# サポートサイトのご紹介

本製品に関する問題やご質問があるときは、弊社サポートサイト(ブラザーソリューションセンター) をご確認ください。

#### support.brother.co.jp

サポートサイト (ブラザーソリューションセンター) では:

●目的別やアクセスの多い質問別など、色々な方法で検索できます。

●質問に関連する情報を表示します。

●お客様の声をもとに定期的に更新しています。

| よくあるご質問(Q&A)                                                |
|-------------------------------------------------------------|
| お問い合わせ分類 アクセスランキング 新着Q&A                                    |
| 😵 製品の使い方、トラブル解決                                             |
| ▶エラー表示 ▶紙詰まり、紙送り ▶印刷 ▶スキャン ▶コピー                             |
| ▶ 電話 → ファクス → スマートフォン、タブレット端末 → クラウド                        |
| ▶ はがき印刷 → フォトメディアキャプチャー → その他                               |
| 🔅 製品セットアップ関連                                                |
| ▶本体設置、設定 → ドライバー、ソフトウェア → ネットワーク設定                          |
| 😪 消耗品、製品のお手入れ                                               |
| ▶ 消耗品、用紙、オプション → 製品のお手入れ                                    |
| 💼 その他                                                       |
| ▶ 製品に関する一般的な質問 → OSのサポート情報                                  |
| 質問文から探す                                                     |
| <ul><li>例)紙が詰まった</li><li>検索</li><li>Q&amp;A番号から探す</li></ul> |
| <b>お問い合わせ分類</b> アクセスランキング 新着Q&A                             |

※サポートサイト(ブラザーソリューションセンター)は継続的に更新 を行っております。この画面は予告なく変更されることがあります。

# 目次

| こんなことができます                                       | 2 |
|--------------------------------------------------|---|
| マニュアルの構成                                         | 3 |
| 主な機能の目次                                          | 4 |
| サポートサイトのご紹介                                      | 5 |
| 目次                                               | 6 |
| 本書の見かた                                           | 8 |
| 編集ならびに出版における通告                                   | 8 |
| ソフトウェアは最新の状態でお使いいただく                             |   |
| ことをお勧めします                                        | 8 |
| Brother Utilities について (Windows <sup>®</sup> のみ) | 9 |

#### 第1章 ご使用の前に ......10

#### 必ずお読みください

| 各部の名称とはたらき              | 10 |
|-------------------------|----|
| 操作パネル                   | 10 |
| 待ち受け画面                  | 11 |
| メニュー                    | 12 |
| 用紙のセット                  | 13 |
| 各トレイにセットできる用紙サイズと向きに    |    |
| ついて                     | 13 |
| 用紙トレイ1に A4 の用紙をセットする    | 15 |
| 用紙トレイ1に A3 の用紙をセットする    | 17 |
| 多目的トレイに A4 の用紙をセットする    | 19 |
| 用紙の種類とサイズを設定する          | 20 |
| トレイ確認を設定する              | 21 |
| 原稿のセット                  | 22 |
| 原稿台ガラスに原稿をセットする         | 22 |
| ADF(自動原稿送り装置)に原稿をセットする. | 22 |
| 必要に応じて設定する              | 24 |
| 日付と時刻を設定する              | 24 |
| 音量を設定する                 | 24 |
| 回線種別を設定する               | 24 |
| ナンバー・ディスプレイサービスを利用する    | 24 |

### 

| プリンターとして使う               | 25 |
|--------------------------|----|
| Windows <sup>®</sup> の場合 | 25 |
| Macintosh の場合            | 25 |

### 

| 第4章   | コピー   |        | <br>27 |
|-------|-------|--------|--------|
| コピーする |       |        | <br>27 |
| コピーす  | 3     |        | <br>27 |
| 設定を変  | えてコピ- | -するには. | <br>27 |

#### 

| スキャンする                    |        |
|---------------------------|--------|
| スキャンしたデータをパソコンに保存する       |        |
| 付属のアプリケーションソフト ControlCer | nter を |
| 使ってスキャンする                 | 28     |

#### 

#### 送信 / 受信

| ファクスを送る       | 30 |
|---------------|----|
| ファクスを送る       |    |
| 電話帳に登録する      |    |
| ファクスを受ける      | 33 |
| 受信モード/着信回数の設定 |    |
| 自動的に受ける       |    |
| 電話に出てから受ける    |    |
|               |    |

#### 通信管理

| 発信元を登録する             | 35 |
|----------------------|----|
| 送信したファクスに印刷される自分の名前と |    |
| 番号を登録する              | 35 |

### 

| 紙が詰まったときは         | 36   |
|-------------------|------|
| 用紙が詰まったときは        | . 36 |
| 原稿が詰まったときは        | .43  |
| 印刷品質が良くないときは      | 46   |
| 印刷品質をチェックする       | .46  |
| 罫線ずれ、文字ぶれを改善する    | . 47 |
| スキャナー(読み取り部)を清掃する | . 48 |
| 給紙ローラーを清掃する       | . 48 |
| 画面にメッセージが表示されたときは | 49   |
| 無線 LAN 設定で困ったときは  |      |
| (無線 LAN レポート)     | 56   |
| 故障かな?と思ったときは      |      |
| (修理を依頼される前に)      | 57   |
| プリント(印刷)のトラブル     | . 57 |
| 印刷品質のトラブル         | . 58 |
| 給紙・排紙のトラブル        | 62   |
| コピーのトラブル          | . 63 |
| スキャンのトラブル         | . 63 |
| メディアプリントのトラブル     | . 64 |

| 電話・ファクスのトラブル          | 64          |
|-----------------------|-------------|
| ネットワークのトラブル           | 67          |
| その他のトラブル              | 67          |
| ファクス通信で困ったときは         | 68          |
| エラーが発生したときのファクスの転送方法  | 68          |
| 回線環境を改善する             | 69          |
| 初期状態に戻す               | 71          |
| 機能設定を元に戻す             | 71          |
| ネットワーク設定を元に戻す         | 71          |
| 電話帳・履歴・メモリーを消去する      | 72          |
| すべての設定を元に戻す           | 72          |
| こんなときは                | 73          |
| 停電になったときは             | 73          |
| 本製品のシリアルナンバーを確認する     | 73          |
| 本製品のファームウェアのバージョンを調べる | 3 <b>73</b> |
| 本製品を輸送するときは           | 74          |
| 本製品を廃棄するときは           | 74          |
|                       |             |

# 第8章 付録 ......75

| 索引                  | .75  |
|---------------------|------|
| 関連製品のご案内            | .76  |
| innobella           | . 76 |
| 消耗品                 | . 76 |
| 消耗品などのご注文について       | .79  |
| インクカートリッジの回収・リサイクルの |      |
| ご案内                 | . 79 |
| アフターサービスのご案内        |      |

# 本書の見かた

### 本書で使用されている記号

本書では、下記の記号が使われています。

| 重要                                | この表示を無視して、誤った取り扱いをすると、物的損害の可能<br>性がある内容を示しています。 |  |  |
|-----------------------------------|-------------------------------------------------|--|--|
| お願い                               | お使いいただく上での注意事項、制限事項などを記載していま<br>す。              |  |  |
| 2 知っていると便利なことや、補足を記載しています。        |                                                 |  |  |
|                                   |                                                 |  |  |
| 🕗 本書に掲載されている画面は、実際の画面と異なることがあります。 |                                                 |  |  |

# 編集ならびに出版における通告

本マニュアルならびに本製品の仕様は予告なく変更されることがあります。 ブラザー工業株式会社は、本マニュアルに掲載された仕様ならびに資料を予告なしに変更する権利を 有します。また提示されている資料に依拠したため生じた損害(間接的損害を含む)に対しては、出 版物に含まれる誤植その他の誤りを含め、一切の責任を負いません。

© 2016 Brother Industries, Ltd. All rights reserved.

# ソフトウェアは最新の状態でお使いいただくことをお勧めします

弊社ではソフトウェアの改善を継続的に行っております。

最新のドライバーに入れ替えると、パソコンの新しい **OS** に対応したり、印刷やスキャンなどの際の トラブルを解決できることがあります。また、本体のトラブルは、ファームウェア(本体ソフトウェ ア)を新しくすることで解決できることがあります。

最新のドライバーやファームウェアは、弊社サポートサイト(ブラザーソリューションセンター)か らダウンロードしてください。ダウンロードやインストールの手順についても、サポートサイトに掲 載されています。<u>support.brother.co.jp</u>

# Brother Utilities について(Windows<sup>®</sup>のみ)

パソコンに本製品のプリンタードライバーをインストールすると [Brother Utilities] アイコン 🙀 が表 示されます。 [Brother Utilities] は、さまざまな機能を実行できるソフトウェアです。

### Brother Utilities を選ぶ

- Windows Vista<sup>®</sup>、Windows<sup>®</sup>7の場合 スタートメニューから [すべてのプログラ ム] - [Brother] - 院 (Brother Utilities) の順にクリックします。
- Windows<sup>®</sup> 8 の場合 スタート画面またはデスクトップ上の
   (Brother Utilities) をダブルクリックま たはタップします。
- Windows<sup>®</sup> 8.1 の場合

スタート画面の左下の ●をクリックします。(タッチパネルをご使用の場合は、下から上へスワイプしても、アプリ画面が表示されます。)

アプリ画面が表示されたら 🙀 (Brother Utilities) をクリックまたはタップします。

## Windows<sup>®</sup> 10 の場合 スタートメニューから [すべてのアプリ] - [Brother] - ?? (Brother Utilities) の 順にクリックします。

[Brother Utilities] ダイアログボックスが 表示されます。

## モデル名を選択する

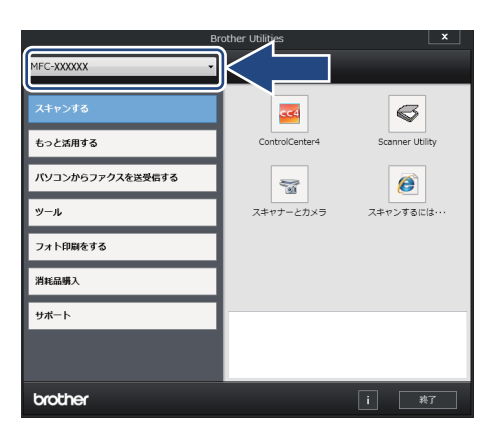

#### 3 ナビゲーションバーのメニューから お使いになる機能を選ぶ

ドライバーをアンインストールする (Windows<sup>®</sup> のみ)

ドライバーをアンインストールする場合は、以下の 方法で行ってください。

 に (Brother Utilities) をク
 リックまたはタップする

[Brother Utilities] ダイアログボックスが 表示されます。

- 2 モデル名を選択する
- 3 ナビゲーションバーから [ツール] - [アンインストール] をクリック する
- 4 画面の指示に従って操作する

ドライバーとソフトウェアがアンインス トールされます。

# 各部の名称とはたらき

#### 必ずお読みください

## 操作パネル

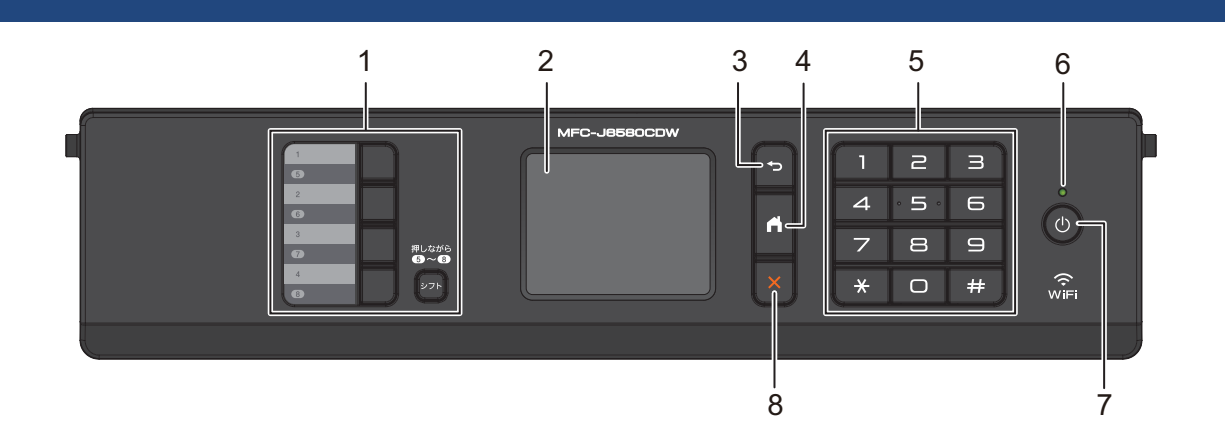

| 1 | ワンタッチボタン | よく使う機能の設定条件を、1~8のボタンに登録し、ワンタッ<br>チで呼び出せるようにします。<br>ワンタッチボタンの5~8を登録または呼び出す場合は、シフト<br>ボタンを押しながらワンタッチボタンを押します。<br>ワンタッチボタンの登録、呼び出しについて詳しくは、<br>⇒ユーザーズガイド応用編第2章「ショートカットを登録する」 |
|---|----------|----------------------------------------------------------------------------------------------------|
| 2 | タッチパネル   | 各種メニュー、操作方法を案内するメッセージが表示されます。<br>画面に直接タッチして各設定を行います。<br>⇒ユーザーズガイド 応用編 第1章「画面の操作方法」                                                                                        |
| 3 | 戻るボタン    | 1つ前の画面に戻すときに押します。                                                                                                    |
| 4 | ホームボタン   | 設定を中止するときや待ち受け画面に戻るときに押します。                                                                                                    |
| 5 | ダイヤルボタン  | ダイヤルするとき、コピー部数を入力するときなどに押します。                                                                                                    |
| 6 | LED ランプ  | 本製品の電源がオンになると、LED が点灯します。<br>スリープ中は、LED が点滅します。                                                                                                    |
| 7 | 電源ボタン    | 電源をオン/オフするときに押します。                                                                                                    |
| 8 | 停止ボタン    | 処理中の動作を中止するときに押します。                                                                                                    |

#### ■ 操作パネルは使いやすい角度に調整してください

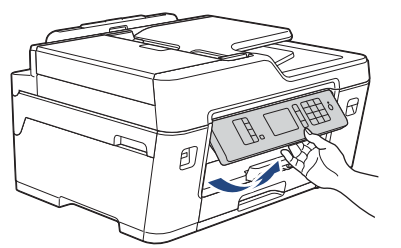

## 待ち受け画面

本製品には3タイプの待ち受け画面が用意されています。待ち受け画面からインク残量を確認でき、ショートカット、Wi-Fi設定、メニュー画面などを表示することができます。

画面上の◀/▶を押すと3タイプの待ち受け画面のあいだを移動できます。

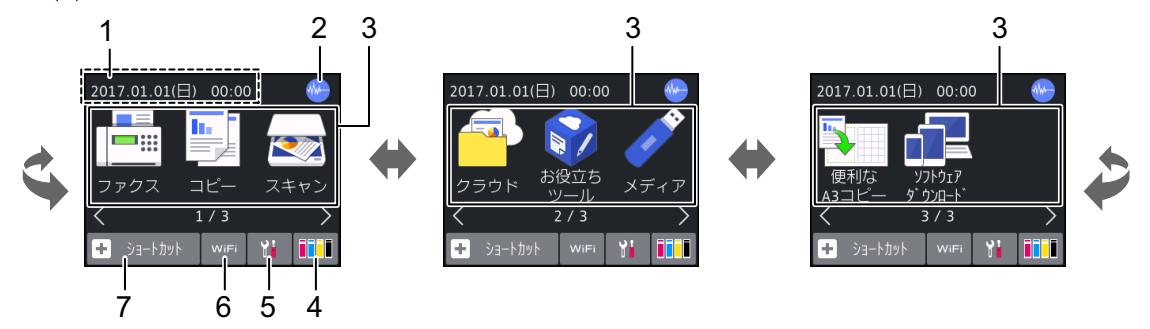

| 1 | 日時表示 / メッセージ表<br>示         |      | 現在の日時が表示されます。<br>また、ファクスを受信したり、エラーが発生したりすると、この位置に<br>メッセージが表示されます。メッセージが重複した場合は交互に表示さ                                                                                                    |
|---|----------------------------|------|----------------------------------------------------------------------------------------------------|
|   |                            | 1    | <ul> <li>れます。</li> <li>【ブラザーからのお知らせ】や【ファームウェア更新通知】を【オン】に設定すると、新着のお知らせが表示されます。(本製品がインターネット接続されている場合のみ)</li> <li>むを押すと詳細内容が表示されます。</li> <li>また、みるだけ受信やメモリ保持など、ファクスをメモリーに保存する設定にしている場合に、ファクスを受信すると新着ファクスの件数が表示されます。</li> </ul> |
|   |                            | !    | エラーが発生した場合は、メッセージを表示してお知らせします。<br>【 を押すと現在の状態や、保守手順を表示します。<br>⇒ 49 ページ「画面にメッセージが表示されたときは」の手順に従って<br>操作、保守を行ってください。<br>※ を押すと待ち受け画面に戻ります。                                                                                    |
| 2 | 静音モード表示                    |      | 静音モード設定になっている場合に表示されます。<br>お買い上げ時は【オフ】に設定されています。<br>⇒ユーザーズガイド 応用編 第2章「印刷音を軽減する」                                                                                                    |
| 3 | モードボタン                     |      | 押すと各モードに切り替わります。<br>ファクス/コピー/スキャン/クラウド/お役立ちツール/メディア<br>/便利な A3 コピー/ソフトウェアダウンロード<br>クラウド、お役立ちツールについて詳しくは、⇒ユーザーズガイドパソ<br>コン活用&ネットワーク                                                                                          |
| 4 | インク残量表示 /<br>メニューボタン       | インク  | マゼンタ、シアン、イエロー、ブラックの各インクについてそれぞれ残<br>量の目安が表示されます。押すとインクメニューが表示されます。                                                                                                    |
| 5 | メニューボタン                    |      | メニューを表示させるときに押します。<br>⇒ <b>12</b> ページ「メニュー」                                                                                                    |
| 6 | Wi-Fi 設定ボタン<br>/ 無線 LAN 状態 | WiFi | 本製品と無線 LAN アクセスポイントを接続するときに押します。<br>(Wi-Fi <sup>®</sup> 接続されていることを示す表示ではありません。)<br>設定について詳しくは、⇒かんたん設置ガイド                                                                                                    |
|   |                            | ((•  | 無線 LAN 接続時に、電波状態を 3 段階( <sub>• </sub>                                                                                                    |
|   |                            |      | 無線 LAN アクセスポイントとつながらない場合に表示されます。                                                                                                    |
|   |                            | **   | 無線 LAN 設定が無効になっている場合に表示されます。                                                                                                    |
| 7 | ショートカットボ                   | タン   | よく使う機能やこだわりの設定内容をショートカットとして登録した<br>り、登録したショートカットを呼び出したりすることができます。<br>⇒ユーザーズガイド 応用編 第2章「ショートカットを登録する」                                                                                                    |

メニュー

待ち受け画面の🎬を押すと表示されるメニューです。

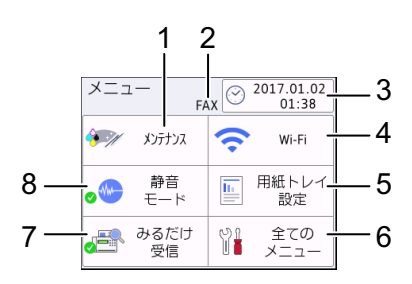

| 1 | メンテナンスボタン                           | 押すと下記のメンテナンスメニューが表示されます。<br>印刷品質のチェックと改善/ヘッドクリーニング/詰まった紙片の<br>除去/給紙ローラーのクリーニング/インク残量/インクカート<br>リッジ型番/印刷設定オプション                                         |
|---|-------------------------------------|----------------------------------------------------------------------------------------------------|
| 2 | 受信モード                               | 現在の受信モードを表示します。<br>⇒ <b>33</b> ページ「受信モードを設定する」                                                                                                    |
| 3 | 日時表示 / 時計セットボタ<br>ン                 | 現在の日時が表示されており、押すと時計セットの画面に飛びます。<br>⇒ユーザーズガイド 応用編 第 2 章「日付と時刻を設定する」                                                                                     |
| 4 | Wi-Fi 接続・電波状態表示 /<br>Wi-Fi 設定ボタン    | 無線 LAN 設定のオン/オフが表示されます。 押すと Wi-Fi 設定の画面<br>に飛びます。 無線 LAN 接続時は、電波状態を3段階(→                                                                               |
| 5 | 用紙トレイ設定ボタン                          | 押すとトレイ設定の画面に飛びます。各トレイの用紙タイプと用紙<br>サイズを変更することができます。<br>⇒20ページ「用紙の種類とサイズを設定する」                                                                           |
| 6 | 全てのメニューボタン                          | 本製品を使用する上で必要な、さまざまな設定メニューの入り口で<br>す。<br>⇒ユーザーズガイド 応用編 第 10 章「機能一覧」                                                                                     |
| 7 | みるだけ受信オン・オフ表<br>示 / みるだけ受信設定ボタ<br>ン | 現在のファクスの見かたが表示されており、押すとみるだけ受信のオン・オフ設定ができます。<br>・オン(チェックマーク):受信したファクスは印刷されず、画面上<br>で確認します。<br>・オフ(×マーク) :受信したファクスは印刷されます。<br>⇒ユーザーズガイド応用編 第6章「ファクスの見かた」 |
| 8 | 静音モードオン・オフ表示<br>/静音モード設定ボタン         | 押すと静音モードの設定画面に飛びます。静音モードをオンにする<br>と、印刷時のノイズを軽減することができます。<br>オンに設定した場合は、アイコンにチェックマークが付き、待ち受け<br>画面にも静音モードのアイコンが表示されます。<br>⇒ユーザーズガイド応用編 第2章「印刷音を軽減する」    |

# 用紙のセット

印刷品質は用紙の種類によって大きく左右されます。目的に合った用紙を選んでください。 ⇒ユーザーズガイド応用編第1章「使用できる用紙」 印刷品質維持のため、弊社純正の専用紙をご利用になることをお勧めします。 ⇒76ページ「専用紙・推奨紙」

# 各トレイにセットできる用紙サイズと向きについて

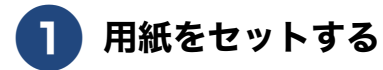

⑦ 用紙をさばきます。 用紙がカールしていないこと、しわがないことを確認してください。 用紙がカールしていたり、しわがあると紙づまりの原因になります。

#### 用紙のサイズによって、セット方法が異なります。下記の表をご覧ください。

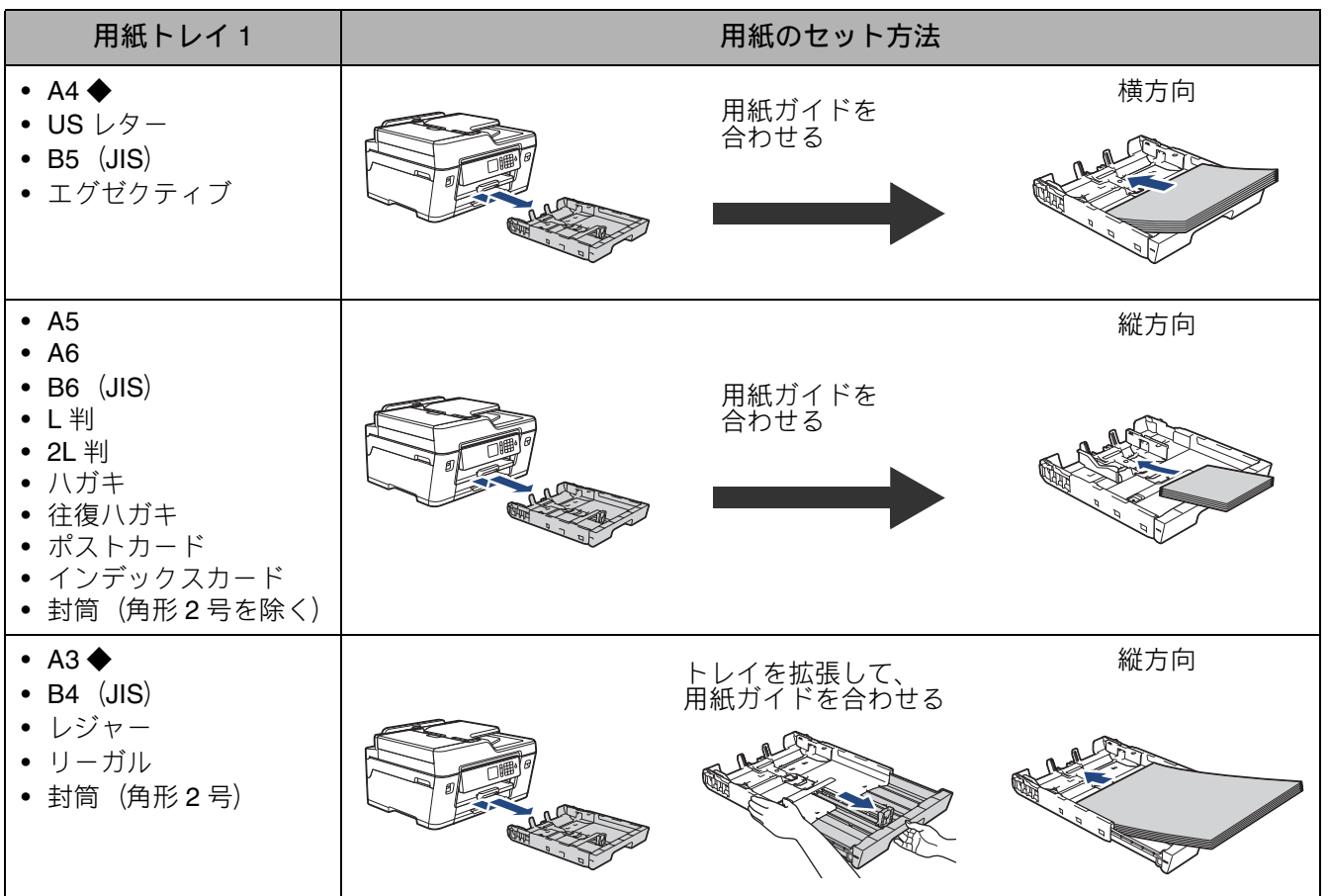

## 《第1章ご使用の前に》

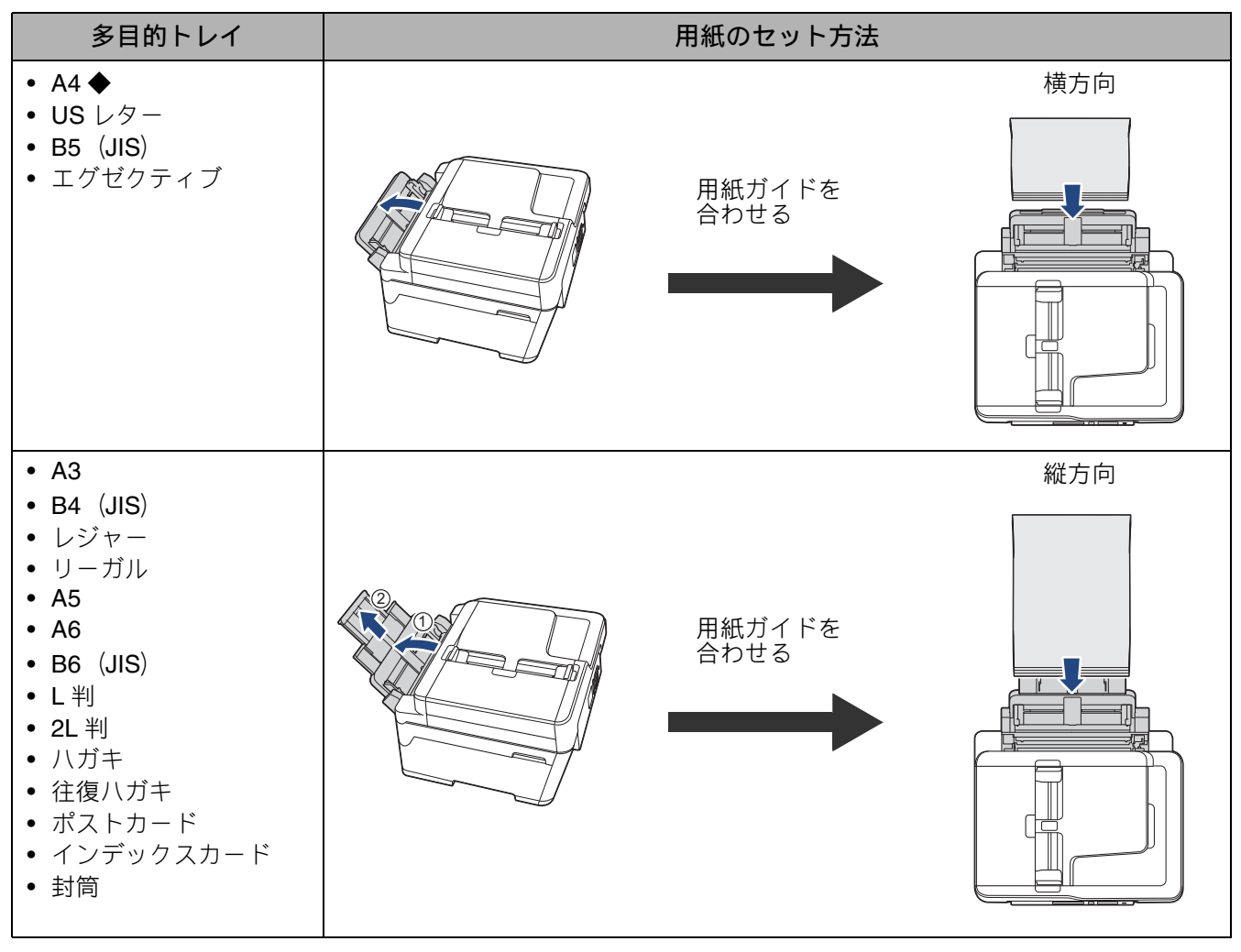

◆は、この章で用紙のセット方法を説明しています。 その他の用紙サイズのセット方法については、 ⇒ユーザーズガイド 応用編 第1章「用紙のセット」

### 2 用紙ストッパーを確実に引き出し(1)、フラップを開く(2)

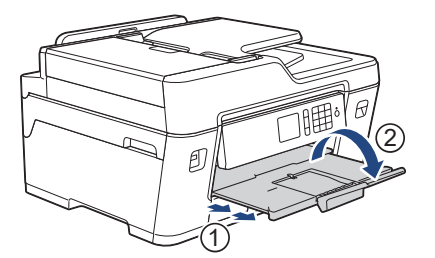

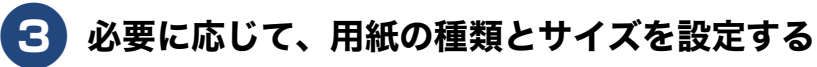

⇒20ページ「用紙の種類とサイズを設定する」

### 用紙トレイ 1 に A4 の用紙をセッ トする

ここでは、A4 サイズ用紙のセット方法を説明しま す。 その他の用紙サイズのセット方法については、 ⇒ユーザーズガイド応用編第1章「用紙のセット」 用紙をセットしたときは、本製品の【用紙トレイ 設定】を設定してください。 ⇒20ページ「用紙の種類とサイズを設定する」 イを引き抜いたときに、用紙サイズや用紙タイ プを変更するかどうかの確認メッセージが表示 されます。 画面の指示に従って、必要に応じて用紙サイズ や用紙タイプを変更してください。 トレイ確認設定については、⇒21ページ「ト レイ確認を設定する」 用紙トレイ1を矢印のように引き出 す 🔁 幅のガイド(1)と長さのガイド (2)の△の目印(3)を、用紙サイ ズの目盛りに合わせる 幅のガイドは両手で動かしてください。 1-3 2

## 3 用紙をさばく

用紙がカールしていないこと、しわがない ことを確認してください。 用紙がカールしていたり、しわがあると紙 づまりの原因になります。

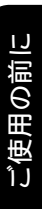

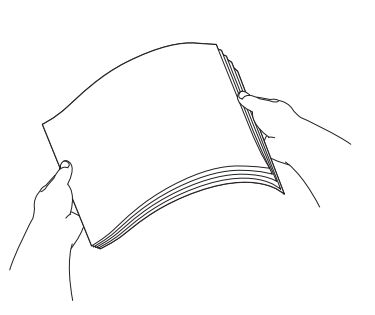

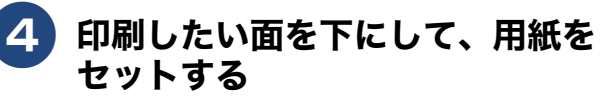

用紙は、強く押し込まないでください。用 紙先端が傷ついたり、装置内に入り込んで しまうことがあります。

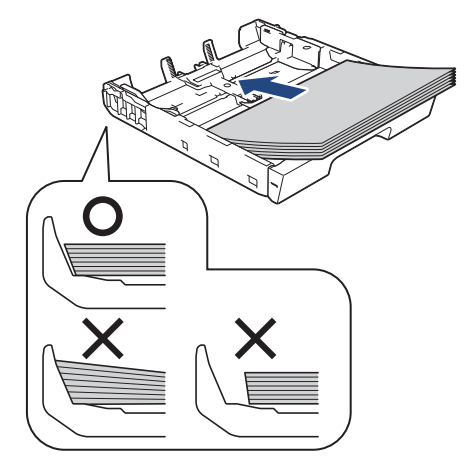

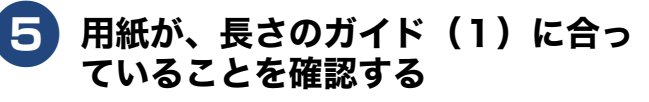

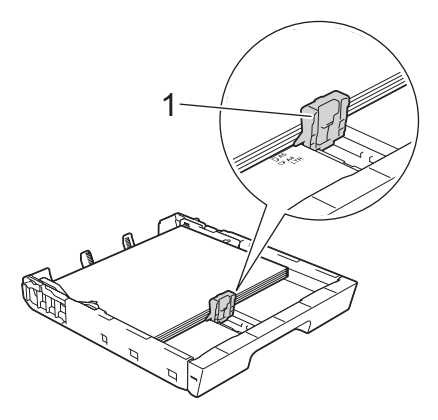

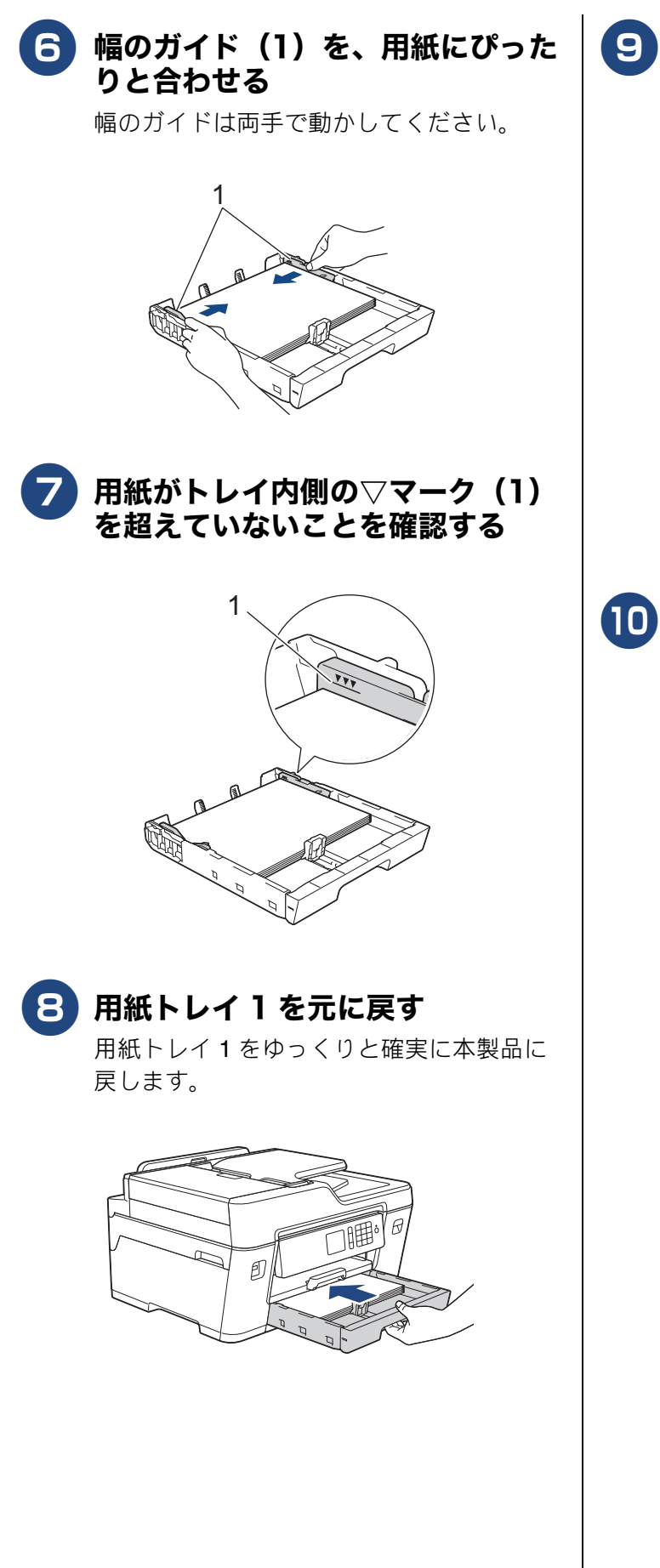

9 用紙ストッパーを「A4/LTR」の 位置まで引き出す

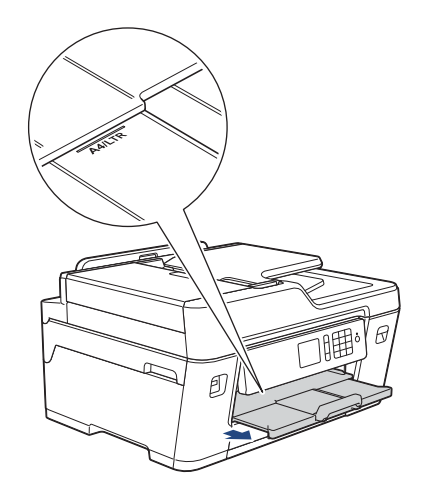

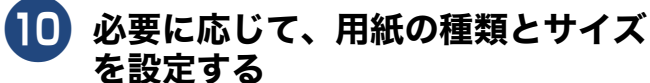

⇒ 20 ページ「用紙の種類とサイズを設定する」

### 用紙トレイ1にA3の用紙をセッ トする

ここでは、A3 サイズ用紙のセット方法を説明しま す。 その他の用紙サイズのセット方法については、 ⇒ユーザーズガイド 応用編 第1章「用紙のセット」 用紙をセットしたときは、本製品の【用紙トレイ設 定】を設定してください。 ⇒ 20 ページ「用紙の種類とサイズを設定する」 【トレイ確認】が【オン】の場合は、用紙トレ イを引き抜いたときに、用紙サイズや用紙タイ プを変更するかどうかの確認メッセージが表示 されます。

画面の指示に従って、必要に応じて用紙サイズ や用紙タイプを変更してください。トレイ確認 設定については、⇒21ページ「トレイ確認を 設定する」

#### 用紙トレイ l を矢印のように引き出 す

トレイは平らな場所に置いてください。

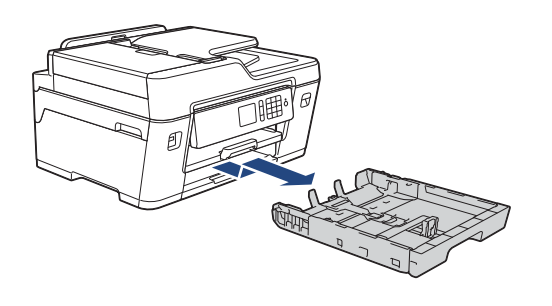

#### 緑色のロックレバーを左へ押したま ま、トレイを引き伸ばす

トレイが止まる位置まで完全に伸ばしてく ださい。

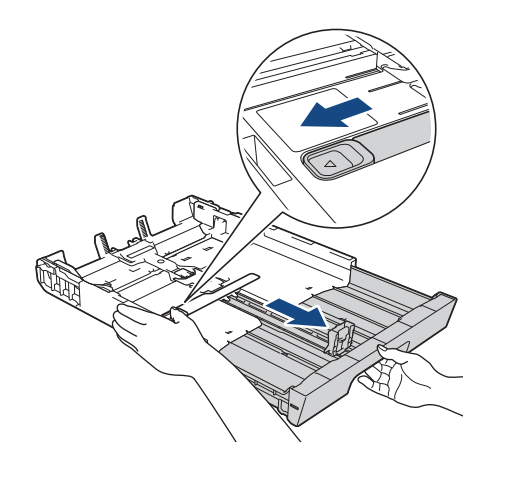

#### 3 幅のガイド(1)と長さのガイド (2)の△の目印(3)を、用紙サイ ズの目盛りに合わせる

幅のガイドは両手で動かしてください。

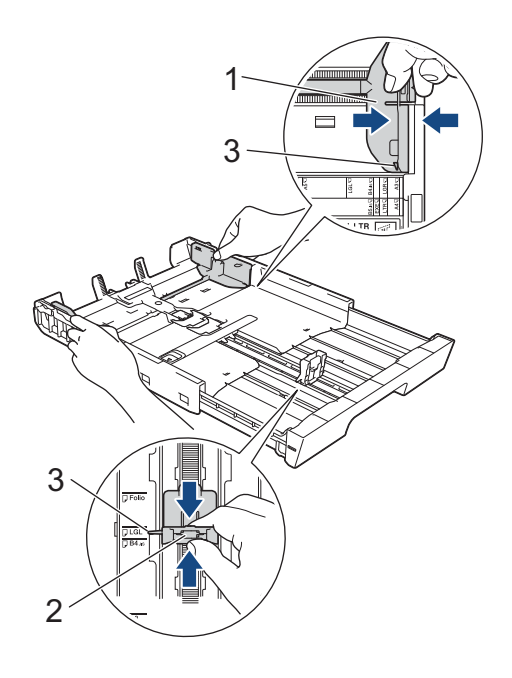

| 1 |
|---|
|   |
|   |

### 用紙をさばく

用紙がカールしていないこと、しわがない ことを確認してください。 用紙がカールしていたり、しわがあると紙 づまりの原因になります。

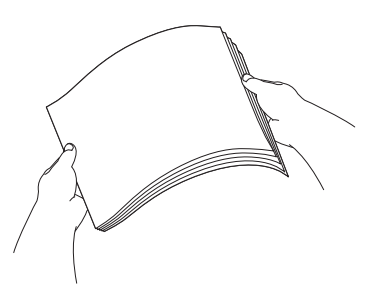

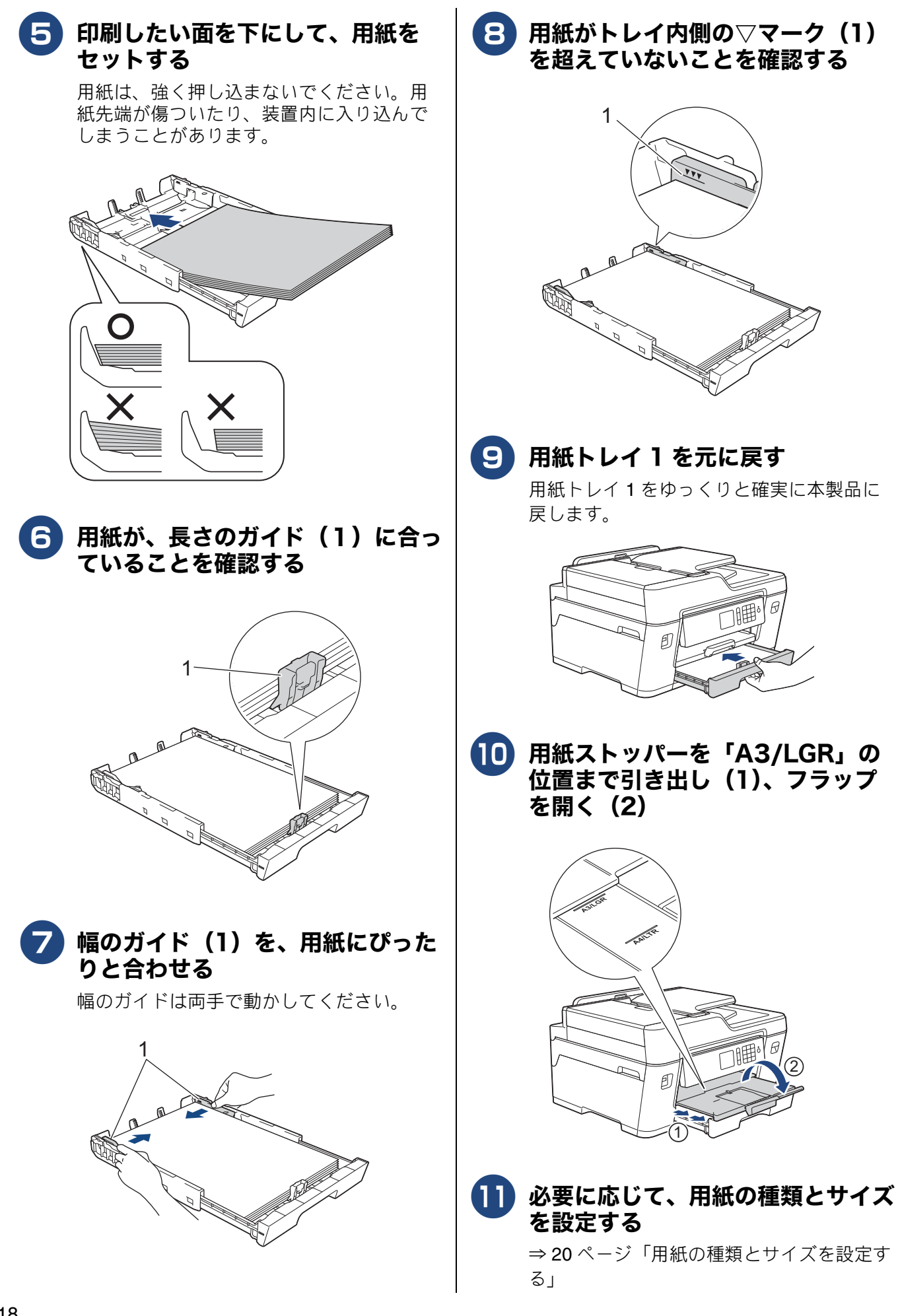

### 多目的トレイに A4 の用紙をセッ トする

多目的トレイには、A4 サイズの普通紙で 100 枚、は がきで 50 枚までセットできます。 ここでは、A4 サイズ用紙のセット方法を例に説明を します。

その他の用紙サイズのセット方法については、

⇒ユーザーズガイド応用編第1章「用紙のセット」 用紙をセットしたときは、本製品の【用紙トレイ設 定】を設定してください。

⇒20ページ「用紙の種類とサイズを設定する」

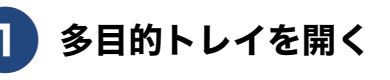

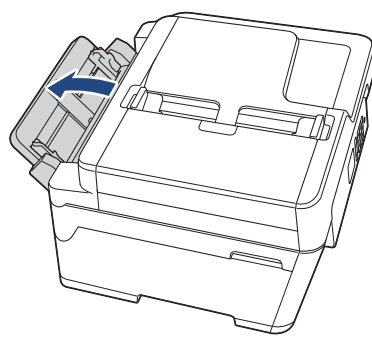

2 用紙ガイドをつまんで動かし、用紙 サイズの目盛りに合わせる

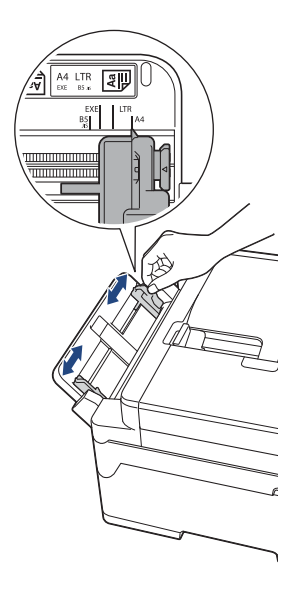

### 3 用紙をさばく

用紙がカールしていないこと、しわがない ことを確認してください。 用紙がカールしていたり、しわがあると紙 づまりの原因になります。

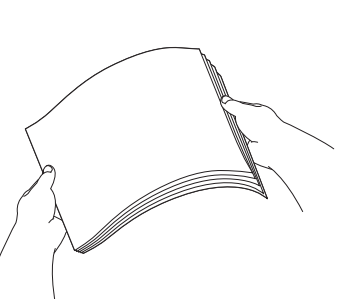

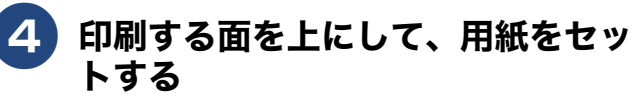

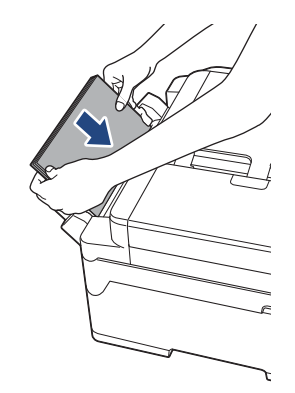

多目的トレイに用紙がセットできない 場合は、解除レバー(1)を本体の後ろ 方向に押しながら、用紙をセットしな おしてください。

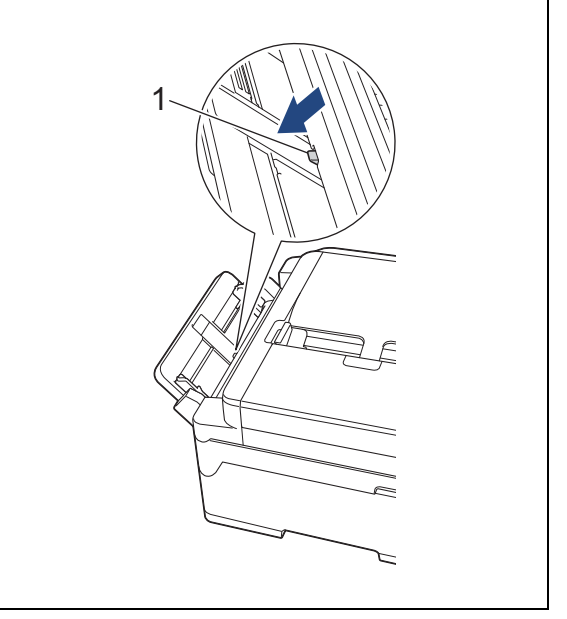

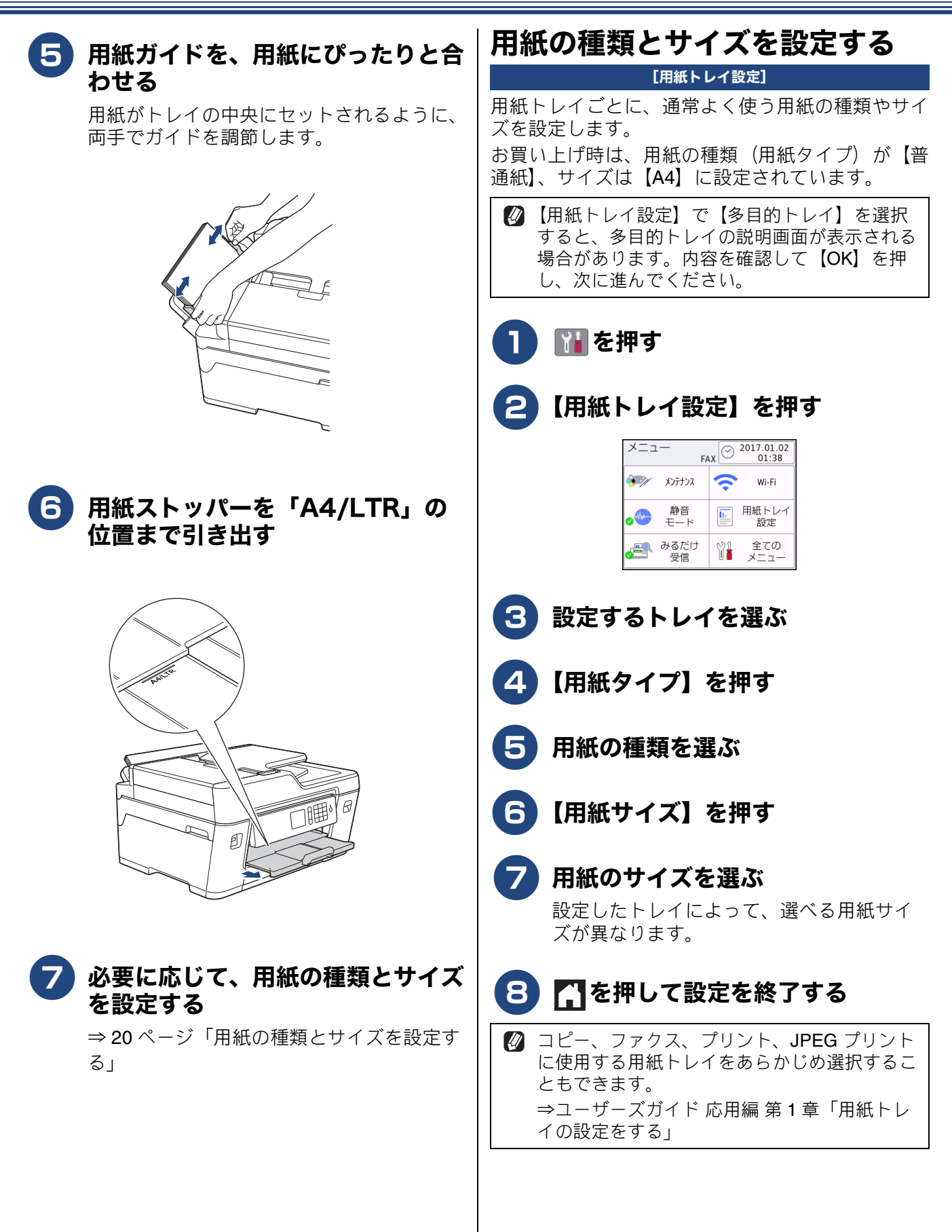

## トレイ確認を設定する

[トレイ確認]

【トレイ確認】を【オン】にすると、用紙トレイが抜 かれたときや多目的トレイに用紙がセットされたと きに、トレイの用紙設定を変更するかどうかの確認 メッセージが表示されます。 お買い上げ時は、【オン】に設定されています。

# 1 👔を押す

#### 2【全てのメニュー】、【基本設定】、 【用紙トレイ設定】、【トレイ確認】 を順に押す

キーが表示されていないときは、▲/▼を 押して画面を送ります。

## 🕄 【オン】 または【オフ】を押す

- 【オン】: 確認メッセージを表示します。
- •【オフ】: 確認メッセージを表示しません。

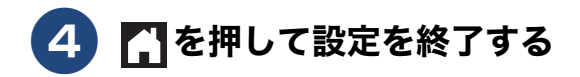

# 原稿のセット

## 原稿台ガラスに原稿をセットする

原稿台ガラスの原稿ガイドに合わせて、原稿をセットします。原稿台には、最大重量 2kg までの原稿を セットできます。

 原稿台ガラスを使用するときは、ADF(自動原 稿送り装置)から原稿を取り除いてください。

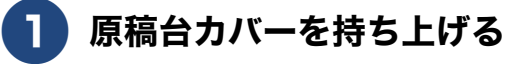

夏 原稿ガイドの左奥に合わせて、原稿 のおもて面を下にしてセットする

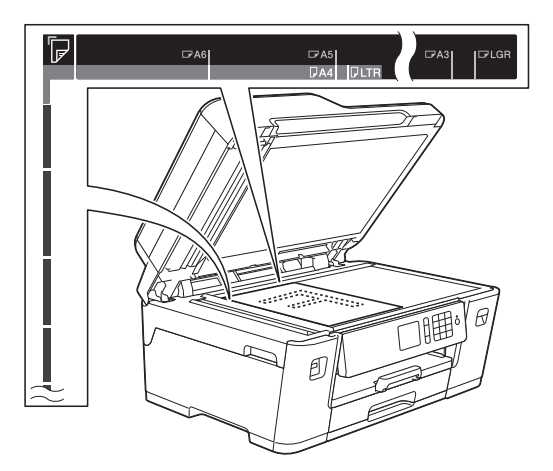

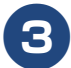

原稿台カバーを閉じる

### ADF(自動原稿送り装置)に原稿 をセットする

ADF(自動原稿送り装置)にセットで きる原稿

ADF(自動原稿送り装置)にセットできる原稿は下 記のとおりです。これ以外の原稿は、原稿台ガラス にセットしてください。

- ・最大サイズ:297mm × 431.8mm
- ・最小サイズ:105mm × 148mm
- ・厚さ:0.08mm  $\sim$  0.12mm
- ・坪量:64g/m<sup>2</sup>  $\sim$  90g/m<sup>2</sup>

ADF(自動原稿送り装置)にセットできない原稿

クリップの ホチキスで Ś 付いた原稿 とじてある原稿 • インクやのり、修正液などが乾いていない原稿

- 異なるサイズ・厚さ・紙質を混ぜた原稿
- しわ、折り目のついた原稿
- カールした原稿
- 折ってある原稿
- 破れた原稿
- とじ穴のある原稿
- 付箋など接着面がある原稿
- トレーシングペーパーのような半透明な原稿
- セロハンテープなどでつなぎ合わせてある原稿
  カーボン紙、ノーカーボン紙、裏カーボン紙の原稿
- その他特殊な原稿

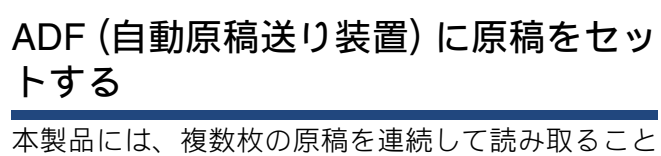

本設面には、複数枚の原稿を連続して読み取ることのできる ADF(自動原稿送り装置)が搭載されています。複数枚の原稿を読み取るときに便利です。

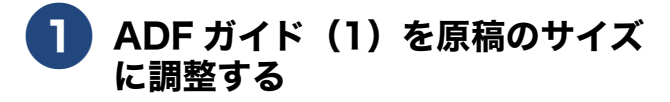

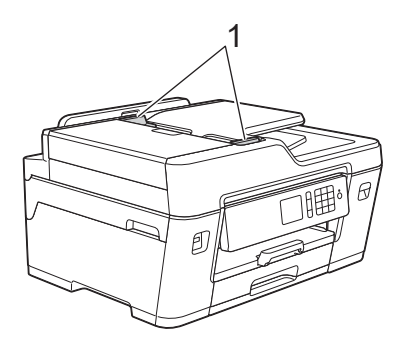

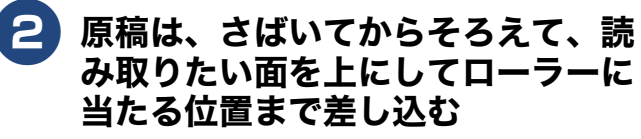

原稿は、一番上から順番に読み取られます。

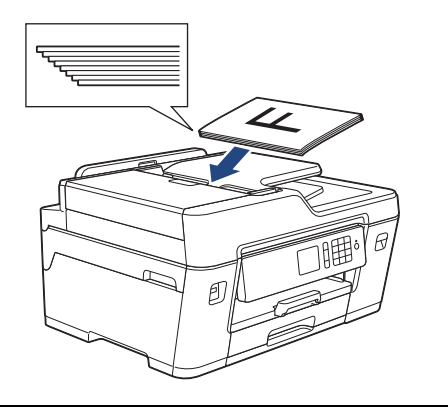

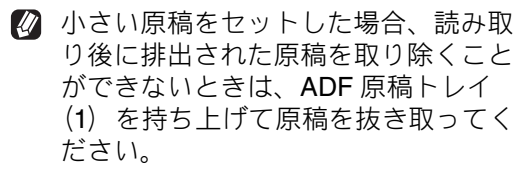

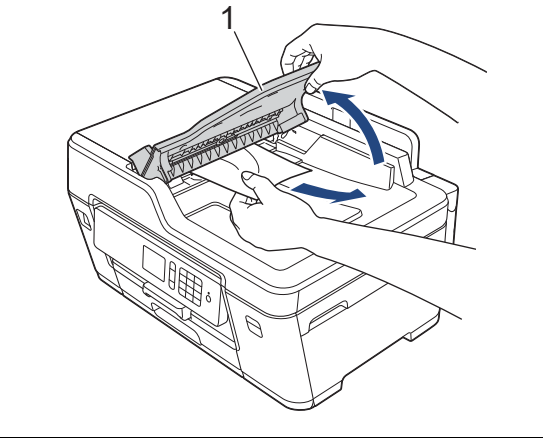

# 必要に応じて設定する

ご使用の前に必要に応じて設定を行ってください。

### 日付と時刻を設定する

現在の日付と時刻を合わせます。この日付と時刻は 待ち受け画面に表示され、発信元登録をしてあれば ファクスを送信したときに相手側の用紙にも印刷さ れます。

設定方法について、詳しくは⇒ユーザーズガイド 応 用編 第2章「日付と時刻を設定する」

発信元登録について、詳しくは⇒ 35 ページ「発信 元を登録する」

### 音量を設定する

本製品の音量を調整します。 設定方法について、詳しくは⇒ユーザーズガイド 応 用編 第2章「音量を設定する」

### 回線種別を設定する

設置時に回線種別が自動設定できなかった場合や、 引っ越しなどで電話回線の環境が変わったときなど に手動で回線種別を設定します。

設定方法について、詳しくは⇒ユーザーズガイド 応 用編 第 2 章「電話 / ファクス回線種別を設定する」

### ナンバー・ディスプレイサービス を利用する

以下の条件でご利用の場合に、本製品で使用できる 機能です。

電話会社の有料サービスを契約していて、

- 本製品でファクスを使用する場合
- 本製品に外付け電話を接続して電話やファクスを 利用する場合

ファクス受信や電話着信の相手の番号を本製品に表示します。

電話会社の有料サービスが契約されているか、事前 に必ずご確認ください。(NTT の場合の有料サービ ス名:ナンバー・ディスプレイサービス) サービスの詳細については、ご利用の電話会社にお 問合せください。

#### ナンバー・ディスプレイ機能を設定する

電話会社と有料サービスを契約している場合、本製 品、または外付け電話のどちらかに電話番号を表示 します。

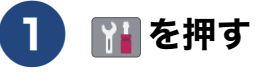

#### 2 【全てのメニュー】、【ファクス】、【ナ ンバーディスプレイ】を順に押す

キーが表示されていないときは、▲/▼を 押して画面を送ります。

#### 3 設定項目を選ぶ

- 【あり(本製品に表示)】
   本製品の画面に番号を表示します。本製品に外付け電話を接続している場合は、外付け電話のナンバー・ディスプレイ機能をオフにしてください。
- •【あり(外付け電話に表示)】 本製品と接続している外付け電話に番号 を表示します。外付け電話のナンバー・ ディスプレイ機能をオンにしてください。
- 【なし】
   本機能を使用しないときや、有料サービスの
   契約をしていないときに選んでください。
- 4 🚹 を押して設定を終了する
- ブランチ接続(並列接続)をしているときは、 ナンバー・ディスプレイが正常に動作しません。
- ISDN 回線を利用しているときは、ナンバー・ ディスプレイ対応のターミナルアダプターの設 定が必要です。
- ☑ 構内交換機(PBX)に接続する場合は、構内交換機(PBX)がナンバー・ディスプレイに対応している必要があります。
- IP 電話による発信や着信は、契約しているプロバイダーや、接続している機器により、ナンバー・ディスプレイの動作が異なります。ご不明な点は、お客さまが契約しているプロバイダー、接続している機器メーカーへお問い合わせください。
- 電話回線にガス検針器やセキュリティー装置な どが接続されている場合は、誤動作することが あります。

# プリンターとして使う

本製品とパソコンを接続して、パソコンから印刷できます。 本製品をプリンターとして使用する場合はプリンタードライバーをインストールする必要がありま す。ドライバーのインストール方法については、「かんたん設置ガイド」をお読みください。

| Windows <sup>®</sup> の場合                                                                      | Macintosh の場合                                                                                                    |  |  |
|-----------------------------------------------------------------------------------------------|----------------------------------------------------------------------------------------------------|--|--|
| 1 アプリケーションソフトの [ファイ<br>ル] メニューから [印刷] を選ぶ                                                     | <b>1</b> アプリケーションの [ファイル] メ<br>ニューから [プリント] を選ぶ                                                                                             |  |  |
|                                                                                               | <ul> <li>[プリンタ] で、接続している本製品を選ぶ</li> <li>【詳細を表示】をクリックする</li> <li>「<sup>フリンク: Brother XXX.XXX ?<br/>フリセット: (*72 # J- NEX: ?)</sup></li> </ul> |  |  |
| [印刷] ダイアログボックスの [プ<br>リンター] で、接続している本製品<br>を選び、[プリンターのプロパティ]<br>をクリックする                       | ④ 必要に応じて用紙サイズやカラー、<br>その他の項目を設定し、[プリント]                                                                                                    |  |  |
| 3<br>必要に応じて用紙サイズやカラー、<br>その他の項目を設定し、[OK]を<br>クリックする<br>サイズは [基本設定]、カラーは [拡張機<br>能] タブから設定します。 | をクリックする                                                                                                    |  |  |
| 4 [印刷] をクリックして印刷を実行<br>する                                                                     |                                                                                                    |  |  |

プリント

# メディアのデータをプリントする

USB フラッシュメモリーを本製品の USB フラッシュメモリー差し込み口に差し込んで、直接プリントします。

#### 重要

■ 差し込み口に本製品に対応していないものを差し込まないでください。本製品が破損する恐れがあります。

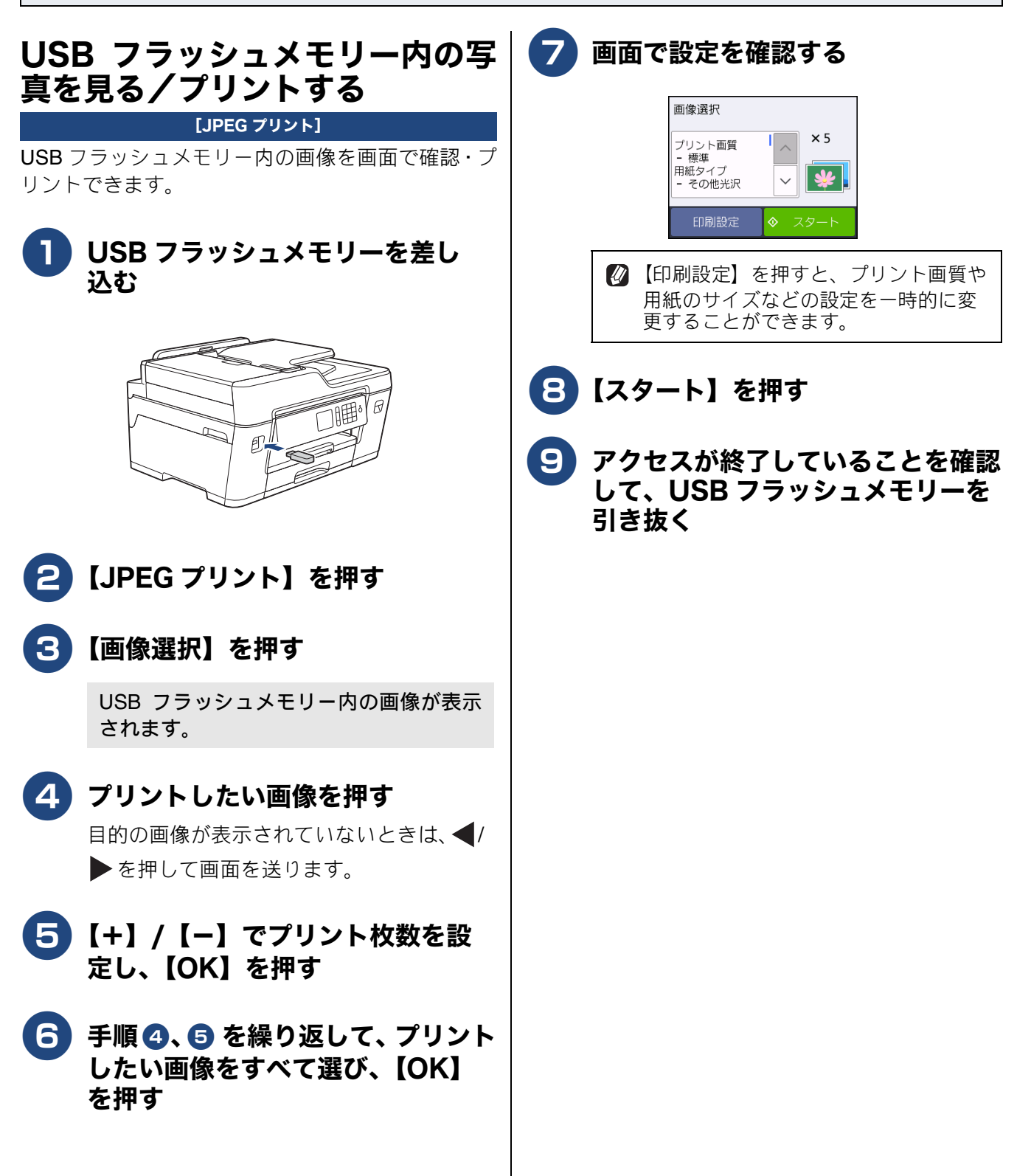

# コピーする

モノクロまたはカラーでコピーします。画質や濃度を変更したり、いろいろなコピーをすることができます。

コピーする

原稿をモノクロまたはカラーでコピーします。

〕 原稿をセットする ⇒ 22 ページ「原稿のセット」

2 【コピー】を押す

3 必要に応じて、設定を変更する 普通紙または A4 以外の用紙を使用する場合

は、【設定変更】を押し、【用紙タイプ】と 【用紙サイズ】の設定を変更してください。

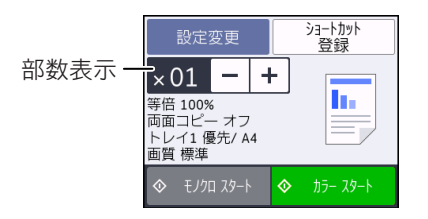

 部数を変更する

 (-) / (+) を押し、部数を入力します。
 部数表示を押して表示されるテンキーや
 操作パネルのダイヤルボタンからも入力 できます。

設定を変更する
 【設定変更】を押し、変更したい項目を選びます。設定が終わったら【OK】を押します。

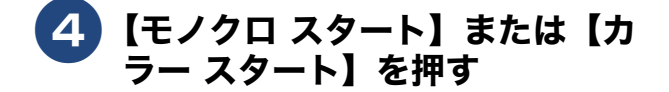

コピーを中止する

途中でコピーを中止するには、 **X**を押してください。

## 設定を変えてコピーするには

待ち受け画面の【コピー】を押し、【設定変更】を押 します。設定項目が表示されるので、変更したい項 目を押します。

目的のキーが表示されていないときは、▲/▼ を 押して画面を送ります。

- ●次の設定について詳しくは、
   ⇒ユーザーズガイド応用編第3章「設定を変えてコピーするには」
  - コピー画質
  - 用紙トレイ選択
  - 拡大 / 縮小
  - ●コピー濃度
  - •スタック/ソート
  - レイアウト コピー
  - レイアウト選択
  - 両面コピー

  - 設定を保持する
  - 設定をリセットする
  - ショートカット登録

# スキャンする

本製品でスキャンしたデータを接続されているパソコンに送ります。 本製品をスキャナーとして使用する場合はスキャナードライバーをインストールする必要がありま す。ドライバーのインストール方法については、「かんたん設置ガイド」をお読みください。

### スキャンしたデータをパソコンに 付属のアプリケーションソフト 保存する

原稿をセットする ⇒22ページ「原稿のセット」

【スキャン】を押す

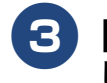

【PC】が選ばれていることを確認 して、【PC】を押す

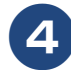

### 4 【ファイル】を押す

パソコンに USB のみで接続している場合 は、手順6に進んでください。

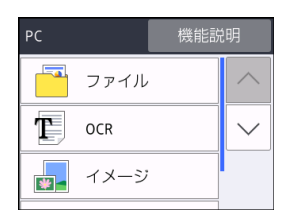

#### スキャンした画像を保存するパソコ ンを選ぶ

画面に表示されている中から希望のパソコ ンを選びます。 (USB でも接続している場合は、【< USB >】とパソコン名が両方表示されていま す。)

6 【スタート】を押す

# ControlCenter を使ってスキャ ンする

### Windows<sup>®</sup>の場合

いる ControlCenter4 を使ったスキャンの方法です。 ControlCenter4 IcIt、[Home  $\exists - F$ ]  $\geq$  [Advanced モード〕の2種類のモードが用意されています。こ こでは、[Advanced モード]を選択した手順で説明 しています。

原稿をセットする

⇒22ページ「原稿のセット」

#### 2 パソコンのタスクトレイにある 🚾 (ControlCenter4) アイコン をクリックし、[開く] をクリック する

タスクトレイに空が表示されていないとき は、Brother Utilities を起動してから、「ス キャンする] - [ControlCenter4] をクリッ クします。 ⇒9ページ「Brother Utilities について (Windows<sup>®</sup>のみ)」

- 3 [設定]をクリックして、[モード選 択] を選ぶ
- 4 [Advanced モード] を選び、 [OK] をクリックする

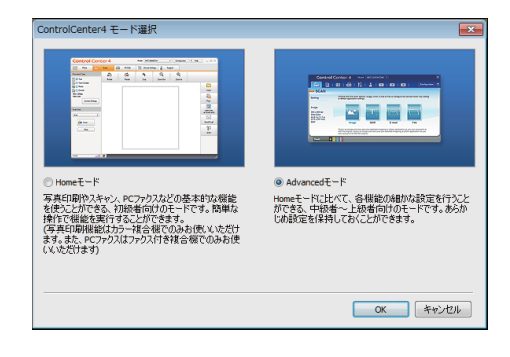

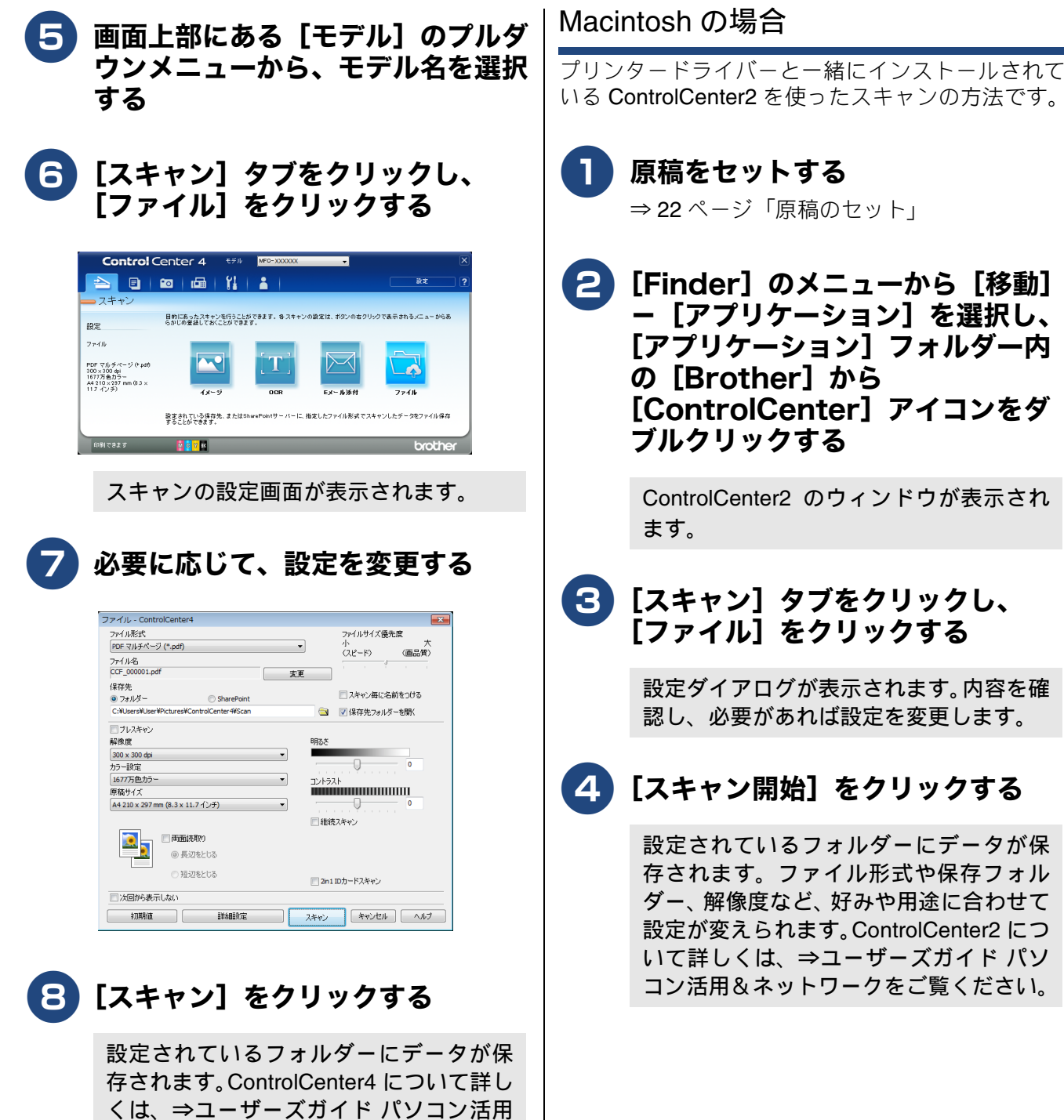

&ネットワークをご覧ください。

設定されているフォルダーにデータが保 存されます。ファイル形式や保存フォル ダー、解像度など、好みや用途に合わせて 設定が変えられます。ControlCenter2 につ いて詳しくは、⇒ユーザーズガイド パソ コン活用&ネットワークをご覧ください。

# ファクスを送る

送信/受信

ファクスを送ります。原稿に合わせて、画質を変更することもできます。お買い上げ時は、「みるだけ 受信」が設定されていません。本書では、「みるだけ受信」を設定していない場合の手順を基本として 操作説明をしています。

#### 「お願い`

- カラーで複数枚送信する場合は、ADF(自動原稿送り装置)を使用してください。
- モノクロ原稿とカラー原稿が混在する場合は、すべてモノクロで送信するか、カラー原稿だけ別に送信してください。
- ファクスをカラーで送ると、メモリーに読み込まれずに送信されます。そのため、メモリーを使った送信(同報送信、タイマー送信、みてから送信、とりまとめ送信、デュアルアクセス)をすることができません。詳しくは、それぞれの操作説明をよくお読みください。

🙆 相手先のファクス機がカラー対応していない場合は、カラーで送信してもモノクロで受信されます。

🖉 ファクスをカラーで送ると、モノクロより送信時間が長くかかります。

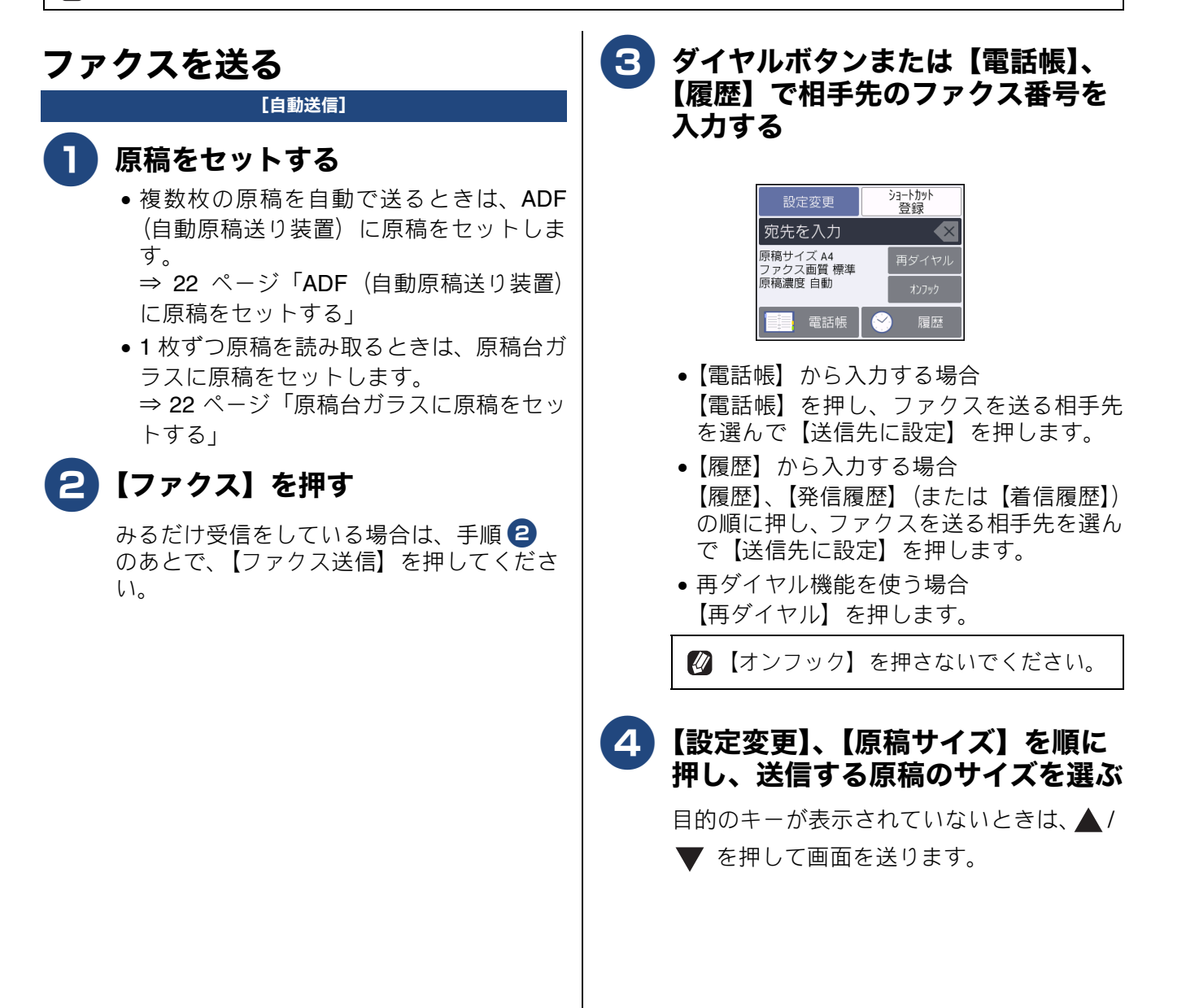

#### 5 その他、必要なファクス送信の設定 を行う

変更したい項目を押します。 設定が終わったら【OK】を押します。

次の設定について詳しくは、 ⇒ユーザーズガイド 応用編 第6章「設定を 変えてファクスするには」

- ファクス画質
- 原稿濃度
- 長尺原稿送信
- 同報送信
- みてから送信
- カラー設定
- タイマー送信
- とりまとめ送信
- リアルタイム送信
- 海外送信モード
- 設定を保持する
- 設定をリセットする

### 6【スタート】を押す

● ADF(自動原稿送り装置)から送る場合

原稿の読み取りが開始されます。読み取り が終わると、ファクスが送られます。 カラーの場合は、回線が相手につながって から原稿の読み取りが開始されます。

• 原稿台から送る場合

モノクロで送る場合 原稿の読み取りが開始されます。読み取り が終わると、【次の原稿はありますか?/ はい/いいえ】と表示されます。

- ・ 送る原稿が1枚の場合⇒手順 8 へ
- ・ 送る原稿が複数枚の場合⇒手順 7 へ

カラーで送る場合 カラーファクスを1枚送信するかを確認 するメッセージが表示されます。 【はい (カラー送信)】を押すとファクスが 送られます。操作は終了です。 7 【はい】を押し、原稿台ガラスに次 の原稿をセットして、【OK】を押 す

> 送りたい原稿をすべて読み取るまでこの手 順を繰り返し、読み取りが終わったら手順 8 に進みます。

## 8 【いいえ】を押す

ファクスが送られます。

#### ファクスを中止する

送信する前にファクスを中止するには、ダイヤル中または送信中に、🗙 を押してください。

### 電話帳に登録する

#### [電話帳登録]

相手先のファクス番号と名称を、最大100件×2番号に登録します。 よくファクスを送る相手先のファクス番号を電話帳 に登録します。

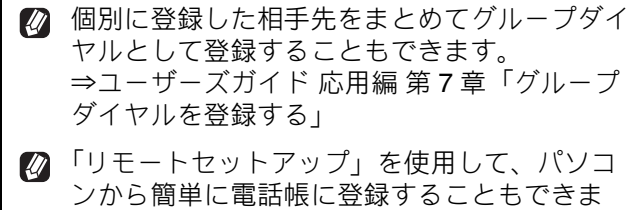

す。 ⇒ユーザーズガイド 応用編 第7章「パソコン を使って電話帳に登録する」

- 1 【ファクス】を押す
- 2】【電話帳】、【登録 / 編集】を順に押す

【電話帳登録】を押す

4 【名前】を押して、画面に表示されているキーボードで電話帳に表示する名前を入力し、【OK】を押す

| 名前  |   |   | $\mathbf{X}$           | >  |
|-----|---|---|------------------------|----|
| あ   | か | 5 | 変換                     |    |
| ħ   | な | は | 確定                     |    |
| ま   | や | 6 |                        |    |
| * • | ゎ | - | <mark>あ</mark> ア A 1 @ | ОК |

名前は 10 文字まで入力できます。 ⇒ユーザーズガイド 応用編 第 10 章「文字 の入力方法」

名前を入力すると、読みがなが自動的に登 録されます。

5 自動入力された【ヨミガナ】が、登 録したい読みがなになっているかを 確認する

読みがなは、電話帳検索に使われます。

| 電話帳登録<br>(*02) | キャン                          | セル     |
|----------------|------------------------------|--------|
| 名前             | 山田太郎                         | $\sim$ |
| ヨミガナ           | <b>ኮ</b> マቃ <sup>*</sup> ቃロウ | $\sim$ |
| 宛先 1           |                              | ОК     |

読みがなを編集する場合⇒手順 6 へ

• 読みがなを編集しない場合⇒手順 7 へ

6 【ヨミガナ】を押し、画面に表示されているキーボードで編集して、 【OK】を押す

| ヨミナ<br>ヤマダ タ | 〕ナ<br>コウ |           | $\mathbf{X}$ $\mathbf{X}$ |
|--------------|----------|-----------|---------------------------|
| ア            | カ        | サ         |                           |
| タ            | ナ        | $\square$ | 確定                        |
| 7            | ヤ        | Þ         |                           |
| *•           | ס        | -         | 🗗 А 1 @ ОК                |

7【宛先 1】を押して、画面に表示されているテンキーで番号を入力し、 【OK】を押す

| 番号 1 | l |   | $\mathbf{X}$ |
|------|---|---|--------------|
| 1    | 2 | 3 | ポーズ          |
| 4    | 5 | 6 |              |
| 7    | 8 | 9 |              |
| *    | 0 | # | ок           |

電話・ファクス番号は20桁まで入力できま す。入力できる文字は、以下のとおりです。 電話・ファクス番号のカッコやハイフンは 登録できません。

- 数字:0 ~ 9
- •記号:\*、#
- スペース: ▶を押す
- ポーズ:約3秒の待ち時間(画面には「p」 と表示)

同様の手順で【宛先2】を押すと、2 つめの番号を登録することができます。

- 8 登録内容を確認し、【OK】を押す
- 9 🚹を押して登録を終了する

#### お願い

- ■電話番号およびファクス番号は、必ず市外局番から登録してください。ナンバー・ディスプレイの着信履歴が正しく表示されない場合があります。
- 電話帳にファクス番号を間違って登録すると、 自動再ダイヤルなどの際に、間違った相手を何 度も呼び出すことになります。新しくファクス 番号を登録したときは、正しい番号であるかど うかをよく確認してください。

# <u>ファクスを受ける</u>

本製品では、以下の方法でファクスを受けることができます。 • 自動的に受ける⇒ 34ページ「自動的に受ける」

- 電話に出てから受ける⇒34ページ「電話に出てから受ける」
- 電話に出ると自動的に受ける(親切受信)⇒ユーザーズガイド 応用編 第6章「電話に出ると自動的に受 ける(親切受信)」

#### お願い

- カラーインクのいずれかが残り少なくなり、画面に【まもなくインク切れ】と表示されると、カラーファクスはモノクロで印刷されます。カラーファクスを受信するには、新しいインクカートリッジに 交換してください。
- 受信したファクスが印刷できないとき、送られてきたファクスを自動的にメモリーに記憶します(メ モリー代行受信)。メモリーがいっぱいになる前に、画面のメッセージに従って本製品を操作し、メモ リーに記憶されたファクスを印刷してください。

# 受信モード / 着信回数の設定

### 受信モードを設定する

本製品の使用目的に応じて、受信モードを選びます。

▶ を押す

#### 【全てのメニュー】、【ファクス】、 2 【受信設定】、【受信モード】を順に 押す

キーが表示されていないときは、▲/▼を 押して画面を送ります。

## 受信モードを選ぶ

•【FAX= ファクス専用】 設定した回数の着信音が鳴り終わると、本 製品が自動的にファクスを受信します。

●【F/T= 自動切換え】 本製品に外付け電話を接続して、ファクス と電話の両方を使用する場合に設定しま す。 設定した回数の着信音が鳴り終わると、 ファクスと電話を自動で切り替えます。 電話のときは本製品と電話機が鳴ります ので、受話器を取ってお話しください。

- 【留守 = 外付け留守電】 本製品に外付け留守番電話を接続して、 ファクスと留守番電話の両方を使用する 場合に設定します。 電話機で設定した回数の着信音が鳴り終 わると、ファクスのときはファクスを自動 で受信し、電話のときは電話機が留守応答 します。
- •【TEL= 電話】 本製品に外付け電話を接続して、ファクス と電話の両方を使用する場合に設定しま す。 着信音が鳴っているあいだに受話器を取 ると回線がつながります。 電話のときはそのままお話しください。 ファクスのときは、 😏 を押してから、 【ファクス送受信】- 【受信】の順に押し て手動でファクスを受信してください。 ⇒ 34 ページ「電話に出てから受ける」

# 4 🎧を押して設定を終了する

- 【A LAND CONTINUE OF A LAND CONTINUE OF A LAND 換えしは、本製品が自動受信するまで に鳴る着信音の回数を設定できます。 ⇒34ページ「呼出ベル回数を設定する (ファクスのとき着信音を鳴らさずに受 信する)」
- 🖉 【F/T= 自動切換え】は、回線がつな がった後に鳴る再呼出音の回数も設定 できます。⇒ 34 ページ「再呼出ベル回 数を設定する」

#### 呼出ベル回数を設定する(ファクスの とき着信音を鳴らさずに受信する)

受信モードが【FAX= ファクス専用】または【F/T= 自動切換え】の場合、本製品が自動受信するまでに 鳴る着信音の回数を設定します。 本製品に接続した電話機も、ここで設定した回数だ

け着信音が鳴ります。

▶ を押す

【全てのメニュー】、【ファクス】、 【受信設定】、【呼出ベル回数】を順 に押す

> キーが表示されていないときは、▲/▼を 押して画面を送ります。

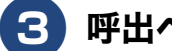

#### 3 呼出ベル回数を選ぶ

【0~10】から選びます。 お買い上げ時は【4】に設定されています。 【0】に設定すると、着信音を鳴らさずに自 動受信します。

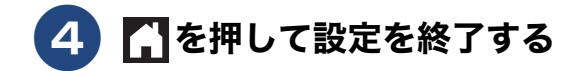

#### 再呼出ベル回数を設定する

受信モードが【F/T= 自動切換え】の場合、電話のと きは着信音の後に「トゥルッ、トゥルッ」という呼 出音が鳴ります。この呼出音の鳴る回数を設定しま す。

₩₩を押す

#### 【全てのメニュー】、【ファクス】、 【受信設定】、【再呼出ベル回数】を 順に押す

キーが表示されていないときは、▲/▼を 押して画面を送ります。

### 3 再呼出ベル回数を選ぶ

【8 / 15 / 20】から選びます。 お買い上げ時は【8】に設定されています。

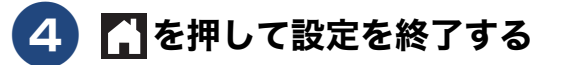

### 自動的に受ける

[自動受信]

設定した回数の着信音が鳴り終わると、本製品が自 動的にファクスを受信し、印刷します。受信したファ クスは、画面または用紙のいずれかで確認できます。 お買い上げ時は、「みるだけ受信」が設定されていな いため、用紙で確認します。

## 電話に出てから受ける

#### [手動受信]

本製品と接続している電話機で電話に出たあとに、 ファクスを受信するときの手順です。

- |着信音が鳴ったら、本製品と接続し ている電話機で電話に出る
- 2 「ポーポー」と音がしていたら、 🕤 を押してから、【ファクス送受 信】 を押す

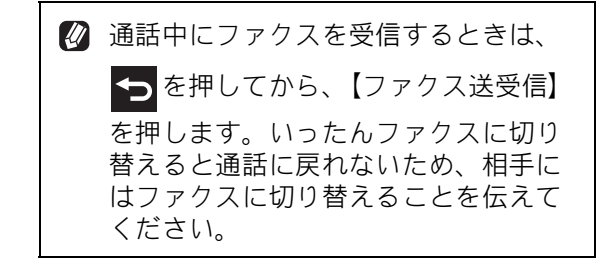

【ファクスしますか?/送信/受信】と表 示されます。

- 【受信】を押す
- 画面に【受信中】と表示されたら、 4 受話器を戻す
- ▲製品と接続している電話機で電話に出なかっ た場合は、設定している受信モードに従った動 作をします。

🖉 親切受信が設定されている場合は、電話に出て 約7秒待つと、自動的にファクスを受信しま す。

⇒ユーザーズガイド応用編第6章「電話に出 ると自動的に受ける(親切受信)」

# 発信元を登録する

### 送信したファクスに印刷される自 分の名前と番号を登録する

[発信元登録]

自分の名前とファクス番号を本製品に登録します。 登録した名前とファクス番号は、ファクス送信した ときに相手側の用紙の一番上に印刷されます。

| 20XX/01/21 15:25               | 052XXXXXXX         | 山田 太郎            | ページ 01/01     |
|--------------------------------|--------------------|------------------|---------------|
|                                |                    |                  |               |
|                                | 000のお知             | 目らせ              |               |
| 拝啓                             |                    |                  |               |
|                                |                    |                  |               |
| 平素は格別のお引                       | 立てをいただき、           | 、厚くお礼申           | し上げます。        |
| さて、先日ご依<br>いたします。何と<br>申し上げます。 | 頼のありました<br>ぞ詳細にご検討 | ○○のカタロ<br>くださいます | グを送付<br>ようお願い |
| h                              | ~~~~               | $\sim$           | ~~~~~         |

1 🔢を押す

#### 2 【全てのメニュー】、【初期設定】、 【発信元登録】を順に押す

キーが表示されていないときは、▲/▼を 押して画面を送ります。

3【ファクス】を押す

#### ④ 画面に表示されているテンキーで ファクス番号を入力し、【OK】を 押す

20 桁まで入力できます。ハイフンは入力できません。

ファクス番号と電話番号を共通で使用 している場合は、電話番号を入力して ください。

【名前】を押す

# 通信管理

6 画面に表示されているキーボードで 名前を入力し、【OK】を押す 16 文字まで入力できます。 ⇒ユーザーズガイド応用編第10章「文字 の入力方法」 7 「を押して設定を終了する 発信元登録を削除するときは を押す 2 【全てのメニュー】、【初期設定】、 【発信元登録】を順に押す キーが表示されていないときは、▲/▼ を 押して画面を送ります。 **3**【ファクス】を押す 4 ≤ を1秒以上押してファクス番号 を削除し、【OK】を押す 5 🚹を押して操作を終了する

# 紙が詰まったときは

重要

プリントヘッドの下に紙が詰まったときは必ず電源プラグを抜いてください。また、プリントヘッドの損傷を避けるために紙と接触しない方向にプリントヘッドを動かし、用紙を取り除いてください。

## 用紙が詰まったときは

#### お願い

- 何度も紙が詰まるときは…
  - •紙の曲がりや反りを直して使用してください。
  - ・付属の「紙詰まり解消シート」を使って、【詰まった紙片の除去 繰り返す紙詰まりの解決】の操作を行ってください。
     ⇒ 43 ページ「紙詰まりが解消しないときは」
  - ・給紙ローラーを清掃してください。
     ⇒別紙「給紙ローラーのクリーニングキット」
  - ・紙づまり解除カバーがしっかりと閉められていることを確認してください。
     ⇒ 36 ページ「用紙が前面に詰まったときは」手順 10
  - ⇒ 40 ページ「用紙が背面に詰まったときは」手順 6
  - ・紙の切れ端、クリップなどの異物が内部に残っていないかどうかを、用紙トレイを抜いて確認してください。
  - ・用紙が使用できないものである可能性があります。ブラザー純正の専用紙、推奨紙をお使いになることをお勧めします。
     ⇒ 76 ページ「専用紙・推奨紙」
- ■メッセージに従って対処してもエラーメッセージが消えないときは、電源プラグを抜き差ししてみて ください。

#### 用紙が前面に詰まったときは

以下のメッセージが表示された場合に、用紙を取り 除く手順を説明します。

- •【用紙詰まり[前/後ろ]】
- •【用紙詰まり [ 前 ]】
- •【用紙詰まり[前/多目的トレイ]】
- 【繰返し用紙詰まり[前/後ろ]】
- •【繰返し用紙詰まり[前]】
- •【繰返し用紙詰まり[前/多目的]】

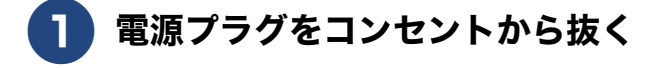

2 多目的トレイに用紙がセットされている場合は、用紙を取り出す

3 用紙トレイ 1(1)を矢印のように 引き出す

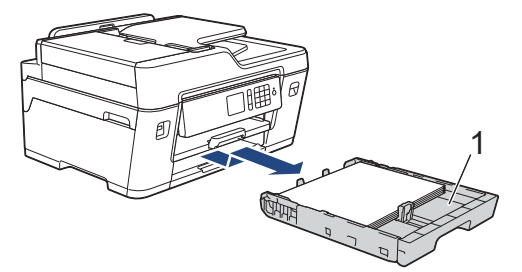

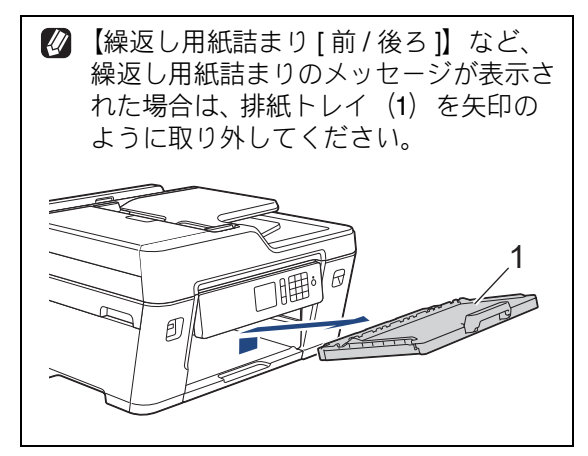
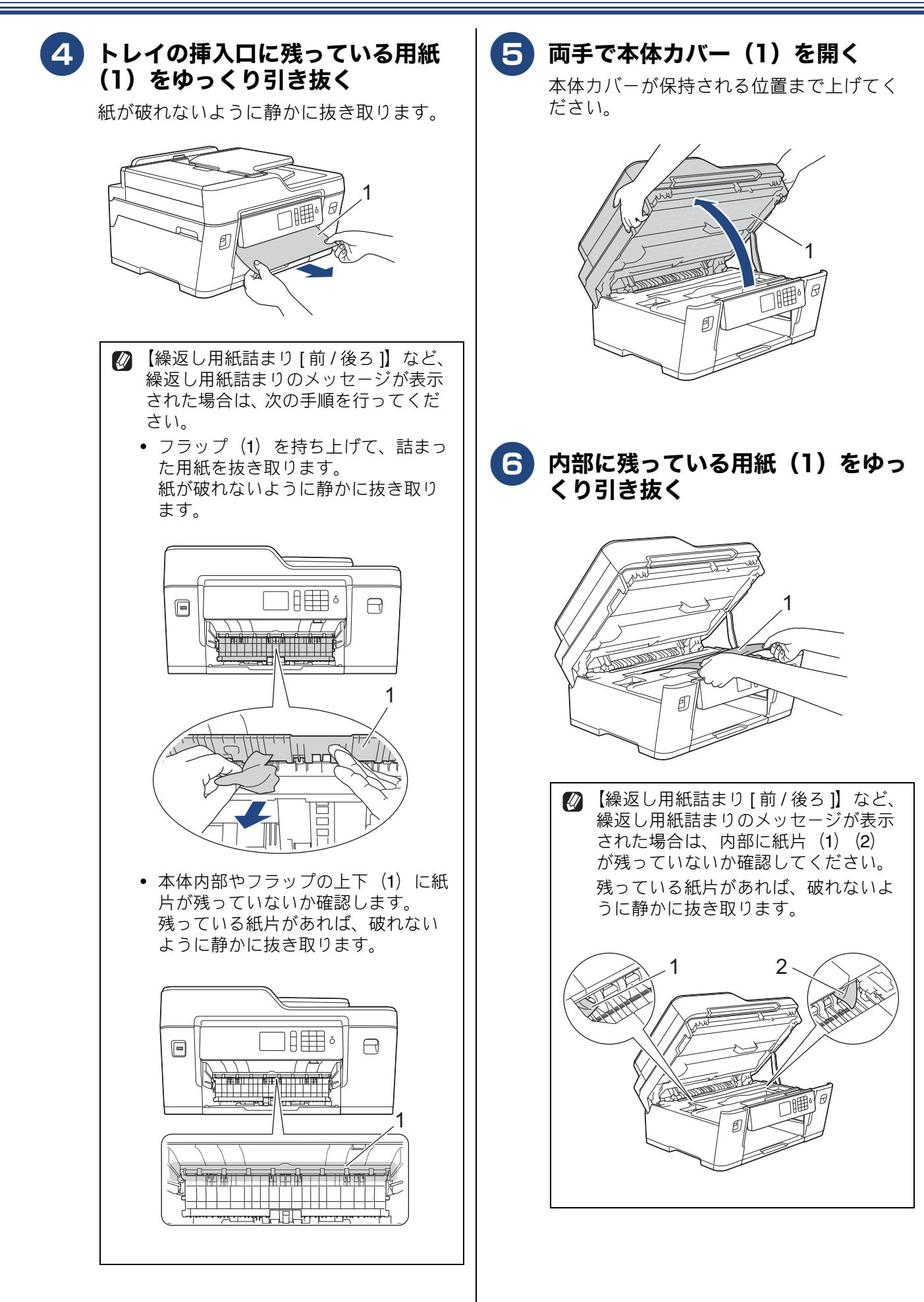

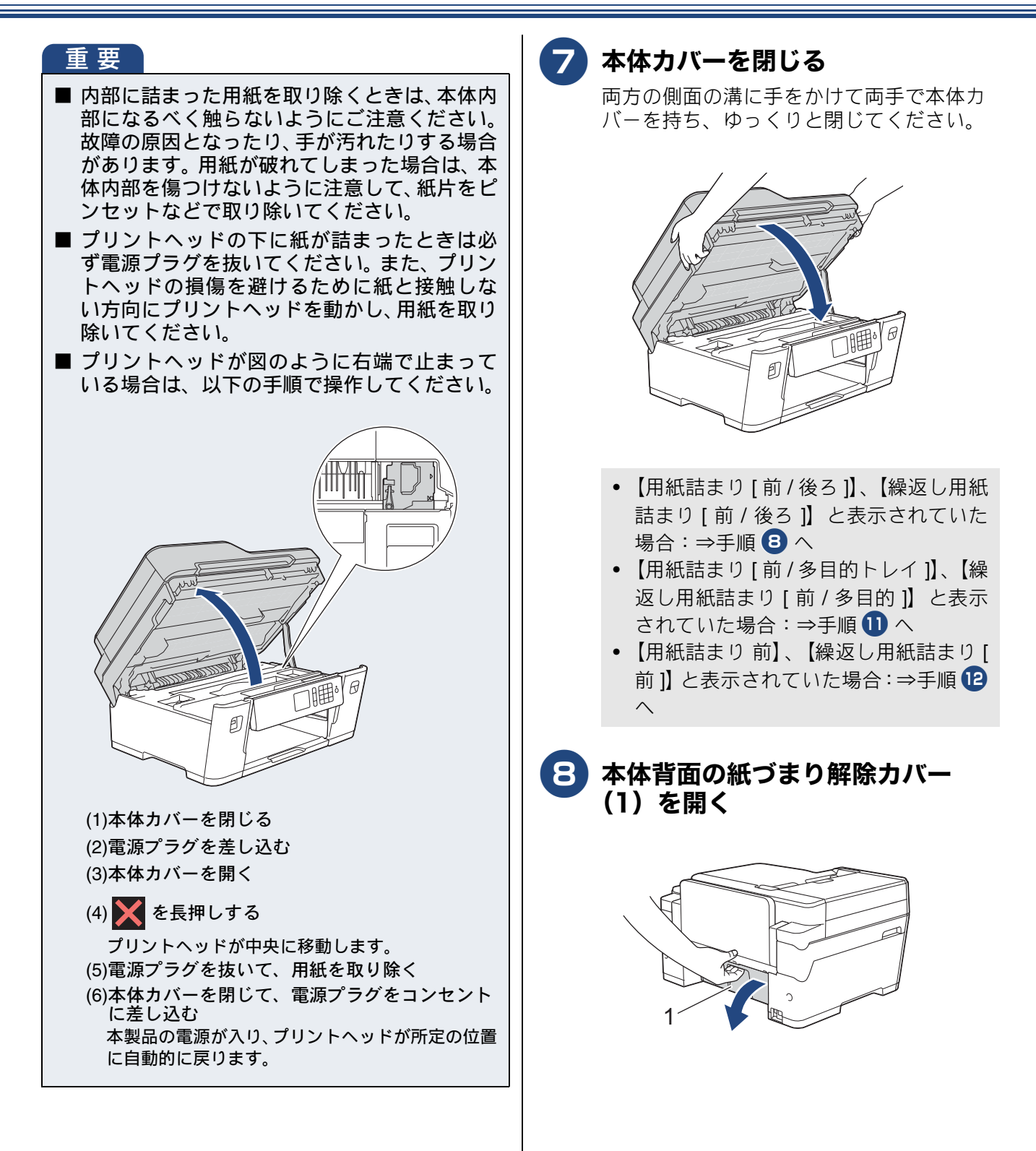

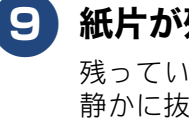

# (9) 紙片が残っていないかを確認する

残っている紙片があれば、破れないように 静かに抜き取ります。

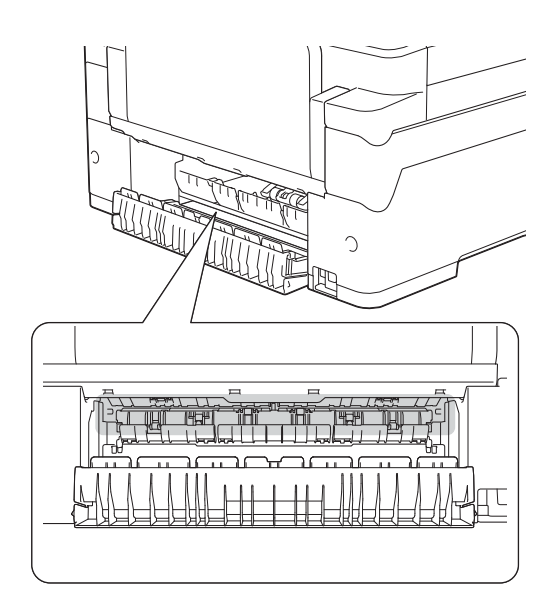

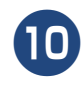

10 紙づまり解除カバーを閉じる カバーを押して確実に閉じてください。

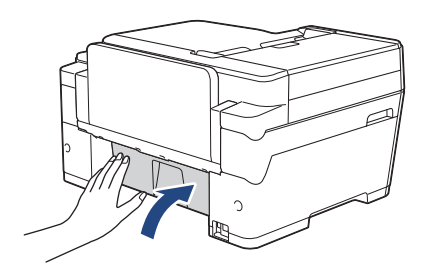

⇒手順12へ

🚹 多目的トレイを開く

残っている紙片があれば、破れないように 静かに抜き取ります。 抜き取れない場合は、解除レバー(1)を本 体の後ろ方向に押しながら、用紙を抜き取 ります。

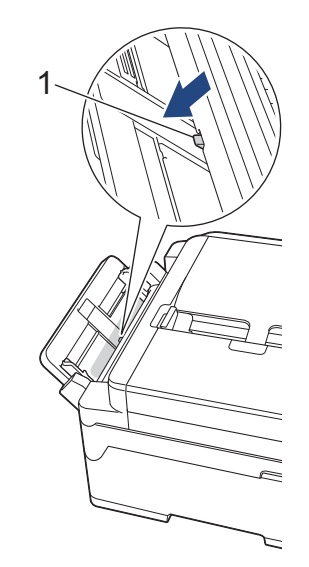

12 手順③ で排紙トレイを取り外した 場合は、排紙トレイを元に戻す

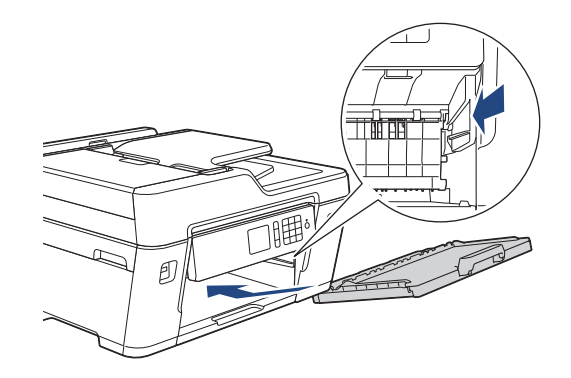

13 用紙トレイ1を元に戻す

用紙トレイ1をゆっくりと確実に本製品に 戻します。

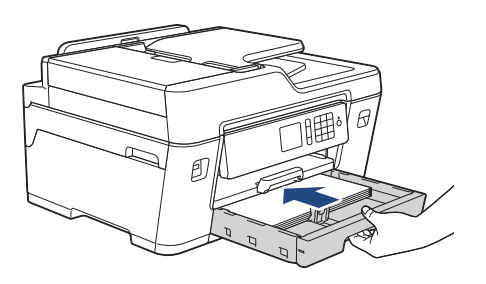

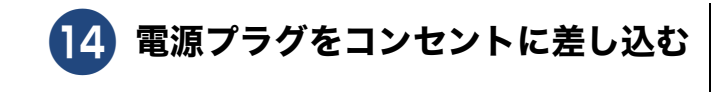

#### 15 エラーメッセージが消えていること を確認する

② 上記の対処をしても紙づまりが繰り返される場合は、本体内部に小さな紙片が詰まっていることが考えられます。
 ⇒ 43 ページ「紙詰まりが解消しないときは」

#### 用紙が背面に詰まったときは

以下のメッセージが表示された場合に、用紙を取り 除く手順を説明します。

- •【用紙詰まり[後ろ]】
- •【用紙詰まり[多目的トレイ]】
- •【繰返し用紙詰まり[後ろ]】
- 【繰返し用紙詰まり[多目的]】
  - **1** 電源プラグをコンセントから抜く
  - 2 多目的トレイに用紙がセットされて いる場合は、用紙を取り出す
- 3 用紙トレイ1(1)を矢印のように 引き出す

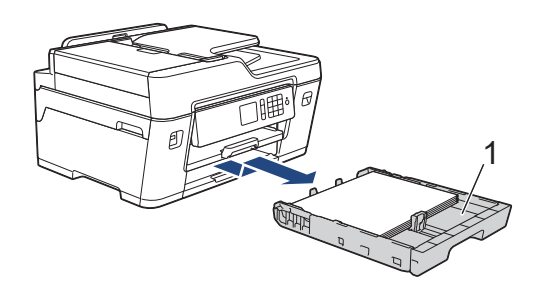

- 【用紙詰まり[後ろ]】、【繰返し用紙詰まり[後ろ]】と表示されていた場合:⇒
   手順 4 へ
- 【用紙詰まり[多目的トレイ]】、【繰返し 用紙詰まり[多目的]】と表示されてい た場合:⇒手順 7 へ
- 4 本体背面の紙づまり解除カバー (1)を開く

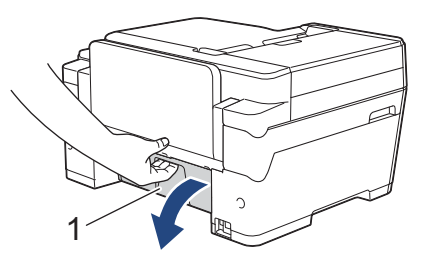

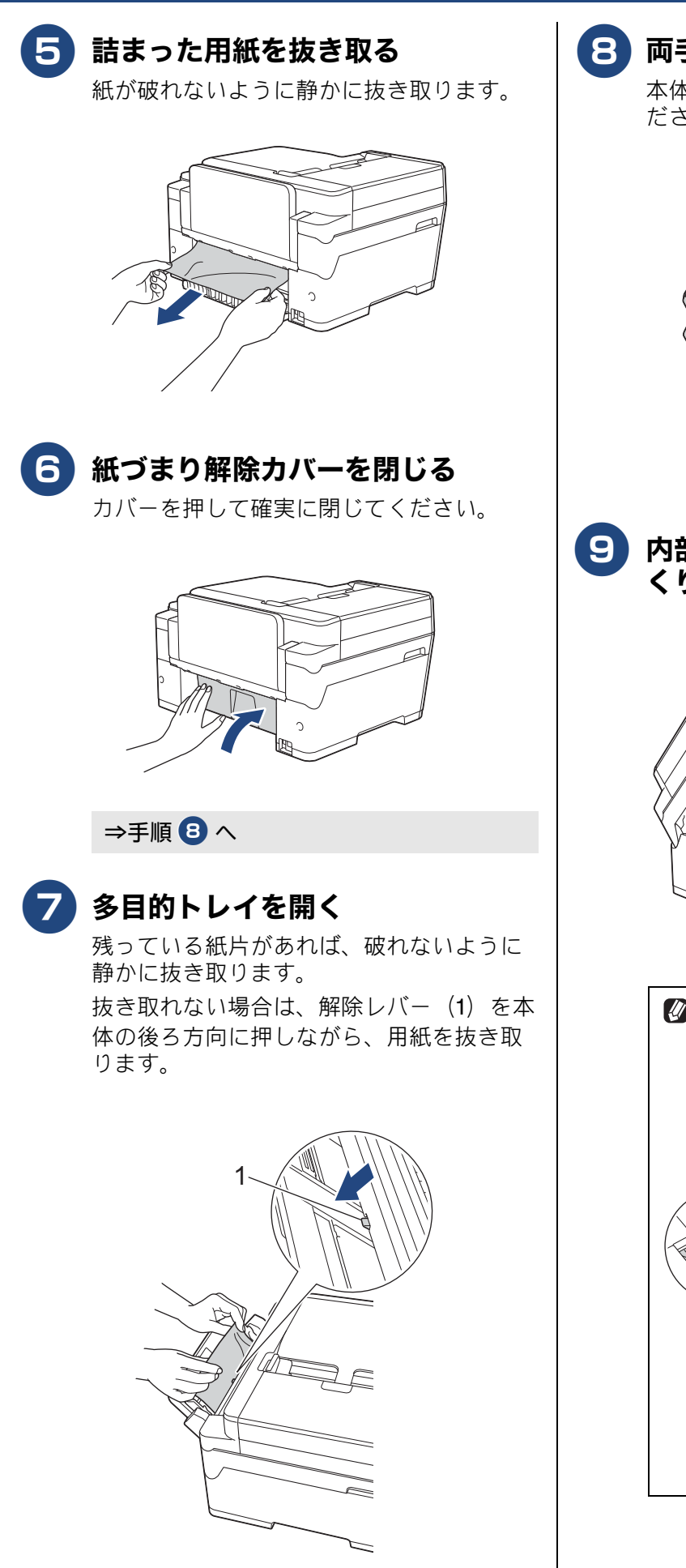

8 両手で本体カバー(1)を開く

本体カバーが保持される位置まで上げてく ださい。

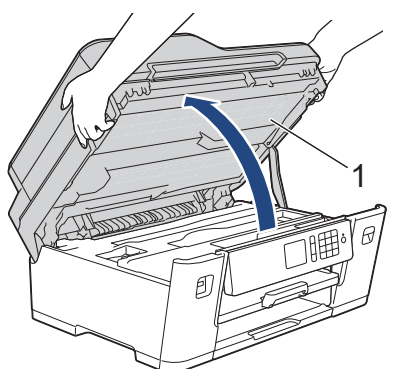

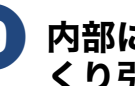

9)内部に残っている用紙(1)をゆっ くり引き抜く

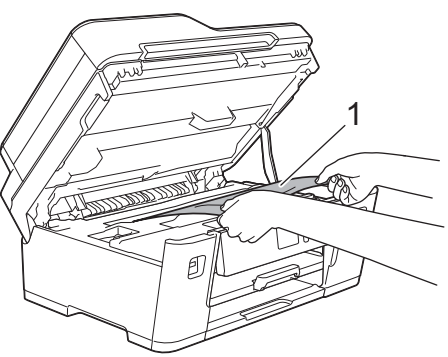

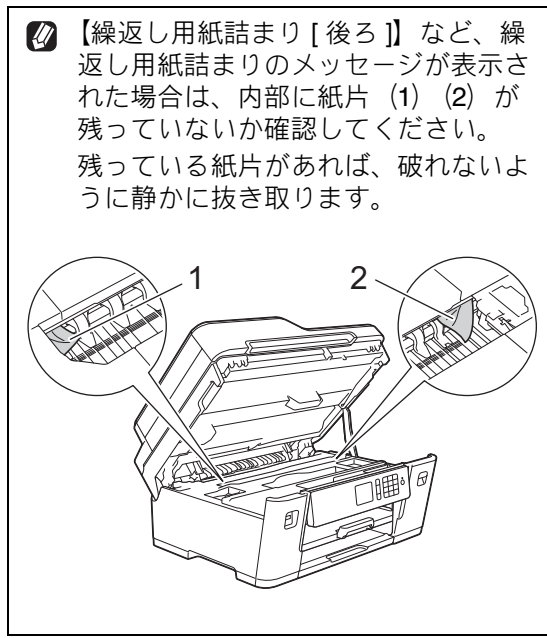

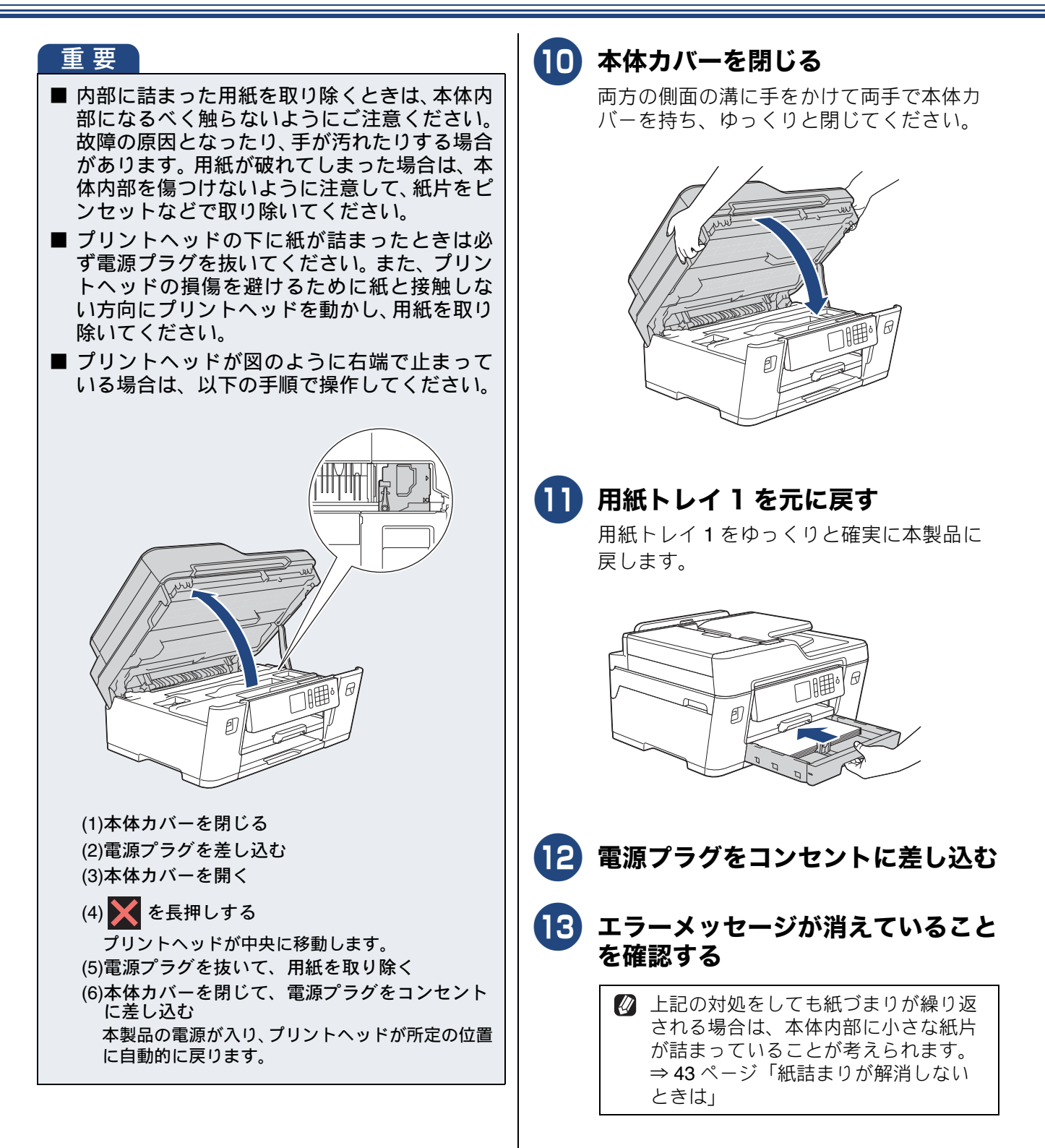

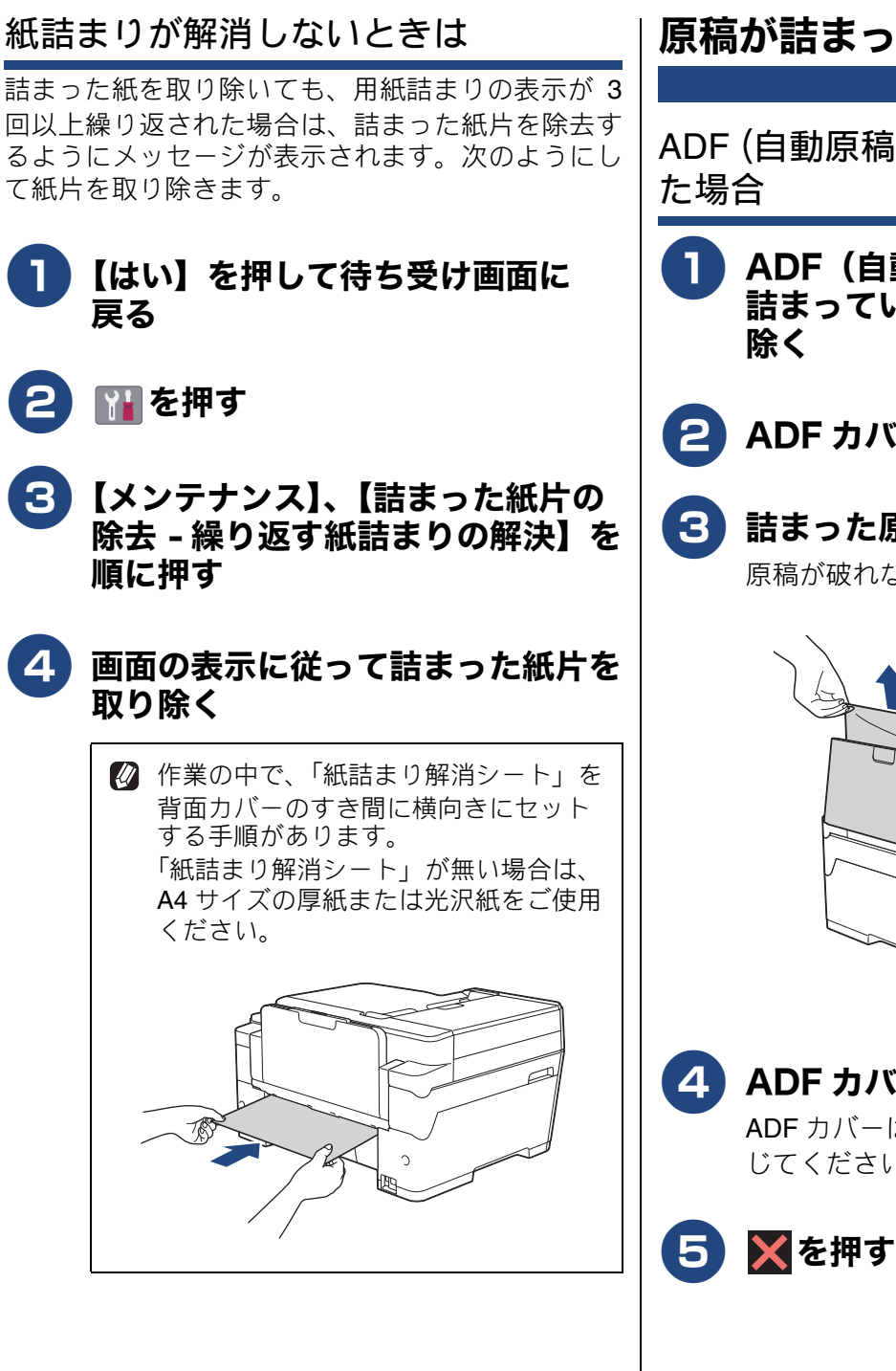

### 原稿が詰まったときは

ADF(自動原稿送り装置)上部に詰まっ

- ADF(自動原稿送り装置)から、 詰まっていない原稿をすべて取り
- ADF カバーを開く
- 民 詰まった原稿を上方向に抜き取る 原稿が破れないように静かに抜き取ります。

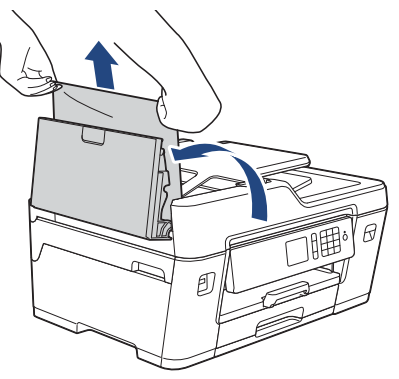

ADF カバーを閉じる

ADF カバーは、中央を押してしっかりと閉 じてください。

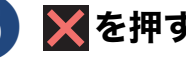

ADF (自動原稿送り装置) 下部に詰まっ ADF (自動原稿送り装置) 内部に詰まっ た場合 た場合 ADF(自動原稿送り装置)から、 ADF(自動原稿送り装置)から、 詰まっていない原稿をすべて取り 詰まっていない原稿をすべて取り 除く 除く 2 ADF 原稿トレイを持ち上げ、詰 2) 原稿台カバーを開く まった原稿を抜き取る 原稿が破れないように静かに抜き取ります。 3 詰まった原稿を抜き取る 原稿が破れないように静かに抜き取ります。 ]1曲 3 🗙を押す 原稿台カバーを閉じる Δ 5 🗙を押す

## 紙片が詰まった場合

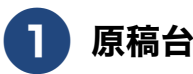

原稿台カバーを開く

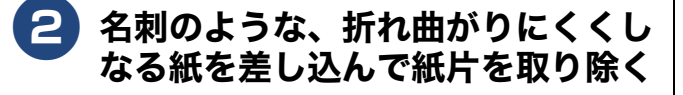

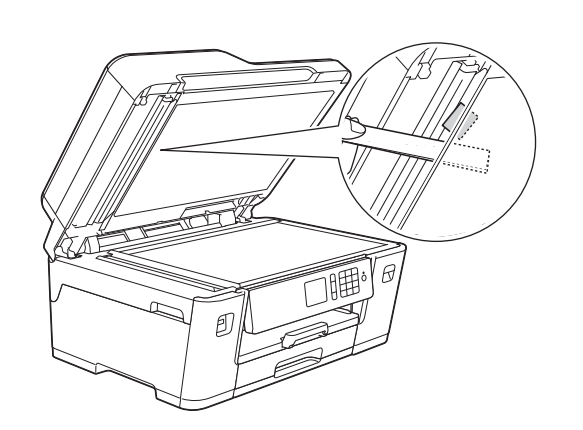

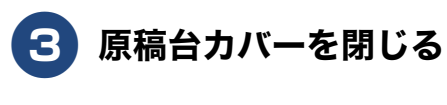

4 🗙を押す

# 印刷品質が良くないときは

白紙のまま印刷される、印刷がかすれる、薄い、印刷面に白い筋が入る、違う色になるなど、印刷品 質が良くないときは、プリントヘッドのクリーニングを行ったり、印刷位置のズレを補正する必要が あります。

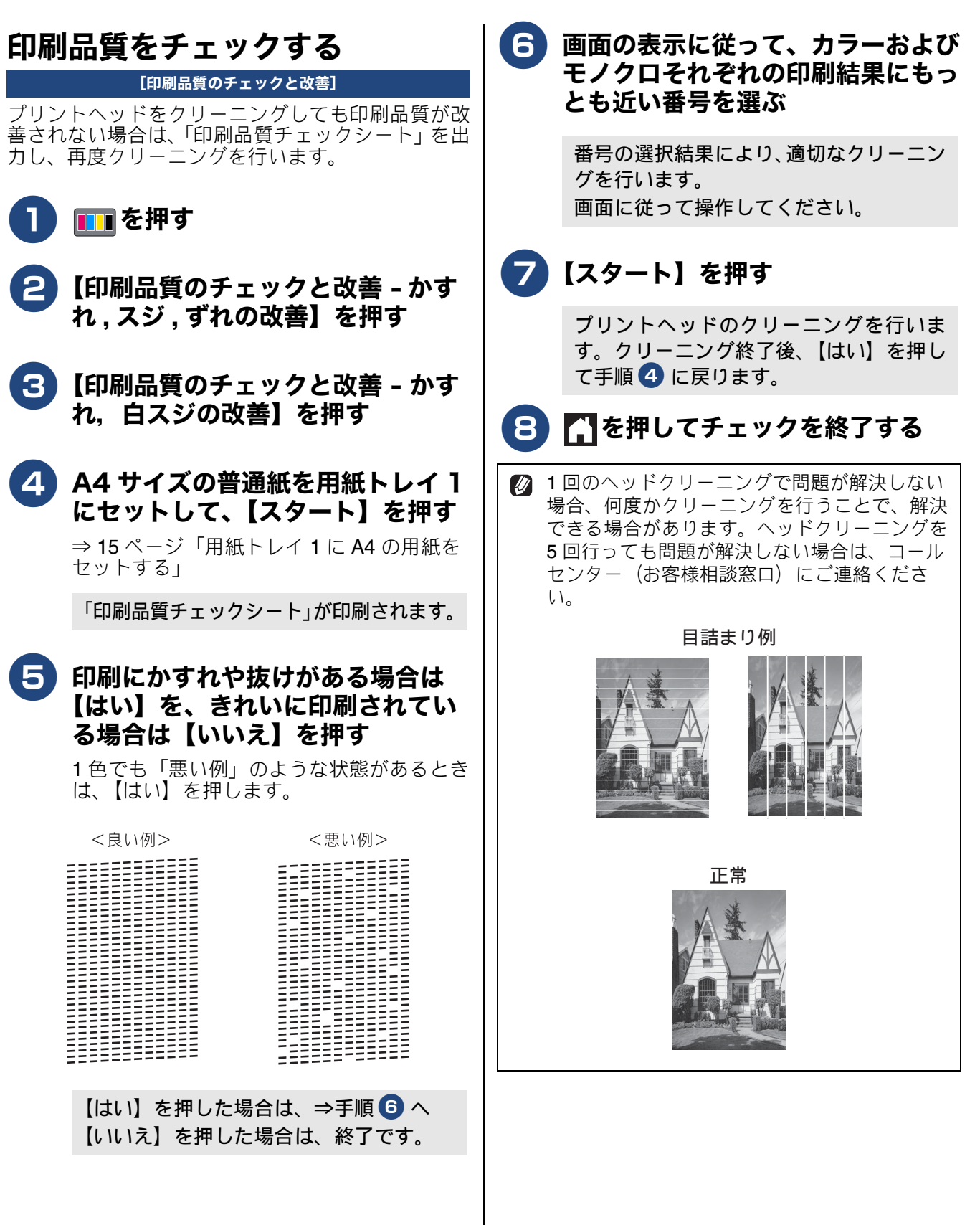

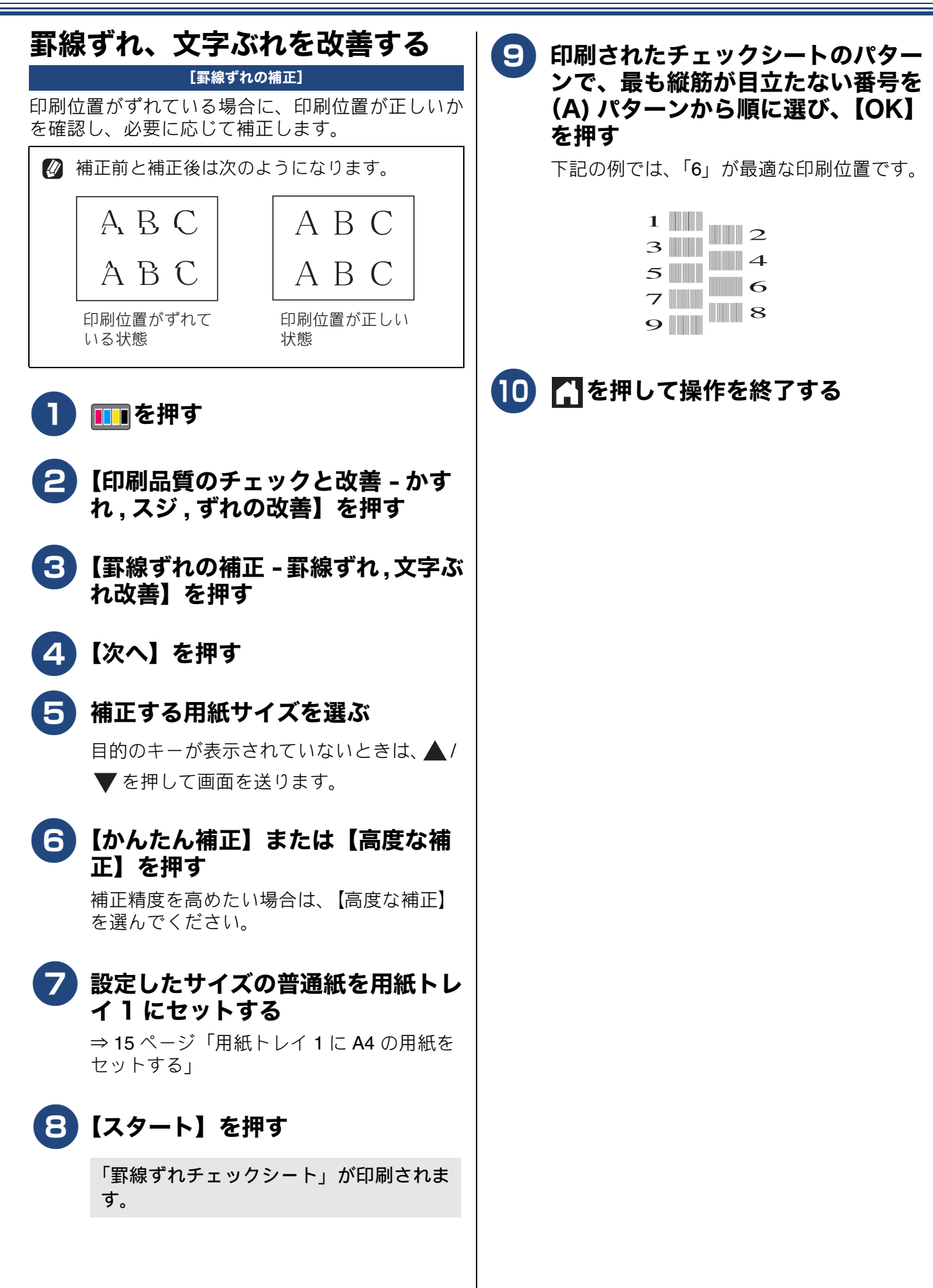

### スキャナー(読み取り部)を清掃 する

スキャナー(読み取り部)が汚れていると、ファク ス送信時やコピー時の画質が悪くなります。きれい な画質を保つために、こまめにスキャナー(読み取 り部)を清掃してください。

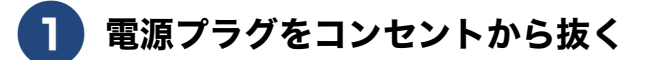

原稿台カバー(1)を開けて、読み 取り部を拭く

> 水を含ませて固く絞った柔らかい布で、原 稿台ガラス (2)、原稿台カバーのプラス チック面(3)を拭いてください。

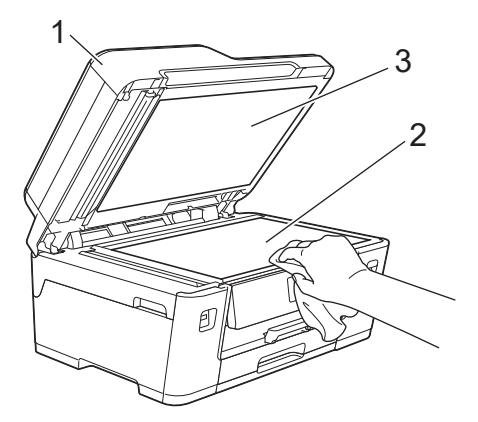

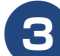

### 🕄 ADF 読み取り部を拭く

水を含ませて固く絞った柔らかい布で、白 色のバー(1)とADF 読み取り部(2)を拭 いてください。

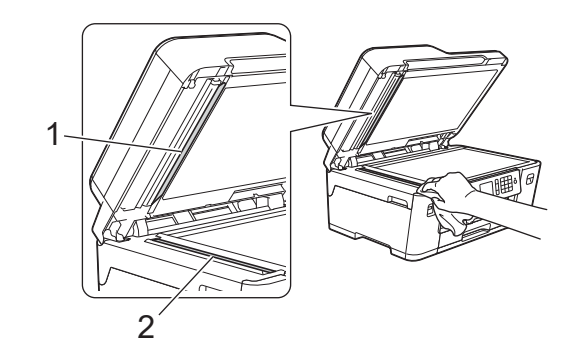

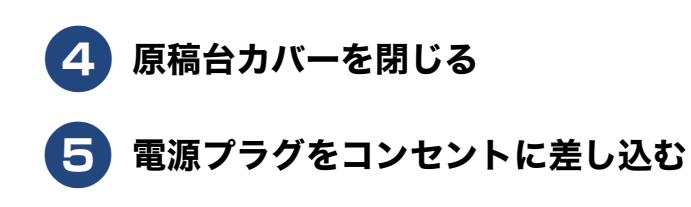

## 給紙ローラーを清掃する

給紙ローラーが汚れていると、給紙しづらくなった り、用紙が汚れたりします。付属のローラークリー ングシートを使って、給紙ローラーを清掃してく ださい。

⇒別紙「給紙ローラーのクリーニングキット」

#### 用紙が重なって給紙されてしまうときは

用紙の残りが少なくなってきたときに、用紙が重 なって給紙されてしまうときは、水にぬらして固く 絞った柔らかくて繊維の出ない布で、用紙トレイの コルク部分(1)を拭いてください。そのあと、柔ら かくて繊維の出ない乾いた布で水分をよく拭き取り ます。

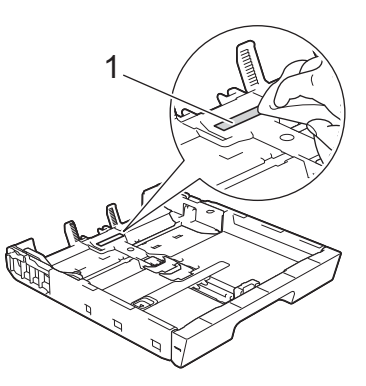

# 画面にメッセージが表示されたときは

本製品や電話回線に異常があるときは、下記のようなメッセージと処置方法が画面に表示されます。画面に表示された処置方法や、下記の処置を行っても問題が解決しないときは、電源プラグを抜いて電源をオフにし、数秒後にもう一度差し込んでみてください。これによって改善される場合があります。 それでも不具合が改善しないときは、メッセージを控えた上でコールセンター(お客様相談窓口)にご連絡ください。

| メッセージ                                                       | 原因                                                                      | 対処                                                                                                    |
|-------------------------------------------------------------|-------------------------------------------------------------------------|----------------------------------------------------------------------------------------------------|
| インクをセット                                                     | インクカートリッジがセット<br>されていない。                                                | インクカートリッジをセットしてください。<br>⇒ユーザーズガイド 応用編 第 9 章「インクカート<br>リッジを交換する」                                                                                                    |
| インクを検知できま<br>せん                                             | 機械が検知する前に素早くイ<br>ンクカートリッジを交換した。                                         | セットされている新しいインクカートリッジを取り<br>外し、もう一度ゆっくり取り付けてください。                                                                                                    |
|                                                             | インクカートリッジが正しく<br>セットされていない。                                             | インクカートリッジを奥まで確実に押してセットし<br>てください。                                                                                                    |
|                                                             | 正しい型番のインクカート<br>リッジを使用していない。                                            | 本製品で使用できるインクカートリッジをご利用く<br>ださい。<br>⇒76ページ「消耗品」                                                                                                    |
|                                                             | 検知できないインクカート<br>リッジが取り付けられている<br>か、検知部が破損している。                          | 検知可能なインクカートリッジをセットしてくださ<br>い。正しい型番の弊社純正品でもメッセージが表示<br>される場合は、コールセンター(お客様相談窓口)<br>にご連絡ください。                                                                                                    |
| インク量を検知でき<br>ません                                            | 純正インクを使用していない。                                                          | 弊社純正でないインクカートリッジをご使用になる<br>と、本製品がインク量を検知できない場合がありま<br>す。弊社純正品に交換してください。純正品に換え<br>てもメッセージが表示される場合は、コールセン<br>ター(お客様相談窓口)にご連絡ください。                                                                                                    |
| インク交換                                                       | ブラックまたはカラーインク<br>のいずれかが空になった。ファ<br>クスメッセージはすべてモノ<br>クロでメモリーに記憶されま<br>す。 | 画面に表示されている色のインクカートリッジを交換してください。<br>⇒ユーザーズガイド応用編 第 9 章「インクカート<br>リッジを交換する」<br>一部のファクス機からは、送信が中止されることが<br>あります。この場合は、モノクロで送信してもらう<br>ようにしてください。                                                                                                    |
| 印刷できません XX<br>※ XX はエラー番号<br>です。番号はエラー<br>の原因によって変わ<br>ります。 | 機械内部で用紙の切れ端や異<br>物が詰まっているなどの機械<br>的な異常が発生した。                            | 本体力バーを開けて、詰まった用紙の切れ端や異物<br>を取り除いて、本体力バーを閉めてください。<br>また、下記の手順もお試しください。<br>⇒ 43 ページ「紙詰まりが解消しないときは」<br>問題が解決されない場合は、電源プラグをいったん<br>抜いて、接続し直してください。このとき、受信し<br>たファクスが出力されない場合は、本製品のメモ<br>リーに残っているファクスメッセージを別のファク<br>ス機かお使いのパソコンに転送したあと、コールセ<br>ンター(お客様相談窓口)にご連絡ください。<br>⇒ 68 ページ「エラーが発生したときのファクスの転<br>送方法」 |
| カバーが開いています<br>インクカバーを閉じ<br>てください                            | インクカバーが完全に閉まっ<br>ていない。                                                  | インクカバーを閉め直してください。                                                                                                    |
| カバーが開いています<br>本体カバーを閉じて<br>ください                             | 本体カバーが完全に閉まって<br>いない。                                                   | 本体カバーを閉め直してください。                                                                                                    |
| 紙詰まりを繰り返して<br>います                                           | │ 機械内部で用紙の切れ端や異<br>│ 物が詰まっているなどの機械<br>│ 的な異常が発生した。                      | 内部に詰まった紙片を除去してください。<br>⇒ <b>43</b> ページ「紙詰まりが解消しないときは」                                                                                                    |

# 《第7章 こんなときは》

| メッセージ                                                                                     | 原因                                                                                        | 対処                                                                                                    |
|-------------------------------------------------------------------------------------------|-------------------------------------------------------------------------------------------|----------------------------------------------------------------------------------------------------|
| 給紙の失敗を繰返して<br>います                                                                         | 給紙ローラーが汚れている。                                                                             | 給紙ローラーの清掃をしてください。<br>⇒別紙「給紙ローラーのクリーニングキット」                                                                                                    |
| クリーニング中                                                                                   | プリントヘッドのクリーニン<br>グ中。                                                                      | そのまましばらくお待ちください。<br>⇒ユーザーズガイド 応用編 第 9 章「プリントヘッド<br>をクリーニングする」                                                                                                    |
| クリーニングできま<br>せん XX<br>※ XX はエラー番号<br>です。番号はエラー<br>の原因によって変わ<br>ります。                       | 機械内部で用紙の切れ端や異<br>物が詰まっているなどの機械<br>的な異常が発生した。                                              | 本体力バーを開けて、詰まった用紙の切れ端や異物<br>を取り除いて、本体力バーを閉めてください。<br>また、下記の手順もお試しください。<br>⇒ 43 ページ「紙詰まりが解消しないときは」<br>問題が解決されない場合は、電源プラグをいったん<br>抜いて、接続し直してください。このとき、受信し<br>たファクスが出力されない場合は、本製品のメモ<br>リーに残っているファクスメッセージを別のファク<br>ス機かお使いのパソコンに転送したあと、コールセ<br>ンター(お客様相談窓口)にご連絡ください。<br>⇒ 68 ページ「エラーが発生したときのファクスの転<br>送方法」 |
| 繰返し用紙詰まり                                                                                  | 対処方法は、⇒ 54 ページ「用紙                                                                         | 話まり」をご覧ください。                                                                                                    |
| 詰まっています/長す<br>ぎます                                                                         | 原稿が ADF(自動原稿送り装<br>置)に詰まっている。または、<br>原稿が長すぎる。                                             | 詰まった原稿を取り除き、 ★ を押したあと、原稿を<br>正しくセットし直してください。<br>⇒ 43 ページ「原稿が詰まったときは」<br>⇒ 22 ページ「ADF(自動原稿送り装置)に原稿を<br>セットする」                                                                                                    |
| 現在の多目的トレイの設定                                                                              | 多目的トレイに用紙がセット<br>されたとき、用紙設定を確認す<br>るためのメッセージと現在ト<br>レイに設定されている用紙タ<br>イプと用紙サイズが表示され<br>ます。 | メッセージを表示させない場合は、【トレイ確認】を<br>【オフ】に設定してください。<br>⇒21 ページ「トレイ確認を設定する」                                                                                                    |
| 現在のトレイ #1 の<br>設定                                                                         | 用紙トレイが抜かれたとき、用<br>紙設定を確認するためのメッ<br>セージと現在トレイに設定さ<br>れている用紙タイプと用紙サ<br>イズが表示されます。           | メッセージを表示させない場合は、【トレイ確認】を<br>【オフ】に設定してください。<br>⇒ 21 ページ「トレイ確認を設定する」                                                                                                    |
| 室温が高すぎます                                                                                  | 室温が高くなっている。                                                                               | 室温を下げ、しばらくたった後にお使いください。                                                                                                    |
| 室温が低すぎます                                                                                  | 室温が低くなっている。                                                                               | 室温を上げ、しばらくたった後にお使いください。                                                                                                    |
| 使用不能な USB 機器<br>です<br>前面にケーブル接続<br>された機器はご利用<br>できません<br>とり外してオン/オフ<br>ボタンでリセットし<br>てください | 本製品に対応していない USB<br>機器が接続されている。また<br>は、接続された USB 機器が壊<br>れている可能性がある。                       | USB ケーブルを抜き、本製品の電源を入れ直してく<br>ださい。本製品では、USB フラッシュメモリーから<br>写真をプリントすることもできます。<br>⇒ユーザーズガイド 応用編 第5章「使用できる USB<br>フラッシュメモリー」                                                                                                    |
| 使用不能な USB 機器                                                                              | USB フラッシュメモリーが                                                                            | USB フラッシュメモリーを抜き、パソコンなどで                                                                                                    |
| で9<br><b>USB</b> 機器を抜いてく<br>ださい                                                           | ノォーマットされていない。<br>または、壊れている。<br>                                                           | フォーマットしてくたさい。<br>または、正常に動作する USB フラッシュメモリー<br>を差し込んでください。                                                                                                    |
|                                                                                           | USB フラッシュメモリーが正<br>しく差し込まれていない。                                                           | USB フラッシュメモリーを抜いて、差し込み直し<br>てください。                                                                                                    |
|                                                                                           | 本製品に対応していない USB<br>フラッシュメモリーがセット<br>されている。                                                | USB フラッシュメモリーを抜いてください。                                                                                                    |

| メッセージ                                                                                          | 原因                                                                                                    | 対処                                                                                                    |
|------------------------------------------------------------------------------------------------|----------------------------------------------------------------------------------------------------|----------------------------------------------------------------------------------------------------|
| 使用不能なUSBハブ<br>です<br>USBハブを抜いてく<br>ださい                                                          | USB ハブまたはハブを内蔵し<br>た USB 機器がセットされてい<br>る。<br>※ハブ回路が内蔵された一部<br>の USB フラッシュメモリーに<br>対しても、このエラーメッセー<br>ジが表示されます。 | 本製品はハブ、またはハブを内蔵した USB 機器には<br>対応しておりません。ハブ、または USB 機器を抜い<br>てください。                                                                                                    |
| 初期化できません<br>XX<br>※ XX はエラー番号で<br>す。番号はエラーの原<br>因によって変わりま<br>す。                                | 機械内部で用紙の切れ端や異<br>物が詰まっているなどの機械<br>的な異常が発生した。                                                                  | 本体力バーを開けて、詰まった用紙の切れ端や異物<br>を取り除いて、本体力バーを閉めてください。<br>また、下記の手順もお試しください。<br>⇒ 43 ページ「紙詰まりが解消しないときは」<br>問題が解決されない場合は、電源プラグをいったん<br>抜いて、接続し直してください。このとき、受信し<br>たファクスが出力されない場合は、本製品のメモ<br>リーに残っているファクスメッセージを別のファク<br>ス機かお使いのパソコンに転送したあと、コールセ<br>ンター(お客様相談窓口)にご連絡ください。<br>⇒ 68 ページ「エラーが発生したときのファクスの転<br>送方法」 |
| スキャンできません<br>XX<br>※ XX はエラー番号で<br>す。番号はエラーの原<br>因によって変わりま<br>す。                               | 機械内部で用紙の切れ端や異<br>物が詰まっているなどの機械<br>的な異常が発生した。                                                                  | 本体力バーを開けて、詰まった用紙の切れ端や異物<br>を取り除いて、本体力バーを閉めてください。<br>また、下記の手順もお試しください。<br>⇒ 43 ページ「紙詰まりが解消しないときは」<br>問題が解決されない場合は、電源プラグをいったん<br>抜いて、接続し直してください。このとき、受信し<br>たファクスが出力されない場合は、本製品のメモ<br>リーに残っているファクスメッセージを別のファク<br>ス機かお使いのパソコンに転送したあと、コールセ<br>ンター(お客様相談窓口)にご連絡ください。<br>⇒ 68 ページ「エラーが発生したときのファクスの転<br>送方法」 |
| 切断されました                                                                                        | 通信中に相手機から回線が切断された。                                                                                            | 相手先に電話をし、原因を解除してもらい、再度送信<br>してもらってください。                                                                                                    |
| 設定できませんでし<br>た                                                                                 | ADSLのIP電話に接続している。<br>PBXに接続している。<br>マンションアダプター回線に<br>接続している。                                                  | 手動で回線種別を設定し直してください。<br>⇒ユーザーズガイド 応用編 第2章「電話 / ファクス<br>回線種別を設定する」                                                                                                    |
| 送信エラー<br>原稿サイズ設定が違<br>います                                                                      | 設定した読み取りサイズ以外<br>の用紙がセットされている。                                                                                | 【原稿サイズ】の設定を、セットした原稿サイズに変<br>更して、再度送信してください。<br>⇒ 30 ページ「ファクスを送る」                                                                                                    |
| タッチパネルエラー                                                                                      | 電源オン後のタッチパネルの<br>初期化完了前に画面に触れた。                                                                               | 電源プラグをコンセントから外すか、本製品の電源<br>をオフにします。タッチパネルに乗ったり触れたり<br>しているものがないことを確認し、本製品の電源プ<br>ラグをコンセントに差し込むか、電源をオンにしま<br>す。画面上にボタンが表示されるまで待ってから<br>タッチパネルを使用してください。                                                                                                    |
|                                                                                                | タッチパネルの下部と枠の間<br>にゴミなどの異物が入ってい<br>る。                                                                          | タッチパネルの下部を指で押して、タッチパネル下<br>部と枠のすきまに厚紙など、画面を傷つけないもの<br>を差し込み、異物を取り除いてください。                                                                                                    |
| 中間機器(モデムな<br>ど)の接続や電源で<br>態を確認してください<br>解決しない時は<br>回線事業者へ「回線<br>からの供給電圧がない<br>い」ことをお伝えく<br>ださい | モデムやターミナルアダプ<br>ターなどの接続が外れている<br>か、電源がオフになっている可<br>能性がある。                                                     | モデムやターミナルアダプターなどが正しく接続されていること、また、これらの機器の電源がオンになっていることを確認してください。解決しない場合は、回線事業者へ「回線からの供給電圧がない」<br>ことをお伝えください。                                                                                                    |

| メッセージ               | 原因                                                                                                | 対処                                                                                                    |
|---------------------|---------------------------------------------------------------------------------------------------|----------------------------------------------------------------------------------------------------|
| 通信エラー               | 回線状態が悪い。                                                                                          | 少し時間が経ってから、もう一度送信してください。                                                                                                    |
|                     | インターネット電話や IP 電話<br>など、IP 網を使用している。(相<br>手側を含む)                                                   | インターネット電話や IP 電話など、IP 網の状況によりファクス送信 / 受信ができないことがありますので、IP 網を使わずに送信 / 受信してください。<br>不明な点は、ご契約の IP 網サービス会社へお問い合わせください。                                                                                                    |
|                     | ブランチ接続(並列接続)して<br>いませんか。                                                                          | ブランチ接続(並列接続)をしないでください。1つ<br>の電話回線に複数台の電話機を接続する場合は、本<br>製品のみを電話回線に接続してご利用ください。                                                                                                    |
| データが残っています          | 印刷データが本体のメモリー<br>に残っている。                                                                          | ★を押してください。<br>(印刷を中止し、印刷中の用紙を排出します。)                                                                                                    |
|                     | パソコン側が印刷を一時停止<br>したままになっている。                                                                      | パソコン側で印刷を再開してください。                                                                                                    |
| 電話・ファクスが使<br>えません   | 電話回線が接続されていない<br>可能性がある。                                                                          | 電話機コードを回線接続端子に差し込んでくださ<br>い。<br>⇒かんたん設置ガイド                                                                                                    |
| トレイ設定が違いま<br>す      | 本製品で設定した【用紙サイ<br>ズ】が、パソコンからの印刷や                                                                   | 画面のメッセージに従って、用紙を入れ替えるか、<br>【用紙サイズ】を変更して、再度印刷してください。                                                                                                    |
|                     | コピーを行うときに指定した<br>用紙のサイズと一致していな<br>い。                                                              | 【用紙サイズ】の設定を印刷したいサイズに変更し、<br>用紙トレイに印刷したいサイズの用紙をセットして<br>ください。<br>⇒ 20 ページ「用紙の種類とサイズを設定する」                                                                                                    |
| 廃インク吸収パッド<br>満杯     | 廃インク吸収パッド <sup>*1</sup> の吸収量<br>が限界に達した。<br><sup>*1</sup> ヘッドクリーニング実行中<br>に排出される微量のインクを<br>吸収する部品 | 廃インク吸収パッドの吸収量が限界に達すると、本<br>製品内部でのインク漏れを防ぐためにヘッドクリー<br>ニングができなくなります。廃インク吸収パッドを<br>交換するまで印刷はできません。廃インク吸収パッ<br>ドはお客様自身による交換ができませんので、お買<br>い求めいただいた販売店またはコールセンター(お<br>客様相談窓口)にご連絡ください。                                                                                             |
| 話し中/応答がありま<br>せん    | 相手先が話し中か、応答がな<br>かった。                                                                             | 少し時間を置いて、もう一度かけ直してください。<br>相手がファクスではない場合は応答しないので、再<br>ダイヤルを繰り返したあと、【話し中/応答がありま<br>せん】になります。                                                                                                    |
| ファイルがありません          | USB フラッシュメモリー内に<br>印刷可能なファイルが存在し<br>ない。                                                           | USB フラッシュメモリーに保存されているファイ<br>ル形式を確認してください。                                                                                                    |
| ファクスメモリ少な<br>くなりました | メモリー受信でメモリーに蓄<br>積されたデータ量が保存でき<br>る限界に近づいている。                                                     | メモリー受信でメモリーに記憶されたファクスデー<br>タを印刷または消去してメモリーを確保してください。<br>⇒ユーザーズガイド応用編 第6章「メモリー受信したファクスを印刷する」<br>⇒ユーザーズガイド応用編 第6章「メモリー受信を<br>やめる」<br>ただし、【メモリ受信】のオン・オフ操作でメモリー<br>消去を行うと、メモリー受信はいったん解除されま<br>す。引き続きメモリー受信する場合は、再度、【メモ<br>リ保持のみ】に設定してください。<br>⇒ユーザーズガイド応用編 第6章「ファクスをメモ<br>リーで受信する」 |
| ブリンター使用中            | 本製品のブリンターが動作中。                                                                                    | 印刷が終了してから再度操作してください。                                                                                                    |

## 《第7章 こんなときは》

| メッセージ                               | 原因                                                                                                    | 対処                                                                                                    |
|-------------------------------------|----------------------------------------------------------------------------------------------------|----------------------------------------------------------------------------------------------------|
| まもなくインク切れ                           | インクの残りが少なくなって<br>いる。<br>カラーインクのいずれかが残<br>り少なくなると、カラーファク<br>スの受信が中止されるため、カ<br>ラーファクスが送られてきて<br>も、モノクロで受信されます。<br>また、一部のファクス機から<br>は、送信が中止されることがあ<br>ります。この場合は、モノクロ<br>で送信してもらうようにして<br>ください。 | 新しいインクカートリッジをご準備ください。弊社<br>ダイレクトクラブで購入することもできます。<br>⇒79ページ「消耗品などのご注文について」<br>カラーファクスを受信するには、新しいインクカー<br>トリッジに交換してください。<br>⇒ユーザーズガイド 応用編 第 9 章「インクカート<br>リッジを交換する」<br>なお、モノクロでのファクス受信に影響はありませ<br>ん。【印刷できません】になるまで、利用できます。<br>カラーコピーの場合は、【モノクロ片面印刷のみ可能<br>です】になるまで利用できます。 |
| まもなく廃インク満<br>杯                      | 廃インク吸収パッド <sup>*1</sup> の吸収量<br>が限界に近づいている。<br><sup>*1</sup> ヘッドクリーニング実行中<br>に排出される微量のインクを<br>吸収する部品                                                                                        | 廃インク吸収パッドの吸収量が限界に達すると、交換するまで印刷ができなくなります。廃インク吸収<br>パッドはお客様自身による交換ができませんので、<br>お早めにお買い求めいただいた販売店またはコール<br>センター(お客様相談窓口)にご連絡ください。                                                                                                    |
| メディアがいっぱい<br>です                     | USB フラッシュメモリーに、合<br>わせて999個以上のフォルダー<br>とファイルが保存されている。                                                                                                    | 本製品から USB フラッシュメモリーに保存できる<br>フォルダーとファイルの数は最大 999 個までです。<br>USB フラッシュメモリー内のフォルダーとファイ<br>ルの数を 999 個より少なくしてください。<br>999 個より少ない場合は、不要なデータを削除して<br>空き容量を増やしてください。                                                                                                    |
| メディア容量がいっ<br>ぱいです                   | USB フラッシュメモリーの空<br>き容量が不足している。                                                                                                    | USB フラッシュメモリー内の不要なデータを削除<br>するなどして、空き容量を増やしてからお試しくだ<br>さい。                                                                                                    |
| メモリがいっぱいで<br>す<br>読み取り分コピー/取<br>り消し | コピー中に本製品のメモリー<br>に空き容量がなくなった。                                                                                                    | 複数枚をコピーしたときは、【読み取り分コピー】を<br>押すと、すでに読み取りが終わっている原稿の分だ<br>けコピーを行います。                                                                                                    |
| メモリがいっぱいで<br>す<br>読み取り分送信 /<br>中止する | 空きメモリーが不足している。                                                                                                    | 複数枚をファクスしたときは、【読み取り分送信】を<br>押すと、すでに読み取りが終わっている原稿のみ<br>ファクスします。<br>または【中止する】を押すと送信を中止します。<br>メモリーに記録されている不要なファクスメッセージを消去してください。                                                                                                    |

| メッセージ                  | 原因                                                   | 対処                                                                                                    |
|------------------------|------------------------------------------------------|----------------------------------------------------------------------------------------------------|
| モノクロ印刷のみ可<br>能です インク交換 | 1 色以上のカラーインクがなく<br>なっている。                            | 新しいインクカートリッジに交換してください。<br>⇒ユーザーズガイド 応用編 第 9 章「インクカート<br>リッジを交換する」                                                                                                    |
|                        |                                                      | このメッセージが表示されている間でも、次の操作<br>は可能です。<br>• 印刷                                                                                                    |
|                        |                                                      | 印刷設定時、用紙種類を [普通紙]、カラーを [モノ<br>クロ] に設定すれば、モノクロでの印刷が可能です。<br>ブラックインクがあるあいだは、この状態でも約1ヶ<br>月間使用できます。                                                                          |
|                        |                                                      | <ul> <li>● コヒー</li> <li>用紙タイプを【普通紙】に設定している場合、モノ</li> <li>クロでコピーできます。</li> <li>● ファクス</li> </ul>                                                                           |
|                        |                                                      | 用紙タイプを【普通紙】に設定している場合、モノ<br>クロで受信し、印刷します。                                                                                                    |
|                        |                                                      | ただし、次の場合は、モノクロでも印刷できないこ<br>とがあります。<br>• 雪酒コードを抜いたり インクカートリッジを取                                                                                                    |
|                        |                                                      | <ul> <li>・ プリンタードライバーや本体の操作パネルで「乾きにくい紙」の機能を有効にした場合</li> </ul>                                                                                                    |
| 用紙詰まり                  | 用紙が詰まっている。                                           | 詰まった用紙を取り除いてください。<br>⇒ <b>36</b> ページ「用紙が詰まったときは」                                                                                                    |
|                        | ガイドが用紙のサイズに合っ<br>ていない。                               | ガイドが用紙のサイズに合っていることを確認して<br>ください。                                                                                                    |
|                        | <br>排紙トレイが正しくセットさ<br>れていない                           | 排紙トレイをセットし直してください。                                                                                                    |
|                        | 給紙ローラーが汚れている。                                        | 給紙ローラーを清掃してください。<br>⇒別紙「給紙ローラーのクリーニングキット」                                                                                                    |
| 用紙サイズが不一致<br>です        | 用紙のセット方向が間違って<br>いる。<br>設定した用紙サイズ以外の用<br>紙がセットされている。 | トレイに示されている用紙サイズの目盛りに合わせ<br>て用紙をセットし直してください。<br>設定したサイズの用紙を正しい方向でセットしたこ<br>とを確認してください。<br>⇒13ページ「用紙のセット」                                                                   |
|                        |                                                      | レホート印刷は、A4 より小さいりイスの用紙に対応<br>していません。トレイに A4 サイズの用紙をセット<br>し、用紙サイズも A4 に設定してください。<br>お使いのパソコンから印刷する場合は、プリンター<br>ドライバーで選択した用紙サイズとトレイにセット<br>した用紙のサイズが一致していることを確認してく<br>ださい。 |
|                        |                                                      | パソコンから印刷している場合は、プリンタドライ<br>バーの用紙サイズ設定が正しいか確認してくださ<br>い。<br>⇒ユーザーズガイド パソコン活用&ネットワーク                                                                                        |
| 用紙トレイ#1が抜け<br>ています     | 用紙トレイが正しい位置に<br>セットされていない。                           | 用紙トレイを本体からいったん引き出し、もう一度<br>ゆっくりと確実に差し込んでください。<br>それでもメッセージが表示される場合は、紙片や異<br>物が本体内部に詰まっていないか確認してください。<br>⇒ 36 ページ「用紙が前面に詰まったときは」                                           |

| メッセージ    | 原因                          | 対処                                                                                                 |
|----------|-----------------------------|----------------------------------------------------------------------------------------------------|
| 用紙を送れません | 用紙がないか、正しくセットさ<br>れていない。    | トレイに用紙を入れ直してください。<br>用紙を補給するか、正しい位置にセットして、画面<br>の指示に従ってください。<br>⇒13ページ「用紙のセット」                     |
|          | 用紙が詰まっている。                  | 詰まった用紙を取り除いてください。<br>⇒ <b>36</b> ページ「用紙が詰まったときは」                                                   |
|          | 紙づまり解除カバーが開いて<br>いる。        | 紙づまり解除カバーを確実に閉めてください。<br>⇒ 36 ページ「用紙が前面に詰まったときは」手順 🕕                                               |
|          | 「給紙ローラーが汚れている。              | 給紙ローラーを清掃してください。<br>⇒別紙「給紙ローラーのクリーニングキット」                                                          |
|          | 用紙が多目的トレイの中央に<br>セットされていない。 | 用紙を多目的トレイからいったん外し、ガイドを用<br>紙サイズの目盛りに合わせ直した上で再度セットし<br>てください。<br>⇒ 19 ページ「多目的トレイに A4 の用紙をセットす<br>る」 |

# 無線 LAN 設定で困ったときは(無線 LAN レポート)

パソコン画面または製品から印刷された無線 LAN レポートに表示されたエラーコードを確認してください。エラーコードの意味と解決方法は、以下のとおりです。

| エラーコード | 意味                                                          | 解決方法                                                                                                    |
|--------|-------------------------------------------------------------|----------------------------------------------------------------------------------------------------|
| TS-01  | LAN ケーブルが接続されている。ま                                          | LAN ケーブルを抜いてください。                                                                                                    |
|        | たは、無線 LAN 設定が有効になっ<br>  ていない。                               | 本製品の無線 LAN 設定を有効にしてください。                                                                                                    |
| TS-02  | 無線 LAN アクセスポイントが見つ<br>かりませんでした。                             | ルーターの電源プラグを抜き、10秒待ってから、も<br>うー度電源プラグを差し直してください。                                                                                       |
|        |                                                             | MAC アドレスフィルタリングなどの接続制限機能<br>を利用している場合は、本製品のアクセスを許可し<br>てください。                                                                         |
|        |                                                             | SSID やネットワークキーを入力した場合は、再度無線 LAN 設定をやり直してください。                                                                                         |
| TS-03  | セキュリティー情報が間違ってい<br>ます。                                      | 入力したネットワーク設定が間違っている可能性が<br>あります。ネットワーク設定を再度確認してくださ<br>い。これらの情報がわからない場合は、ネットワー<br>ク管理者に問い合わせてください。                                     |
| TS-04  | 本製品でサポートしていない認証<br>方式、暗号化方法です。                              | 無線LANアクセスポイントで使用されている認証方<br>式、暗号化方式を、本製品ではサポートしておりま<br>せん。無線LANアクセスポイントの認証と暗号化方<br>式を変更してください。                                        |
| TS-05  | SSID とネットワークキーの設定が<br>間違っています。                              | 無線 LAN アクセスポイントの SSID、ネットワーク<br>キーを確認してください。                                                                                          |
| TS-06  | 無線 LAN のセキュリティー情報 (認<br>証方式、暗号化方式、ネットワーク<br>キー)の設定が間違っています。 | 無線 LAN のセキュリティー情報(認証方式、暗号化<br>方式、ネットワークキー)を確認して、再度無線 LAN<br>設定をやり直してください。<br>WEPを使用している場合、本製品では1番目のWEP<br>キーのみ使用できます。                 |
| TS-07  | WPS 実行している無線 LAN アクセ<br>スポイントが見つかりません。                      | WPS 対応の無線 LAN アクセスポイントを使用して<br>いる場合、本体と無線 LAN アクセスポイントの両方<br>の操作が必要です。無線 LAN アクセスポイントの操<br>作方法は、お使いの無線 LAN アクセスポイントの取<br>扱説明書をご覧ください。 |
| TS-08  | WPS を実行している無線 LAN アク<br>セスポイントが複数見つかりまし<br>た。               | 近くで別の WPS の設定が行われています。干渉を<br>避けるため、数分後に無線 LAN 設定をやり直してく<br>ださい。                                                                       |

# 故障かな?と思ったときは(修理を依頼される前に)

修理を依頼される前に下記の項目および弊社サポートサイト(ブラザーソリューションセンター) (<u>support.brother.co.jp</u>)の「よくあるご質問(Q&A)」をチェックしてください。それでも異常がある ときは、電源プラグを抜いて電源をオフにし、数秒後にもう一度差し込んでみてください。これによっ て改善される場合があります。それでも不具合が改善しないときは、コールセンター(お客様相談窓 口)にご連絡ください。

ネットワーク接続した状態で印刷できない、スキャンできないなどの問題があるときは、ユーザーズ ガイド パソコン活用&ネットワークを参照してください。

## プリント(印刷)のトラブル

| 73 0         | - / かしたは              |                                            |                                                                                                    |
|--------------|-----------------------|--------------------------------------------|----------------------------------------------------------------------------------------------------|
| 坦日           | こんなどでは                | ここをナエック                                    | 対処のしかに                                                                                                    |
| フリント<br>(印刷) | バソコンから印刷できな<br>い。<br> | 本製品の電源は入ってい<br>ますか。画面にエラーメッ<br>セージが表示されていま | 電源を入れてください。エラーメッセージ<br>が出ている場合は、内容を確認して、エラー<br>を解除してください。<br>→ 40 ページ「画面にメッセージがまテキャ                         |
|              |                       |                                            | ~49パージー画面に入りビージが表示され<br>たときは」                                                                               |
|              |                       | 印刷待ちのデータがあり<br>ませんか。                       | 印刷に失敗した古いデータが残っていると<br>印刷できない場合があります。                                                                       |
|              |                       |                                            | ・ Windows <sup>®</sup> の場合                                                                                  |
|              |                       |                                            | プリンターのアイコンをダブルクリック<br>して画面を開き、[プリンター] から [す<br>べてのドキュメントの取り消し] を行っ<br>てください。                                |
|              |                       |                                            | <windows<sup>® 10&gt;</windows<sup>                                                                         |
|              |                       |                                            | スタートボタンを右クリック[コント<br>ロール パネル]-[デバイスとプリン                                                                     |
|              |                       |                                            | ターの表示] をクリックします。                                                                                            |
|              |                       |                                            | <windows<sup>® 8&gt;</windows<sup>                                                                          |
|              |                       |                                            | マウスをデスクトップ右下端に移動さ<br>せ、メニューバーが表示されたら、[設<br>定] - [コントロールパネル] - [ハ-<br>ドウェアとサウンド] - [デバイスとプ<br>リンター]をクリックします。 |
|              |                       |                                            | <windows<sup>® 7&gt;</windows<sup>                                                                          |
|              |                       |                                            | スタートボタンから[デバイスとプリン<br>ター]をクリックします。                                                                          |
|              |                       |                                            | <windows vista<sup="">® &gt;</windows>                                                                      |
|              |                       |                                            | スタートボタンから [コントロール パネ                                                                                        |
|              |                       |                                            | ル] ー [ハードウェアとサウンド] ー [プ<br>リンタ] の順にクリックします。                                                                 |
|              |                       |                                            | <ul> <li>Macintosh の場合</li> </ul>                                                                           |
|              |                       |                                            | 「システム環境設定」- 「プリンタとス                                                                                         |
|              |                       |                                            | キャナ] – [プリントキューを開く…]                                                                                        |
|              |                       |                                            | をクリックします。<br>  印刷データを選択  ア「>]をクリック                                                                          |
|              |                       |                                            | 「中心」「シを選択して「へ」をクリック」します。                                                                                    |

| 項目           | こんなときは            | ここをチェック                               | 対処のしかた                                                                                                    |
|--------------|-------------------|---------------------------------------|----------------------------------------------------------------------------------------------------|
| プリント<br>(印刷) | パソコンから印刷できな<br>い。 | 通常使用するプリンター<br>の設定になっていますか。           | <ul> <li>Windows<sup>®</sup>の場合<br/>プリンターアイコンにチェックマークが<br/>ついているか確認してください。ついて<br/>いない場合は、アイコンを右クリックし、<br/>[通常使うプリンターに設定]をクリック<br/>してチェックをつけます。</li> <li>Macintoshの場合<br/>[プリンタとスキャナ]を開き、[デフォ<br/>ルトのプリンタ]を本製品にします。</li> </ul>                                          |
|              | 印刷速度が極端に遅い。       | [色補正] または [画質強<br>調] が設定されていません<br>か。 | 画質強調して印刷すると、通常より印刷速<br>度が落ちます。もし、画質強調する必要が<br>なければ、次のように設定します。<br>・Windows <sup>®</sup> の場合<br>印刷設定画面で、[拡張機能] タブをク<br>リックし、[色補正] のチェックを外す。<br>・Macintosh の場合<br>カラー設定画面で [カラー詳細設定] か<br>ら [画質強調] のチェックを外す。                                                             |
|              |                   | [ふちなし印刷] の設定に<br>なっていませんか。            | <ul> <li>ふちなし印刷をすると、通常よりも速度が<br/>落ちます。もし、ふちなし印刷する必要が<br/>なければ、次のように設定します。</li> <li>Windows<sup>®</sup>の場合<br/>印刷設定画面で、[基本設定] タブをク<br/>リックし、[ふちなし印刷] のチェックを<br/>外す。</li> <li>Macintosh の場合<br/>印刷設定画面で、[用紙サイズ] のプルダ<br/>ウンメニューから [縁なし] と付いてい<br/>ない用紙サイズを選ぶ。</li> </ul> |

## 印刷品質のトラブル

| 項目           | こんなときは   | ここをチェック                                                          | 対処のしかた                                                                                               |
|--------------|----------|------------------------------------------------------------------|----------------------------------------------------------------------------------------------------|
| 印刷品質印刷の質が悪い。 | 印刷の質が悪い。 | プリントヘッドが汚れて<br>いませんか。                                            | 印刷品質のチェックを行ってください。<br>⇒ 46 ページ「印刷品質をチェックする」<br>本製品には、印刷品質を維持するために、<br>自動でヘッドクリーニングを行う機能があ            |
|              |          | プリントヘッドがずれて<br>いませんか。                                            | ります。たたし、電源フラクが扱かれてい<br>るとこの機能が働きません。電源の入 / 切<br>は、電源プラグの抜き差しではなく、操作<br>パネル上の電源ボタンで行うことを強くお<br>勧めします。 |
|              |          | プリンタードライバーの<br>基本設定で、用紙種類を正<br>しく選んでいますか。                        | 正しい用紙種類を選んでください。                                                                                     |
|              |          | インクカートリッジの有<br>効期限が過ぎていません<br>か。                                 | 有効期限内のインクカートリッジをお使い<br>ください。                                                                         |
|              |          | 本製品に取り付けられて<br>いるインクカートリッジ<br>が、6ヶ月以上取り付けら<br>れたままになっていませ<br>んか。 | 開封したインクカートリッジは、6ヶ月以内<br>に使い切ってください。                                                                  |

| 項目   | こんなときは                                                                           | ここをチェック                          | 対処のしかた                                                                                                    |
|------|----------------------------------------------------------------------------------|----------------------------------|----------------------------------------------------------------------------------------------------|
| 印刷品質 | 印刷の質が悪い。                                                                         | 純正以外のインクを使用<br>していませんか。          | 4 色とも純正インクカートリッジと交換し<br>て、ヘッドクリーニングを数回行ってくだ<br>さい。ヘッドクリーニングを数回してもま<br>だ印刷の質が悪い場合は、コールセンター<br>(お客様相談窓口) にご連絡ください。                                                                                  |
|      |                                                                                  | 用紙の厚さが薄すぎたり<br>厚すぎたりしていません<br>か。 | <ul> <li>用紙の厚さを確認してください。</li> <li>⇒ユーザーズガイド 応用編 第 1 章「使用<br/>できる用紙」</li> <li>弊社純正の専用紙をご利用になることをお<br/>勧めします。</li> <li>⇒ 76 ページ「専用紙・推奨紙」</li> </ul>                                                 |
|      |                                                                                  | 用紙送り量がずれていま<br>せんか。              | 用紙送り量を補正してください。<br>⇒ユーザーズガイド 応用編 第 <b>9</b> 章「用紙<br>送り量を補正する」                                                                                                    |
|      |                                                                                  | 室温が高すぎるか低すぎ<br>ませんか。             | 印刷品質のためには、室温が 20 ~ 33 ℃の<br>状態でご利用になることをお勧めします。<br>⇒ユーザーズガイド 応用編 第 10 章「仕様」<br>–「温度」                                                                                                    |
|      | <ul> <li>白紙が印刷される。</li> <li>印刷がかすれる。</li> <li>印刷が薄い。</li> <li>白い筋が入る。</li> </ul> | プリントヘッドのノズル<br>が目詰まりしていません<br>か。 | 印刷品質のチェックを行ってください。<br>⇒46ページ「印刷品質をチェックする」<br>本製品には、印刷品質を維持するために、<br>自動でヘッドクリーニングを行う機能があ<br>ります。ただし、電源プラグが抜かれてい<br>るとこの機能が働きません。電源の入 /切<br>は、電源プラグの抜き差しではなく、操作<br>パネル上の電源ボタンで行うことを強くお<br>勧めします。    |
|      |                                                                                  | 用紙の厚さが薄すぎたり<br>厚すぎたりしていません<br>か。 | 用紙の厚さを確認してください。<br>⇒ユーザーズガイド 応用編 第 1 章「使用<br>できる用紙」<br>弊社純正の専用紙をご利用になることをお<br>勧めします。<br>⇒ 76 ページ「専用紙・推奨紙」                                                                                         |
|      | 濃い筋が周期的に入る。                                                                      | 用紙送り量がずれていま<br>せんか。              | 用紙送り量を補正してください。<br>⇒ユーザーズガイド 応用編 第 9 章「用紙<br>送り量を補正する」                                                                                                    |
|      | きれいにコピーできない。                                                                     | 読み取り部が汚れていま<br>せんか。              | スキャナー(読み取り部)を清掃してくだ<br>さい。<br>⇒48ページ「スキャナー(読み取り部)を<br>清掃する」                                                                                                    |
|      |                                                                                  | プリントヘッドのノズル<br>が目詰まりしていません<br>か。 | 印刷品質のチェックを行ってください。<br>⇒ 46 ページ「印刷品質をチェックする」<br>本製品には、印刷品質を維持するために、<br>自動でヘッドクリーニングを行う機能があ<br>ります。ただし、電源プラグが抜かれてい<br>るとこの機能が働きません。電源の入 / 切<br>は、電源プラグの抜き差しではなく、操作<br>パネル上の電源ボタンで行うことを強くお<br>勧めします。 |

| 項目   | こんなときは                                                | ここをチェック                          | 対処のしかた                                                                                                    |
|------|-------------------------------------------------------|----------------------------------|----------------------------------------------------------------------------------------------------|
| 印刷品質 | コピーが白紙のまま出て<br>くる。                                    | コピー原稿を裏返しに<br>セットしていませんか。        | 原稿を正しくセットし、操作をやり直して<br>ください。<br>⇒ 22 ページ「原稿のセット」                                                                                                    |
|      |                                                       | プリントヘッドのノズル<br>が目詰まりしていません<br>か。 | 印刷品質のチェックを行ってください。<br>⇒ 46 ページ「印刷品質をチェックする」<br>本製品には、印刷品質を維持するために、<br>自動でヘッドクリーニングを行う機能があ<br>ります。ただし、電源プラグが抜かれてい<br>るとこの機能が働きません。電源の入 / 切<br>は、電源プラグの抜き差しではなく、操作<br>パネル上の電源ボタンで行うことを強くお<br>勧めします。                            |
|      | コピーに黒い線が入る。<br>A                                      | スキャナー(読み取り部)<br>が汚れていませんか。       | ADF 読み取り部を清掃してください。<br>⇒ 48 ページ「スキャナー(読み取り部)を<br>清掃する」                                                                                                    |
|      | <ul><li>インクがにじむ。</li><li>インクが乾くのに時間</li></ul>         | 用紙の設定が違っていま<br>せんか。              | お使いいただいている用紙に合わせて、用<br>紙タイプを設定してください。                                                                                                    |
|      | がかかる。                                                 | 光沢紙の表裏が逆にセッ<br>トされていませんか。        | 光沢面(印刷面)を下にして、セットして<br>ください。<br>⇒15ページ「用紙トレイ1にA4の用紙を<br>セットする」                                                                                                    |
|      | 文字や罫線、画像がずれて<br>いる、またはにじんでいる<br>ように見える。<br>ABC<br>ABC | プリントヘッドがずれて<br>いませんか。            | 罫線ずれチェックシートの印刷結果に従っ<br>て補正を行ってください。<br>⇒47ページ「罫線ずれ、文字ぶれを改善す<br>る」                                                                                                    |
|      | <ul> <li>斜めに印刷されてしまう。</li> </ul>                      | 用紙が用紙トレイに正し<br>くセットされていますか。      | 用紙を正しくセットし直してください。<br>⇒ 13 ページ「用紙のセット」                                                                                                    |
|      | <ul> <li>文字や画像がゆがんでいる。</li> </ul>                     | 紙づまり解除カバーが開<br>いていませんか。          | 紙づまり解除カバーを確実に閉めてください。<br>⇒ 36 ページ「用紙が前面に詰まったとき<br>は」手順 10                                                                                                    |
|      | 印刷面の端や中央がかすむ。                                         | 本製品は、平らで水平な場<br>所に置かれていますか。      | 本製品を平らで水平な場所に置いてくださ<br>い。<br>印刷品質のチェックを行ってください。<br>⇒46ページ「印刷品質をチェックする」<br>本製品には、印刷品質を維持するために、<br>自動でヘッドクリーニングを行う機能があ<br>ります。ただし、電源プラグが抜かれてい<br>るとこの機能が働きません。電源の入 / 切<br>は、電源プラグの抜き差しではなく、操作<br>パネル上の電源ボタンで行うことを強くお<br>勧めします。 |
|      | 印刷面の下部が汚れる。                                           | スキャナー(読み取り部)<br>が汚れていませんか。       | スキャナー(読み取り部)を清掃してくだ<br>さい。<br>⇒48ページ「スキャナー(読み取り部)を<br>清掃する」                                                                                                    |

| 項目   | こんなときは                                | ここをチェック                                                 | 対処のしかた                                                                                                    |
|------|---------------------------------------|---------------------------------------------------------|----------------------------------------------------------------------------------------------------|
| 印刷品質 | 印刷面の下部が汚れる                            | 用紙ストッパーを確実に<br>引き出していますか。                               | 用紙ストッパーを確実に引き出してください。                                                                                                    |
|      |                                       |                                                         | ⇒ 15 ページ 「用紙トレイ 1 に A4 の用紙を<br>  セットする」 手順 9                                                                                                    |
|      |                                       |                                                         | ⇒ 17 ページ「用紙トレイ 1 に A3 の用紙を<br>セットする」手順 10                                                                                                    |
|      | 印刷面のうら側が汚れる。                          | プラテンが汚れていませ<br>んか。                                      | プラテンを清掃してください。<br>⇒ユーザーズガイド 応用編 第 9 章 「本体<br>内部を清掃する」                                                                                                  |
|      |                                       | 給紙ローラーが汚れてい<br>ませんか。                                    | 給紙ローラーを清掃してください。<br>⇒別紙「給紙ローラーのクリーニングキッ<br>ト」                                                                                                    |
|      |                                       | 排紙ローラーが汚れてい<br>ませんか。                                    | 排紙ローラーを清掃してください。<br>⇒ユーザーズガイド 応用編 第 9 章「排紙<br>ローラーを清掃する」                                                                                               |
|      | 自動両面コピーや自動両<br>面印刷のとき、用紙のうら<br>面が汚れる。 | おもて面の印刷内容に<br>よっては、インクが乾きに<br>くく、用紙のうら面が汚れ<br>る場合があります。 | 【印刷設定オプション】をお試しください。<br>⇒ユーザーズガイド 応用編 第9章「印刷設<br>定オプションを変更する」                                                                                          |
|      |                                       |                                                         | プリンタードライバーの「用紙汚れの低減」<br>機能をお試しください。<br>⇒ユーザーズガイド パソコン活用&ネッ<br>トワーク                                                                                     |
|      | 印刷した用紙が汚れたり、<br>しみになったりする。            | カールしている用紙や、厚<br>すぎる用紙を使用してい<br>ませんか。                    | 弊社純正の専用紙をご利用になることをお<br>勧めします。<br>⇒76ページ「専用紙・推奨紙」                                                                                                    |
|      |                                       |                                                         | カールしていない用紙をこ利用くたさい。<br>また、用紙の厚さを確認してください。<br>⇒ユーザーズガイド 応用編 第 1 章「使用<br>できる用紙」                                                                          |
|      |                                       | プリンタードライバーの<br>基本設定で、用紙種類を正<br>しく選んでいますか。               | 正しい用紙種類を選んでください。                                                                                                    |
|      | 印刷された用紙にしわが<br>よる。                    | [双方向印刷] の設定に<br>なっていませんか。                               | お買い上げ時は、[双方向印刷] に設定され<br>ています。[双方向印刷] では、薄い用紙を<br>ご利用の場合など、用紙の種類によっては<br>しわがよることがあります。[双方向印刷]<br>を解除して印刷をお試しください。ただし、<br>[双方向印刷] を解除すると、印刷速度は落<br>ちます。 |
|      |                                       |                                                         | <ul> <li>Windows<sup>®</sup>の場合<br/>印刷設定画面で、[拡張機能] タブ、[そ<br/>の他特殊機能]、[カラー詳細設定]の順<br/>にクリックし、[双方向印刷]のチェック<br/>を外す。</li> <li>Macintosh の場合</li> </ul>    |
|      |                                       |                                                         | 印刷設定画面で[拡張機能]、[その他特<br>殊機能]の順にクリックし、[双方向印<br>刷]のチェックを外す                                                                                                |

## 給紙・排紙のトラブル

| 項目    | こんなときは                                  | ここをチェック                                   | 対処のしかた                                                                                                 |
|-------|-----------------------------------------|-------------------------------------------|----------------------------------------------------------------------------------------------------|
| 給紙·排紙 | ADF(自動原稿送り装置)<br>使用時、原稿が送り込まれ<br>ていかない。 | ADF カバーは確実に閉<br>まっていますか。                  | ADF カバーを閉じ直してください。                                                                                     |
|       |                                         | 原稿が厚すぎたり、薄すぎ<br>たりしていませんか。                | 推奨する厚さの原稿を使用してください。                                                                                    |
|       |                                         | 原稿が折れ曲がったり、<br>カールしたり、しわになっ<br>ていませんか。    | 原稿台ガラスを使用してください。                                                                                       |
|       |                                         | 原稿が小さすぎませんか。                              | 小さすぎる原稿は、原稿台ガラスにセット<br>してください。                                                                         |
|       |                                         | 原稿挿入口に破れた原稿<br>などが詰まっていません<br>か。          | ADF カバーを開け、詰まっている原稿を取<br>り除いてください。                                                                     |
|       | ADF(自動原稿送り装置)<br>使用時、原稿が斜めになっ           | ADF ガイドを原稿に合わ<br>せていますか。                  | ADF ガイドを原稿の幅に合わせてから原稿<br>をセットしてください。                                                                   |
|       | てしまう。                                   | 原稿挿入口に破れた原稿<br>などが詰まっていません<br>か。          | ADF カバーを開け、詰まっている原稿を取<br>り除いてください。                                                                     |
|       | 用紙が重なって送り込ま<br>れ、紙づまりが起こる。              | 用紙がくっついていませ<br>んか。                        | 用紙をさばいて入れ直してください。<br>⇒ 13 ページ「用紙のセット」                                                                  |
|       |                                         | 用紙がトレイの後端に乗<br>り上げていませんか。                 | 用紙を押し込みすぎないでください。                                                                                      |
|       |                                         | 種類の違う用紙を混ぜて<br>セットしていませんか。                | 種類の違う用紙は取り除いてください。                                                                                     |
|       |                                         | 用紙のセット枚数に余裕<br>はありますか。                    | 用紙のセット枚数に余裕がないと、うまく<br>送り込まれないことがあります。用紙を 10<br>枚程度多めにセットしてください。                                       |
|       |                                         | 用紙ストッパーを確実に<br>引き出していますか。                 | 用紙ストッパーを確実に引き出してください。<br>⇒ 15ページ「甲紙トレイ1に A4 の甲紙を                                                       |
|       |                                         |                                           | セットする」手順 9<br>⇒17ページ「用紙トレイ1にA3の用紙を<br>セットする」手順 10                                                      |
|       |                                         | 紙づまり解除カバーが開<br>いていませんか。                   | <ul> <li>紙づまり解除カバーを確実に閉めてください。</li> <li>⇒ 36 ページ「用紙が前面に詰まったときは」手順 10</li> </ul>                        |
|       |                                         | 用紙トレイのコルクの部<br>分が汚れていませんか。                | コルクの部分を清掃してください。<br>⇒48ページ「用紙が重なって給紙されてし<br>まうときは」                                                     |
|       | 光沢紙がうまく送り込ま<br>れない。                     | 給紙ローラーが汚れてい<br>ませんか。                      | 給紙ローラーを清掃してください。<br>⇒別紙「給紙ローラーのクリーニングキッ<br>ト」                                                          |
|       |                                         | 用紙トレイに光沢紙を1枚<br>  だけセットしていません<br>  か。<br> | <ul> <li>光沢紙付属の補助紙を敷いた上に、光沢紙</li> <li>をセットしてください。ブラザー写真光沢</li> <li>紙の場合は、1枚多く光沢紙をセットしてください。</li> </ul> |

| 項目    | こんなときは                      | ここをチェック               | 対処のしかた                                           |
|-------|-----------------------------|-----------------------|--------------------------------------------------|
| 給紙·排紙 | 用紙が詰まる。                     | 用紙が詰まっていません<br>か。     | 詰まった用紙を取り除いてください。<br>⇒ 36 ページ「用紙が詰まったときは」        |
|       |                             |                       | 紙詰まりを防ぐため、「用紙汚れの低減」機<br>能をお試しください。               |
|       |                             |                       | • コピー / メディアプリントの場合<br>⇒ユーザーズガイド 応用編 第9章「印刷      |
|       |                             |                       | 設定オプションを変更する」                                    |
|       |                             |                       | • プリント(印刷)の場合                                    |
|       |                             |                       | ⇒ユーリースカ1 Fバジコン活用&ネッ<br>トワーク                      |
|       | 用紙が何度も詰まる。                  | 本体内部に紙片が残って<br>いませんか。 | 本体内部から紙片を取り除いてください。<br>⇒43ページ「紙詰まりが解消しないときは」     |
|       | 自動両面コピーや自動両<br>面印刷のとき 田紙が何度 | 排紙ローラーが汚れてい           | 排紙ローラーを清掃してください。                                 |
|       | も詰まる。                       | 5 27073 8             | ローラーを清掃する」                                       |
|       | 印刷用紙が出てこない。                 | 用紙は正しくセットされ<br>ていますか。 | 用紙、本体カバーを正しくセットしてください。                           |
|       |                             | 用紙がなくなっていませ<br>んか。    | ⇒ 13 ページ「用紙のセット」<br>                             |
|       |                             | 本体カバーまたはインク           |                                                  |
|       |                             | りハーは確美に閉まりていますか。      |                                                  |
|       |                             | 用紙が詰まっていません<br>か。     | 詰まった用紙を取り除いてください。<br>⇒ <b>36</b> ページ「用紙が詰まったときは」 |
|       |                             | インクの残量は十分です<br>か。     | インク残量を確認してください。<br>⇒ユーザーズガイド 応用編 第 <b>9</b> 章「イン |
|       |                             |                       | ク残重を確認する」<br>  ぬ狐口 ニー ちき想してください                  |
|       |                             |                       |                                                  |
|       |                             |                       |                                                  |

## コピーのトラブル

| 項目  | こんなときは                     | ここをチェック                                                                                  | 対処のしかた                                                                                |
|-----|----------------------------|------------------------------------------------------------------------------------------|---------------------------------------------------------------------------------------|
| コピー | 拡大/縮小で【用紙に合わ<br>せる】が機能しない。 | セットした原稿が傾いて<br>いませんか。                                                                    | セットした原稿が3°以上傾いていると、原<br>稿サイズが正しく検知されず、【用紙に合わ<br>せる】が機能しません。原稿が傾かないよ<br>うにセットし直してください。 |
|     |                            | お使いの原稿によっては、<br>原稿サイズが正しく検知<br>されず、【用紙に合わせる】<br>が機能しない場合があり<br>ます。(色が濃い原稿、透<br>明なフィルムなど) | お使いの原稿サイズ、用紙サイズに合わせ<br>て、【用紙に合わせる】以外の拡大 / 縮小設<br>定にしてください。                            |

## スキャンのトラブル

| 項目   | こんなときは                                             | ここをチェック                    | 対処のしかた                                                 |
|------|----------------------------------------------------|----------------------------|--------------------------------------------------------|
| スキャン | ADF(自動原稿送り装置)<br>を使ってきれいにスキャ<br>ンできない。(黒い線が入<br>る) | スキャナー(読み取り部)<br>が汚れていませんか。 | ADF 読み取り部を清掃してください。<br>⇒ 48 ページ「スキャナー(読み取り部)を<br>清掃する」 |

| 項目   | こんなときは         | ここをチェック       | 対処のしかた                        |
|------|----------------|---------------|-------------------------------|
| スキャン | スキャン開始時に TWAIN | ブラザーTWAIN ドライ | Nuance PaperPort™14 をお使いの場合は、 |
|      | エラーが表示される。     | バーが選択されています   | [デスクトップ] – [スキャン設定] をク        |
|      |                | か。            | リックして、ブラザー TWAIN ドライバー        |
|      |                |               | (TWBrother- モデル名 LAN)を選択してく   |
|      |                |               | ださい。                          |

## メディアプリントのトラブル

| 項目           | こんなときは              | ここをチェック                              | 対処のしかた                          |
|--------------|---------------------|--------------------------------------|---------------------------------|
| メディア<br>プリント | 写真の一部がプリントさ<br>れない。 | ふちなし印刷または画像<br>トリミングが設定されて<br>いませんか。 | ふちなし印刷、画像トリミングを【しない】<br>に設定します。 |

## 電話・ファクスのトラブル

| 項目   | こんなときは                                                             | ここをチェック                                                  | 対処のしかた                                                                                                  |
|------|--------------------------------------------------------------------|----------------------------------------------------------|----------------------------------------------------------------------------------------------------|
| 電話   | 電話がかかってきても本<br>製品の着信音が鳴らない。                                        | 電話機コードが正しく接<br>続されていますか。                                 | 電話機コードがしっかり接続されているか<br>確認してください。                                                                        |
|      |                                                                    | 電源が入っていますか。                                              | 電源が入っていますか。電源プラグを接続<br>してください。                                                                          |
|      | 電話を受けたときにすぐ<br>電話が切れてしまう。                                          | 電話会社のナンバー・ディ<br>スプレイサービスを契約<br>している場合、本製品も設<br>定されていますか。 | ナンバー・ディスプレイサービスを契約されている場合は、本製品のナンバー・ディ<br>スプレイ機能を設定する必要があります。<br>⇒24ページ「ナンバー・ディスプレイ機能<br>を設定する」         |
|      | 電話番号が本製品に表示<br>されない。                                               | ナンバー・ディスプレイ<br>サービスを契約されてい<br>ますか。                       | 電話会社 (NTT など) との契約が必要です<br>(有料)。契約の有無をご確認の上、状況に<br>合わせて再度設定をしてください。<br>⇒ 24 ページ「ナンバー・ディスプレイ機能<br>を設定する」 |
|      |                                                                    | ブランチ接続(並列接続)<br>していませんか。                                 | 正しく接続し直してください。<br>⇒かんたん設置ガイド                                                                            |
|      | 本製品に接続されている<br>電話機から電話をかけた<br>とき、間違った相手にか<br>かったり、正しくダイヤル<br>されない。 | お使いの電話の環境が影<br>響している可能性があり<br>ます。                        | 受話器をあげて、発信音(ツー音)を確認<br>してからダイヤルしてください。                                                                  |
|      | リモコン機能の操作がで<br>きない                                                 | ト ー ン 信 号(ピ ッ ポ ッ<br>パッ) が出せない電話機か<br>らかけていませんか。         | トーン信号の出せる電話機からかけ直して<br>ください。                                                                            |
|      |                                                                    | スマートフォンなどの携<br>帯端末からかけていませ<br>んか。                        | トーン信号の出せる固定電話からかけ直し<br>てください。                                                                           |
| ファクス | ファクス送信/ 受信ができ<br>ない。                                               | 電話機コードが回線接続<br>端子に差し込まれていま<br>すか。                        | 電話機コードを回線接続端子に差し込んで<br>ください。                                                                            |
|      |                                                                    | 回線種別の設定は正しい<br>ですか。                                      | 回線種別を正しく設定してください。<br>⇒ユーザーズガイド 応用編 第2章「電話 /<br>ファクス回線種別を設定する」                                           |
|      |                                                                    | 本製品と接続している電<br>話機が通話中ではありま<br>せんか。                       | 本製品と接続している電話機を確認してく<br>ださい。                                                                             |

| 項目         | こんなときは                                     | ここをチェック                                                                                | 対処のしかた                                                                                                    |
|------------|--------------------------------------------|----------------------------------------------------------------------------------------|----------------------------------------------------------------------------------------------------|
| ファクス       | ファクス送信/ 受信かでき<br>ない。                       | ファクスを送信/ 受信でき<br>る相手とできない相手が<br>いますか。                                                  | 安心通信モードを設定してください。この<br>とき、【標準】→【安心(VoIP)】の順にお<br>試しください。<br>→ 69 ページ「安心通信モードに設定する」                                                      |
|            |                                            | 内線で本製品を接続して<br>いますか。                                                                   | 構内交換機(PBX)をご利用の場合は、本<br>製品が自動応答しない場合があります。特<br>別回線対応の設定を【PBX】にしてください。                                                                   |
|            |                                            |                                                                                        | ⇒ 69 ページ「特別な回線に合わせて設定す<br>る」<br>それでも受信できないときは、コールセン<br>ター(お客様相談窓口)にご連絡ください。                                                             |
|            |                                            | ひかり電話、インターネッ<br>ト電話や IP 電話など、IP<br>網を使用していませんか。<br>(「050」で始まる電話番号<br>の相手にかけた場合も含<br>む) | ひかり電話、インターネット電話や IP 電話<br>など、IP 網の状況によりファクス送信 / 受<br>信ができないことがあります。IP 網を使わ<br>ずに送信 / 受信してください。不明な点は、<br>ご契約の IP 網サービス会社へお問い合わ<br>せください。 |
|            |                                            |                                                                                        | 安心通信モードを設定してください。この<br>とき、【標準】→【安心(VoIP)】の順にお<br>試しください。<br>⇒ 69 ページ「安心通信モードに設定する」                                                      |
| ファクス<br>送信 | ファクスを複数枚送信で<br>きない。                        | リアルタイム送信を【オ<br>ン】にしていませんか。                                                             | リアルタイム送信を【オフ】にしてくださ<br>い。<br>⇒ユーザーズガイド 応用編 第 6 章「原稿<br>をすぐに送る」                                                                          |
|            |                                            | 【オンフック】を押して<br>ファクスを送信していま<br>せんか。                                                     | 【オンフック】を押さずに送信してください。                                                                                                    |
|            |                                            | ガラーファクスを原稿台<br>ガラスから送信していま<br>せんか。                                                     | フラーファクスを複数枚送るとさは、ADF<br>(自動原稿送り装置)をお使いください。<br>⇒30ページ「ファクスを送る」                                                                          |
|            | ファクスを送信できない<br>場合がある。(IP 網を使用<br>している場合)   | 電話帳機能を利用して<br>ファクスを送っています<br>か。<br>自動送信機能を利用して<br>いますか。                                | 「0000」発信を行って、一般の加入電話<br>(NTT など)を選んでかけている場合は、<br>「0000」や選択番号のあとに【ポーズ】を<br>押してポーズ(約3秒間の待ち時間)を入<br>れ、電話番号を入力してください。                       |
|            |                                            | 手動で「0000」発信によっ<br>て一般の加入電話(NTT<br>など)を選んでかけていま<br>せんか。                                 | 「0000」や選択番号をダイヤルしたあと、少<br>し待ってからダイヤルしてください。                                                                                             |
|            | 電話帳を使うと、ファクス<br>が送信できない場合があ<br>る。          | 登録している電話番号の<br>間に、ポーズ「p」が入っ<br>ていませんか。                                                 | 「p」を削除して登録してください。                                                                                                    |
|            | 送信後、相手から受信した<br>ファクスに黒い線が入っ<br>ていると連絡があった。 | きれいにコピーがとれま<br>すか。                                                                     | コピーに異常があるときは読み取り部の清<br>掃をしてください。<br>⇒48ページ「スキャナー(読み取り部)を<br>清掃する」                                                                       |
|            |                                            | 相手のファクス機のプリ<br>  ンターのヘッドが汚れて<br>  いませんか。<br>                                           | まず、本製品の読み取り部の清掃を行って、<br>きれいにコピーが取れることを確認してか<br>ら送信してください。<br>⇒48ページ「スキャナー(読み取り部)を<br>法提すて、                                              |
|            |                                            |                                                                                        | <sup>月冊9</sup> る」<br>  それでも現象が変わらない場合は、相手の<br>  ファクスの状態を調べてもらってくださ<br>  い。                                                              |

## 《第7章 こんなときは》

| 項目         | こんなときは                                         | ここをチェック                                                               | 対処のしかた                                                                                                    |
|------------|------------------------------------------------|-----------------------------------------------------------------------|----------------------------------------------------------------------------------------------------|
| ファクス<br>送信 | 原稿サイズと違うサイズ<br>で送信される。                         | お使いの原稿によっては、<br>原稿サイズが正しく検知<br>されない場合があります。<br>(色が濃い原稿、透明な<br>フィルムなど) | お使いの原稿サイズに合わせて、正しい原<br>稿サイズに設定してください。                                                                                      |
| ファクス<br>受信 | ファクスを受信できない。                                   | 転送電話 (ボイスワープ)<br>の契約をしていませんか。                                         | 転送電話(ボイスワープ)の設定をしてい<br>ると、電話とファクスはすべて転送先へ送<br>られます。詳しくはご利用の電話会社にお<br>問い合わせください。                                            |
|            | カラーファクス受信がで<br>きない。                            | 【メモリ受信】の設定を<br>【ファクス転送】【メモリ保<br>持のみ】【PC ファクス受<br>信】にしていませんか。          | カラーファクスでは使えない受信設定があ<br>ります。<br>• ファクス転送<br>• メモリ保持のみ<br>• PC ファクス受信<br>この場合は、本製品で自動的に印刷されま<br>す。                           |
|            |                                                | 安心通信モードを【安心<br>(VoIP)】にしていません<br>か。                                   | カラーファクスを受信することはできません。<br>カラーファクスを受信するには、安心通信<br>モードを【標準】または【高速】にしてく<br>ださい。<br>⇒ 69 ページ「安心通信モードに設定する」                      |
|            |                                                | 残り少なくなっているイ<br>ンクがありませんか。                                             | インクが残り少なくなるとカラーファクス<br>の印刷ができません。カラーファクスを印<br>刷するには、新しいインクカートリッジに<br>交換する必要があります。<br>⇒ユーザーズガイド 応用編 第9章「イン<br>クカートリッジを交換する」 |
|            | きれいに受信できない。                                    | 電話回線の接続が悪いと<br>きに起こります。<br>相手側の原稿に異常があ                                | 相手に確認し、送信し直してもらってくだ<br>さい。<br>相手に確認し、送信し直してもらってくだ                                                                          |
|            |                                                | りませんか (うすい、かす<br>れなど)。                                                | さい。                                                                                                    |
|            | 自動受信できない。                                      | 呼出回数が多すぎません<br>か。                                                     | 呼出ベル回数を6回以下に設定してください。<br>⇒34ページ「呼出ベル回数を設定する(ファ<br>クスのとき着信音を鳴らさずに受信する)」                                                     |
|            |                                                | メモリーがいっぱいでは<br>ありませんか。                                                | メモリーが不足しているとファクスが受信<br>できない場合があります。メモリーに記録<br>されているファクスメッセージを消去して<br>ください。                                                 |
|            | <b>2</b> 枚に分かれて印刷され<br>る。                      | 送信側の原稿がA4 より長<br>くありませんか。                                             | 自動縮小の設定を【オン】にしてください。<br>⇒ユーザーズガイド 応用編 第6章「自動的<br>に縮小して受ける」                                                                 |
|            | 受信したファクスが縮ん<br>でいる。<br>受信したファクスに白抜<br>けした所がある。 | 安心通信モードを【安心<br>(VoIP)】に設定していま<br>せんか。                                 | 安心通信モードを【標準】または【高速】<br>に設定してください。<br>⇒69ページ「安心通信モードに設定する」                                                                  |
|            | ダイヤルインが機能しな<br>い。                              | 本製品は、NTT のダイヤル<br>                                                    | インサービスには対応していません。                                                                                                    |

## ネットワークのトラブル

|        |                                                                    |                                                                                                    | · · · · -                                                                                                    |
|--------|--------------------------------------------------------------------|----------------------------------------------------------------------------------------------------|----------------------------------------------------------------------------------------------------|
| 項目     | こんなときは                                                             | ここをチェック                                                                                                    | 対処のしかた                                                                                                    |
| ネットワーク | ネットワーク接続で、ウィ<br>ルス対策ソフトのファイ<br>アウォール機能を有効に<br>すると、使用できない機能<br>がある。 | 自動でインストールすると<br>す。この場合、ファイアウ:<br>あるため、ドライバーのイ<br>その際は、本製品の IP ア<br>ください。<br>インストール中、接続方法<br>[有線 LAN (Ethernet)] を<br>して検索] をクリックし、4<br>製品の IP アドレスは、ネッ<br>• IP 取得方法の変更<br>⇒ユーザーズガイド パソコ<br>• ネットワーク設定リスト<br>→ユーザーズガイド 応用編<br>る」 | 、本製品の接続先がノード名で設定されま<br>オールの機能によっては接続できないことが<br>ンストールを最初からやり直してください。<br>ドレスを固定してからインストールを行って<br>を選ぶ画面で、[無線 LAN (Wi-Fi)] または<br>チェックしてください。[IP アドレスを指定<br>気製品の IP アドレスを指定してください。本<br>ットワーク設定リストで確認できます。<br>ン活用&ネットワーク<br>の印刷<br>第 9章「本製品の設定内容や機能を確認す |

## その他のトラブル

| 項目  | こんなときは                                | ここをチェック                                     | 対処のしかた                                                                                                    |
|-----|---------------------------------------|---------------------------------------------|----------------------------------------------------------------------------------------------------|
| その他 | 電源が入らない。                              | ●を押して電源をオン<br>にしましたか。                       | ●を押して、電源をオンにしてください。                                                                                        |
|     |                                       | 電源プラグは確実に差し<br>込まれていますか。                    | 電源プラグをいったん抜き、もう一度確実<br>に差し込んでください。それでも電源が入<br>らない場合は、落雷などの影響で本製品に<br>異常が発生した可能性があります。落雷故<br>障は有償にて修理を承ります。 |
|     | 操作をしていないのに、本<br>製品が動き出す。              | 本製品は、定期的にプリン<br>トヘッドのクリーニング<br>を行います。       | そのまましばらくお待ちください。                                                                                           |
|     | モノクロ印刷しかしてい<br>ないのに、カラーのインク<br>がなくなる。 | 本製品は、プリントヘッド<br>プリントヘッドをクリーニ<br>インクが消費されます。 | のノズルの目詰まりを防ぐために、自動的に<br>ングします。そのため、印刷していなくても                                                               |

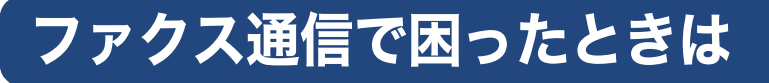

通信がうまくいかないときは、状況に応じて、以下の操作をお試しください。

### エラーが発生したときのファクス の転送方法

【印刷できません】【初期化できません】などのエラー が解決しない場合は、本製品で受信したファクスを 印刷できません。以下の方法でメモリーに残ってい るファクスメッセージを別のファクス機かパソコン に転送できます。

別のファクス機に転送する

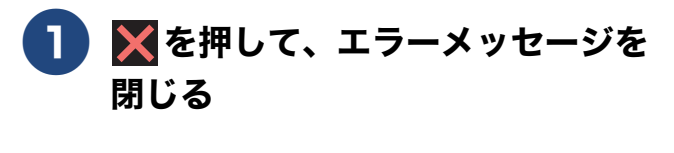

## 2 🚻を押す

#### 3 【全てのメニュー】、【サービス】、 【データ転送】、【ファクス転送】を 順に押す

※発信元登録がされていないと転送ができ ません。

キーが表示されていないときは、▲/▼を 押して画面を送ります。

- 【受信データはありません】と表示されたときは、メモリーにファクスメッセージが残っていません。
- ファクス番号の入力画面が表示された ときは、メモリーにファクスメッセー ジが残っています。手順
   4 に進んでく ださい。

4 転送先のファクス番号を入力し、 【スタート】を押す 本製品と接続しているパソコンにファ クスメッセージを転送する

### 1 ▼を押して、エラーメッセージを 閉じる

### 2 Brother Utilities を起動する

- Windows Vista<sup>®</sup>、Windows<sup>®</sup> 7 の場合 スタートメニューから [すべてのプログラ ム] - [Brother] - ??? (Brother Utilities) の順にクリックします。
- Windows<sup>®</sup> 8 の場合 スタート画面またはデスクトップ上の
   (Brother Utilities) をダブルクリック またはタップします。
- Windows<sup>®</sup> 8.1 の場合

スタート画面の左下の ● をクリックし ます。(タッチパネルをご使用の場合は、下 から上へスワイプしても、アプリ画面が表 示されます。)

アプリ画面が表示されたら マプリ画面が表示されたら マプリーー (Brother Utilities) をクリックまたはタップします。

Windows<sup>®</sup> 10 の場合 スタートメニューから [すべてのアプリ]
- [Brother] - 読 (Brother Utilities) の 順にクリックします。

- 3 モデル名を選択する
- 4 ナビゲーションバーのメニューから、[パソコンからファクスを送受信する] [PC-FAX 受信を起動] をクリックする
- 5 パソコンの画面の指示に従って操作 する

#### ●本製品のメモリーに残っているファクスがパソ コンに転送されない場合は

本製品が【PC ファクス受信】に設定されているかを確認してください。

「みるだけ受信」が設定されていない場合は、本 体で印刷するかどうかを選択する画面が表示さ れます。【本体では印刷しない】を選んでください。

PC-FAX受信を起動させたときにメモリーにファ クスメッセージがあるときは、本製品の画面にパ ソコンに転送するかどうかを確認するメッセー ジが表示されます。【はい】を押すとすべてのファ クスがパソコンに転送されます。

#### 通信管理レポートを別のファクス機に 転送する

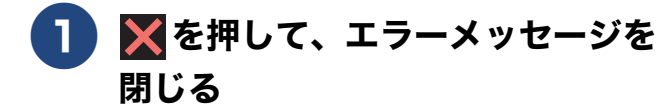

2 🔢を押す

#### 3 【全てのメニュー】、【サービス】、 【データ転送】、【レポート転送】を 順に押す

※発信元登録がされていないと転送ができ ません。

キーが表示されていないときは、▲/▼を 押して画面を送ります。

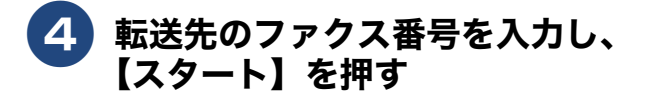

### 回線環境を改善する

#### 特別な回線に合わせて設定する

ファクスがうまく送信・受信できないときは、使用 している電話回線の種類に合わせて以下の設定を 行ってください。

1 👔を押す

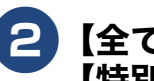

#### 【全てのメニュー】、【初期設定】、 【特別回線対応】を順に押す

キーが表示されていないときは、▲/▼を 押して画面を送ります。

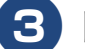

#### 回線種別を選ぶ

お使いの環境に合わせて、【一般/PBX / 光・ISDN】から選びます。

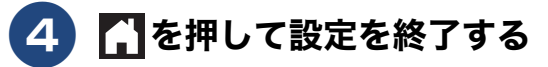

#### お願い

■【PBX】に設定すると、ナンバー・ディスプレイの設定が無効になります。【ナンバーディスプレイ】の設定を【あり】にするときは、【特別回線対応】の設定を【一般】にしてください。

#### 安心通信モードに設定する

通信エラーが発生しやすい相手や回線でファクスを より確実に送信・受信したい場合は、【安心通信モー ド】の設定を変えます。

お買い上げ時は【高速】に設定されているので、【安 心(VoIP)】に設定してお試しください。

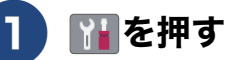

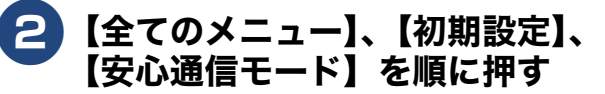

キーが表示されていないときは、▲/▼を 押して画面を送ります。

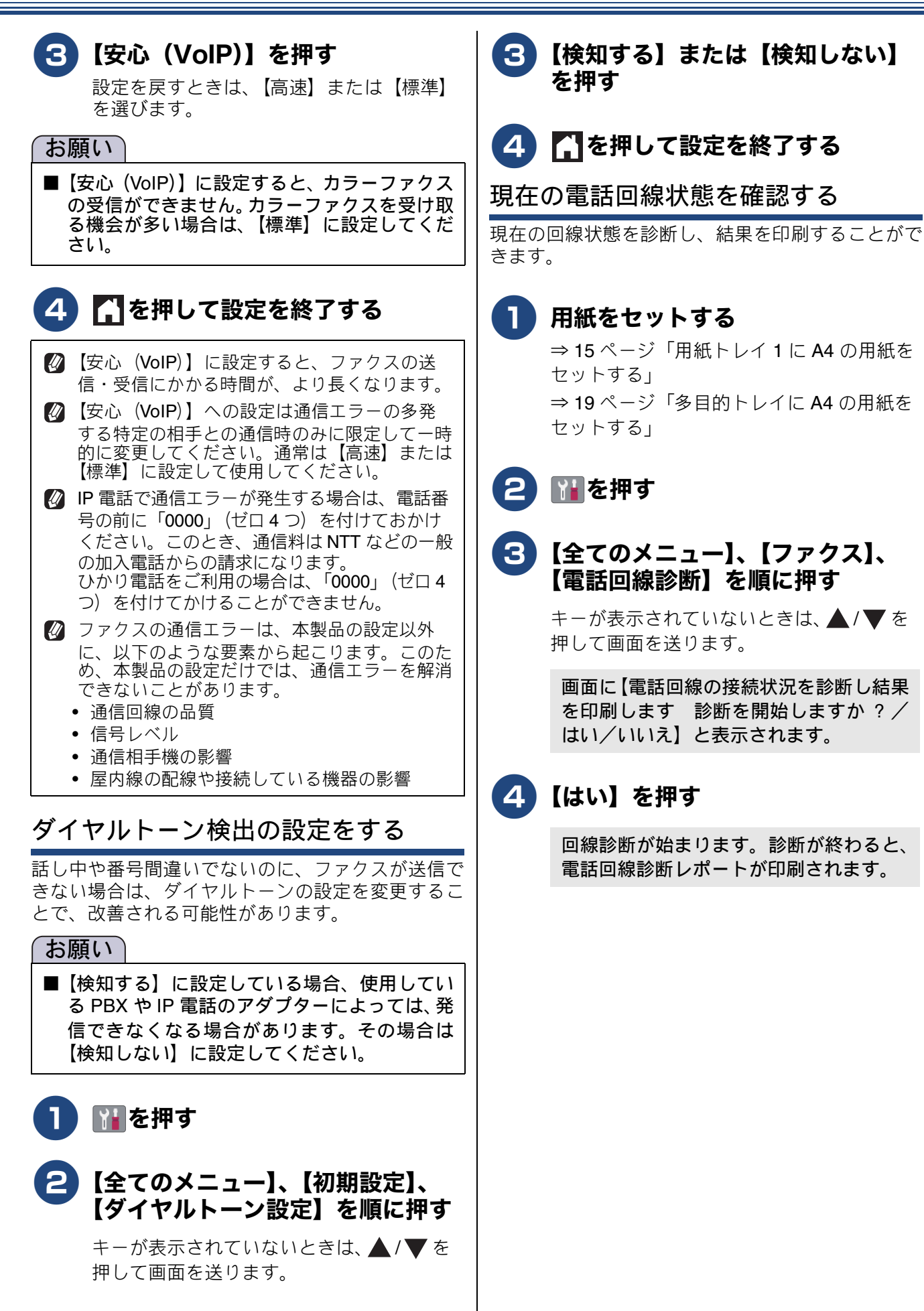

# 初期状態に戻す

設定した内容をお買い上げ時の状態に戻したり、登録した情報をすべて消去したりできます。

#### 機能設定を元に戻す

[機能設定リセット]

主に、「基本設定」や「初期設定」メニューから変更 した内容やショートカットに登録した内容をお買い 上げ時の状態に戻します。

電話帳・履歴・メモリー内のデータは消去されませ ん。

#### お願い

- 通信待ちのファクスは消去されます。あらかじめ確認してください。
   ⇒ユーザーズガイド応用編第6章「送信待ちファクスを確認・中止する」
- 外線使用中は、機能設定リセットを使用できません。電話を切ったあとに操作してください。

1 🔐を押す

## 2 【全てのメニュー】、【初期設定】、 【設定リセット】、【機能設定リセット】を順に押す

キーが表示されていないときは、▲/▼を 押して画面を送ります。

【再起動しますか? 実行する場合は[OK] を2秒間押してください 実行しない場合 は[キャンセル]を押してください/OK /キャンセル】と表示されます。

### <mark>3</mark>【OK】を2秒以上押す

設定が消去され、本製品が自動的に再起動 します。 画面の表示に従って、本製品の設定を行っ てください。

#### ネットワーク設定を元に戻す [ネットワーク設定リセット]

本製品のネットワーク設定をお買い上げ時の状態に 戻します。

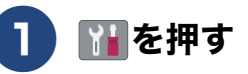

2 【全てのメニュー】、【初期設定】、 【設定リセット】、【ネットワーク設 定リセット】を順に押す

> キーが表示されていないときは、▲/▼を 押して画面を送ります。

【再起動しますか? 実行する場合は[OK] を2秒間押してください 実行しない場合 は[キャンセル]を押してください/OK /キャンセル】と表示されます。

## 3【OK】を2秒以上押す

ネットワーク設定が消去され、本製品が自 動的に再起動します。

## 電話帳・履歴・メモリーを消去する

#### [電話帳 & ファクスリセット]

本製品の以下の設定をお買い上げ時の状態に戻します。

- お客様の名前・電話番号
   ⇒ 35 ページ「送信したファクスに印刷される自分の名前と番号を登録する」
- 電話帳の内容
   ⇒ 32 ページ「電話帳に登録する」

   グループダイヤルの内容
- ⇒ユーザーズガイド 応用編 第 7 章「グループダ イヤルを登録する」
- 発信履歴(再ダイヤル機能)の内容
- ファクスの発信履歴、着信履歴の内容
   ⇒ユーザーズガイド応用編第7章「発信履歴・着 信履歴から電話帳に登録する」
- ファクス転送の設定
   ⇒ユーザーズガイド応用編第6章「ファクスを 転送する」
- 通信管理レポートの内容
   ⇒ユーザーズガイド応用編第6章「通信管理レポートを印刷する」
- メモリーの内容(受信データも消去されます。)

#### お願い

■ メモリーに受信したファクスデータも消去されます。未読のファクスがないかを確認してください。
 ⇒ユーザーズガイド応用編第6章「メモリー受信したファクスを印刷する」

## 1 👔を押す

#### 2 【全てのメニュー】、【初期設定】、 【設定リセット】、【電話帳&ファク スリセット】を順に押す

キーが表示されていないときは、▲/▼を 押して画面を送ります。

【再起動しますか? 実行する場合は[OK] を2秒間押してください 実行しない場合 は[キャンセル]を押してください/OK /キャンセル】と表示されます。

### 3 [OK] を2秒以上押す

電話帳・履歴・メモリーが消去され、本製 品が自動的に再起動します。

## すべての設定を元に戻す

#### [全設定リセット]

本製品のすべての設定をお買い上げ時の状態に戻します。

お願い

■ 全設定リセットを実行すると、電話帳などの内容を元に戻すことはできません。あらかじめ、電話帳リストを印刷しておいてください。 ⇒ユーザーズガイド応用編第9章「本製品の設定内容や機能を確認する」

## 1 🌃を押す

#### 2 【全てのメニュー】、【初期設定】、 【設定リセット】、【全設定リセット】 を順に押す

キーが表示されていないときは、▲/▼を 押して画面を送ります。

【再起動しますか? 実行する場合は[OK] を2秒間押してください 実行しない場合 は[キャンセル]を押してください/OK /キャンセル】と表示されます。

## 3 [OK] を2秒以上押す

設定した内容が消去され、本製品が自動的 に再起動します。 画面の表示に従って、本製品の設定を行っ てください。
# こんなときは

## 停電になったときは

停電中は本製品の機能はすべて使用できなくなりま す。ファクスの送受信もできません。 本製品のメモリーに保存されているデータは本製品 内蔵のフラッシュメモリーに保存され、停電時も消

#### お願い

去されません。

■ 日付と時刻は設定し直してください。 ⇒ユーザーズガイド応用編第2章「日付と時 刻を設定する」

本製品に接続している電話機は、停電中でも使用できる機器もあります。詳しくは、お使いの電話機の取扱説明書をご覧ください。

#### 本製品のシリアルナンバーを確認 する

[製品情報]

#### 1 🖬を押す

2 【全てのメニュー】、【製品情報】、 【シリアル No.】を順に押す

> キーが表示されていないときは、▲/▼を 押して画面を送ります。

画面に、本製品のシリアルナンバーが表示 されます。

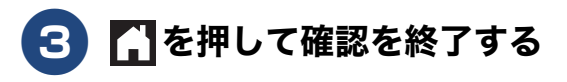

#### 本製品のファームウェアのバー ジョンを調べる

[製品情報]

本製品の現在のファームウェアのバージョンを調べ ることができます。

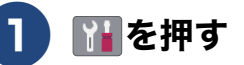

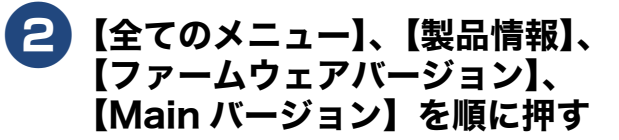

キーが表示されていないときは、▲/▼を 押して画面を送ります。

画面に、本製品のファームウェアバージョンが表示されます。

🕄 🚺を押して確認を終了する

### 本製品を輸送するときは

引っ越しや修理などで本製品を輸送するときは、次 の点に注意してください。

● 輸送時のインク漏れを防ぐため、プリントヘッド
(1)が、図のように右端で止まっていることを確認してください。

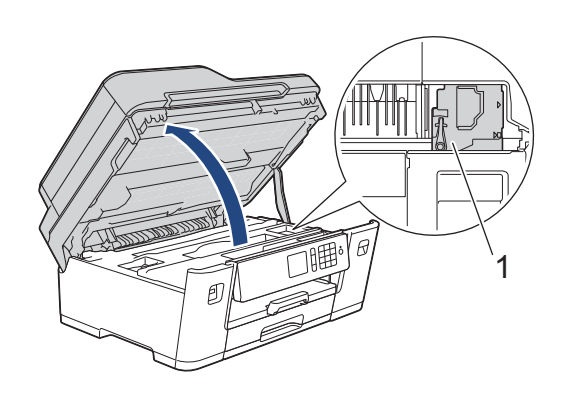

- ●本製品に接続しているコード・ケーブル類は取り 外してください。
- インクカートリッジはすべて抜き取り、お買い上 げ時にセットされていた保護部材を取り付けて ください。保護部材がない場合は、何も装着して いない状態で輸送してください。 使いかけのインクカートリッジを同梱しないで ください。

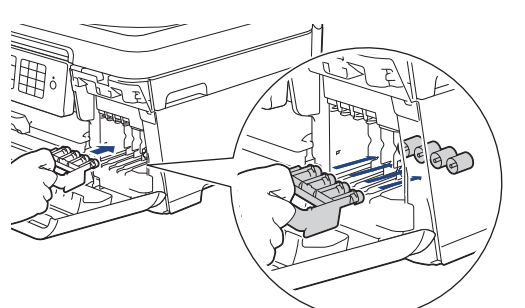

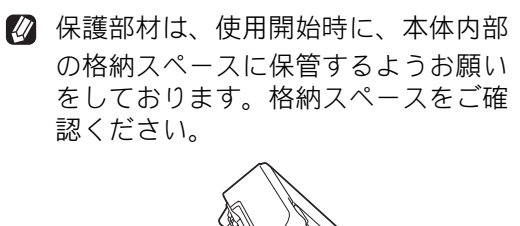

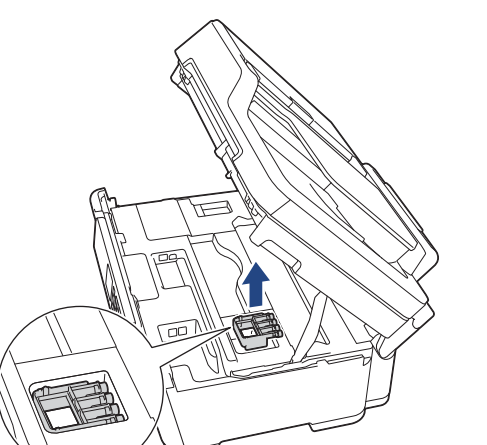

#### 重要

保護部材の突起(1)が、カートリッジのセット部内壁の溝(2)の位置までくるように、しっかり差し込んでください。確実にセットされていないと輸送時のインク漏れの原因となります。

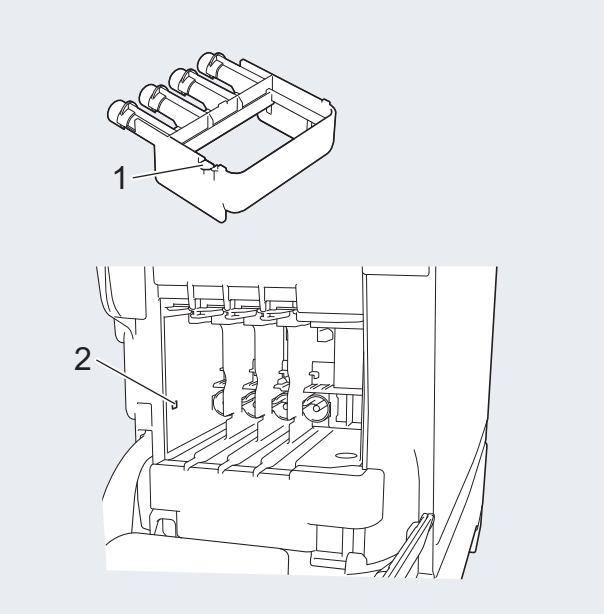

#### 本製品を廃棄するときは

本製品を廃棄する場合は、設定した内容や発信・着 信履歴、メモリー内のファクスデータなど、保存さ れているすべての情報を消去し、お買い上げ時の状 態に戻してください。

⇒72ページ「すべての設定を元に戻す」

本製品を廃棄する場合は、使用される環境により処 理方法が異なります。

事業所:産業廃棄物処理業者に委託してください。 またはブラザーホームページを参照してください。 一般家庭:小型家電リサイクル法に基づいて収集を 実施している市町村にお住まいの方は、「小型家電回 収市町村マーク」を表示している市町村の窓口や、 「小型家電認定事業者マーク」を表示している事業者 に引き渡してください。また、市町村の小型家電リ サイクルの対象となっていない家電製品について は、従来どおり、お住まいの市町村の廃棄方法に従っ て廃棄してください。対象品目や回収方法に関する 詳しい情報は、お住まいの市町村におたずねください。

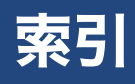

#### 英字

| ADF(自動原稿送り装置)     | に原稿をセットする23 |
|-------------------|-------------|
| Brother Utilities | 9           |
| ControlCenter     |             |
| innobella         |             |
| JPEG プリント         |             |

#### あ行

| アフターサービスのご案内 | 裏表紙 |
|--------------|-----|
| 安心通信モード      |     |
| イノベラ         |     |
| インクカートリッジ    |     |
| 印刷が汚い        |     |
| 印刷品質チェック     |     |
| エラーメッセージ     |     |
| お客様相談窓口      | 裏表紙 |

## か行

| 画質が悪い         | 46, 48 |
|---------------|--------|
| 紙が詰まったときは     |        |
| 関連製品のご案内      | 76     |
| 機能設定リセット      | 71     |
| 給紙ローラーの清掃     |        |
| 罫線ずれチェック / 補正 | 47     |
| 原稿が詰まったときは    | 43     |
| 原稿のセット        | 22     |
| コールセンター       | 裏表紙    |
| 故障            | 57     |
| コピー           | 27     |
|               |        |

## さ行

| 再呼出ベル回数              | 34 |
|----------------------|----|
| サポートサイト              | 5  |
| 自動受信                 | 34 |
| 自動送信                 | 30 |
| 写真をプリントする(JPEG プリント) | 26 |
| 受信モードの設定             | 33 |
| 手動受信                 | 34 |
| 消去(電話帳・履歴・メモリー)      | 72 |
| 初期状態に戻す              | 71 |
| シリアルナンバーの確認          | 73 |
| スキャナー(読み取り部)の清掃      |    |
| スキャンしたデータをパソコンに保存する  |    |
| 製品情報                 | 73 |
| 全設定リセット              | 72 |
| 専用紙・推奨紙              | 76 |
| 操作パネル                | 10 |
| 操作パネルの角度を元に戻す        | 10 |
|                      |    |

## た行

| ダイヤルトーン設定         | 70 |
|-------------------|----|
| タッチパネル            | 10 |
| 注文                | 79 |
| 通信エラーの解消(安心通信モード) | 69 |
| 停電                | 73 |
| 電話回線診断            | 70 |
| 電話帳&ファクスリセット      | 72 |
| 電話帳登録             | 32 |
| 電話帳を消去する          | 72 |
| 特別回線対応            | 69 |

## な行

| ナンバー・ディスプレイサービス | 24 |
|-----------------|----|
| ネットワーク設定リセット    | 71 |

### は行

| 廃棄              | 74     |
|-----------------|--------|
| 発信元登録           |        |
| ファームウェアバージョンの確認 | 73     |
| ファクス            |        |
| 受信              |        |
| 送信              |        |
| トラブル            | 64, 68 |
| プリント            | 25     |
|                 |        |

## ま行

| 待ち受け画面      | 11 |
|-------------|----|
| 無線 LAN レポート | 56 |
| メディアプリント    | 26 |
| メニュー画面      | 12 |
| メモリーを消去する   | 72 |
| 元に戻す(リセット)  | 71 |

#### や行

| 輸送              | 74     |
|-----------------|--------|
| 用紙トレイの確認        | 21     |
| 用紙トレイの設定        | 20     |
| 用紙のセット          |        |
| 多目的トレイ          | 19     |
| 用紙トレイ           | 15, 17 |
| 用紙サイズと向き        | 13     |
| 用紙のトラブル 用紙が詰まった | 36     |
| 呼出ベル回数          | 34     |
| 呼出ベル回数          |        |

# ら行

| 履歴を消去する        | 72 |
|----------------|----|
| Note Chird / C |    |

# 関連製品のご案内

#### innobella

innobella(イノベラ)とは、ブラザーの純正消耗品のシリーズです。 名前は、innovation(イノベーション:英語で「革新」)とBella(ベラ: イタリア語で「美しい」)の2つの言葉に由来しています。革新的な印刷 技術により、美しく鮮やかな印刷を実現します。 特に、写真のプリントには「イノベラ写真光沢紙」のご利用をお勧めし ます。イノベラインクと合わせてお使いいただければ、鮮やかでキメの 細かい発色、艶やかな超高画質の写真に仕上がります。 高い印刷品質を維持するためにも、イノベラインク、イノベラ写真光沢 紙およびブラザー純正の専用紙をご利用ください。

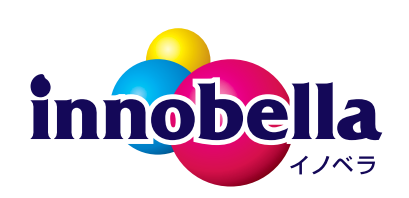

#### 消耗品

インクや用紙などの消耗品は、残りが少なくなったらなるべく早くお買い求めください。本製品の機能および印刷品質維持のため、下記の弊社純正品または推奨品のご使用をお勧めします。純正品は、弊社公式直販サイト「ブラザーダイレクトクラブ」でもご購入になれます。詳しくは、⇒79ページをご覧ください。

#### インクカートリッジ

| 種類                                            | 型番                         |
|-----------------------------------------------|----------------------------|
| ブラック (黒)                                      | LC3117BK、LC3119BK(大容量)     |
| イエロー(黄)                                       | LC3117Y、LC3119Y(大容量)       |
| シアン(青)                                        | LC3117C、LC3119C(大容量)       |
| マゼンタ (赤)                                      | LC3117M、LC3119M(大容量)       |
| 4個パック                                         | LC3117-4PK、LC3119-4PK(大容量) |
| _ [ブラック (黒) /イエロー (黄) /シアン (青) /マゼンタ (赤) 各1個] |                            |

本製品にはじめてインクカートリッジをセットした場合は、本体にインクを充填させるため、2回目以降にセットするインクカートリッジと比較して印刷可能枚数が少なくなります。

🛿 純正品のブラザーインクカートリッジをご使用いただいた場合のみ機能・品質を保証いたします。

#### 専用紙・推奨紙

| 用紙種類                                                             | 商品名               | 型番(サイズ)         | 枚数      |
|------------------------------------------------------------------|-------------------|-----------------|---------|
| 普通紙                                                              | 上質普通紙             | BP60PA3 (A3)    | 250 枚入り |
|                                                                  |                   | BP60PA (A4)     | 250 枚入り |
| 光沢紙                                                              | 写真光沢紙             | BP71GA3 (A3)    | 20 枚入り  |
|                                                                  |                   | BP71GA4 (A4)    | 20 枚入り  |
|                                                                  |                   | BP71GLJ50(L 判)  | 50 枚入り  |
|                                                                  |                   | BP71GLJ100(L 判) | 100 枚入り |
|                                                                  |                   | BP71GLJ300(L 判) | 300 枚入り |
|                                                                  |                   | BP71GLJ500(L 判) | 500 枚入り |
| マット紙                                                             | インクジェット紙 (マット仕上げ) | BP60MA3 (A3)    | 25 枚入り  |
|                                                                  |                   | BP60MA (A4)     | 25 枚入り  |
| 🖉 最新の専用紙・推奨紙については、ホームページ( <u>support.brother.co.jp</u> )をご覧ください。 |                   |                 |         |

Memo

Memo

# 消耗品などのご注文について

純正消耗品は家電量販店でお買い求めになれます。また、弊社の直販サイト「ブラザーダイレクトクラブ」 では、インターネットやお電話によるご注文を承っております。

● インターネットによるご注文

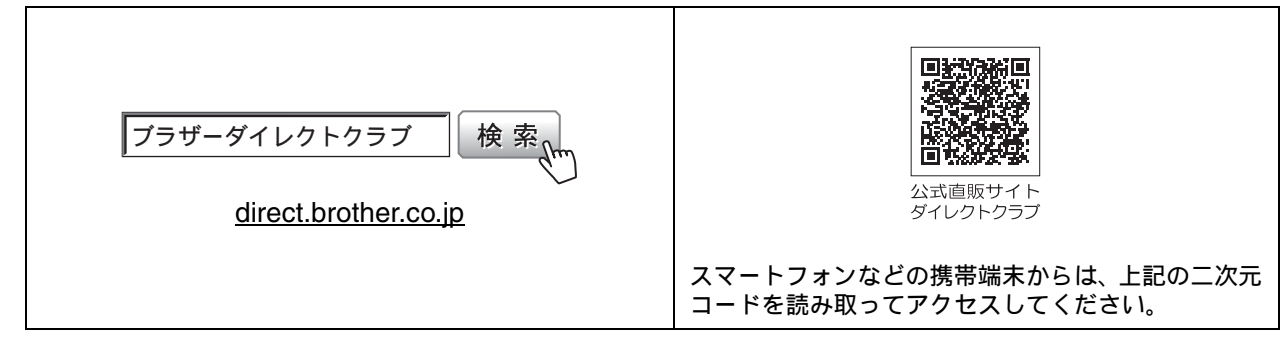

● お電話によるご注文

フリーダイヤル: 🚾 0120-118-825

(土・日・祝日、弊社指定休日を除く9時~12時、13時~17時)

# 消耗品はブラザー純正品をお使いください

印刷品質・性能を安定した状態でご使用いただくために、ブラザー純正の消耗品及びオプションのご使 用をお勧めします。純正品以外のご使用は、印刷品質の低下や製品本体の故障など、製品に悪影響を及 ぼす場合があります。純正品以外を使用したことによる故障は、保証期間内や保守契約時でも有償修理 となりますのでご注意ください。(純正品以外の全ての消耗品が必ず不具合を起こすと断定しているわ けではありません。)純正消耗品について、詳しくは、下記ホームページをご覧ください。

www.brother.co.jp/product/original/index.htm

# インクカートリッジの回収・リサイクルのご案内

ブラザーでは循環型社会への取り組みの一環として使用済みインクカートリッジの回収・リサイクルに取り 組んでおります。環境保全のため、使用済みインクカートリッジの回収にご賛同いただき回収にご協力いた だきますようお願い申し上げます。詳しくは下記ホームページをご参照ください。

www.brother.co.jp/product/support info/recycle/ink/index.htm

#### アフターサービスのご案内 お客様のスタイルに合わせたサポート サポートサイト ▶▶▶ 故障・トラブルかんたん診断 (ブラザーソリューションセンター) 24時間対応のオンラインサービスです。 よくあるご質問(Q&A)や、最新のソフトウェア 選択肢に沿って進むことで、解決策が および製品マニュアル(電子版)のダウンロード 見つかります。万一、故障と診断された など、各種サポート情報を提供しています。 場合は、そのまま修理を申し込むことが できます。 スマートフォン からはこちら サポート ブラザー 検索 support.brother.co.jp <sup>゛</sup>・・・・・・・ ブラザーサポートヺ 24 Brother Online <u>米</u>マイ製品サポート ご登録いただくと、お持ちの製品をより便利に、安心にご利用いただけるようになります。 オンラインユーザー登録 ト https://online.brother.co.jp ブラザーコールセンター(お客様相談窓口) ファクスや電話等の通信に関するトラブルの場合は、本製品を電話回線に接続して動作テストを 0570-061017 行います。お問い合わせの際は、携帯電話などをご利用くださいますようお願いいたします。 受付時間:月~土 9:00~18:00 日曜日・祝日・弊社指定休日を除きます。 ※ブラザーコールセンターはブラザー販売株式会社が運営しています。 安心と信頼の修理サービス ●製品ご購入後1年間無償保証いたします。 ※この場合、修理料金を無償とし、運送料を含むその他費用はお客様の負担となります。 ●コールセンターでの診断後、修理が必要と判断された場合 ▶ 48時間以内に故障機の回収。※-部地域を除く 事前にお客様のご都合をお伺いし、宅配便により故障機を回収します。 ※本製品を修理にお出しいただくときは、本書の「本製品を輸送するときは」をご覧ください。 ●5日以内に修理品を返送。 弊社到着後、5日間以内にお客様へ修理完了品をお返しします。

※ユーザーズガイドに乱丁、落丁があったときは、ブラザーコールセンターにご連絡ください。

本製品は日本国内のみでのご使用となりますので、海外でのご使用はおやめください。海外での各国の 通信規格に反する場合や、海外で使用されている電源が本製品に適切ではない恐れがあります。海外で 本製品をご使用になりトラブルが発生した場合、弊社は一切の責任を負いかねます。また、保証の対象 とはなりませんのでご注意ください。

These machines are made for use in Japan only. We can not recommend using them overseas because it may violate the Telecommunications Regulations of that country and the power requirements of your machine may not be compatible with the power available in foreign countries. Using Japan models overseas is at your own risk and will void your warranty.

- お買い上げの際、販売店でお渡しする保証書は大切に保管してください。
- 本製品の補修用性能部品の最低保有期間は製造打切後5年です。(印刷物は2年です)

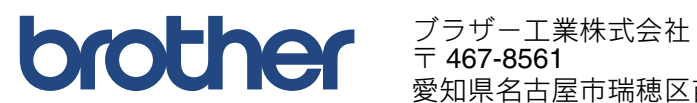

愛知県名古屋市瑞穂区苗代町 15-1

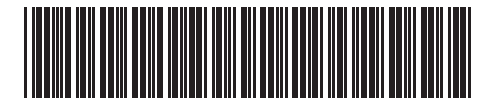

D009PK001-00 JPN Printed in China Version 0